# Modicon M172 Electronic Expansion Valve Driver User Guide

**Original instructions** 

11/2020

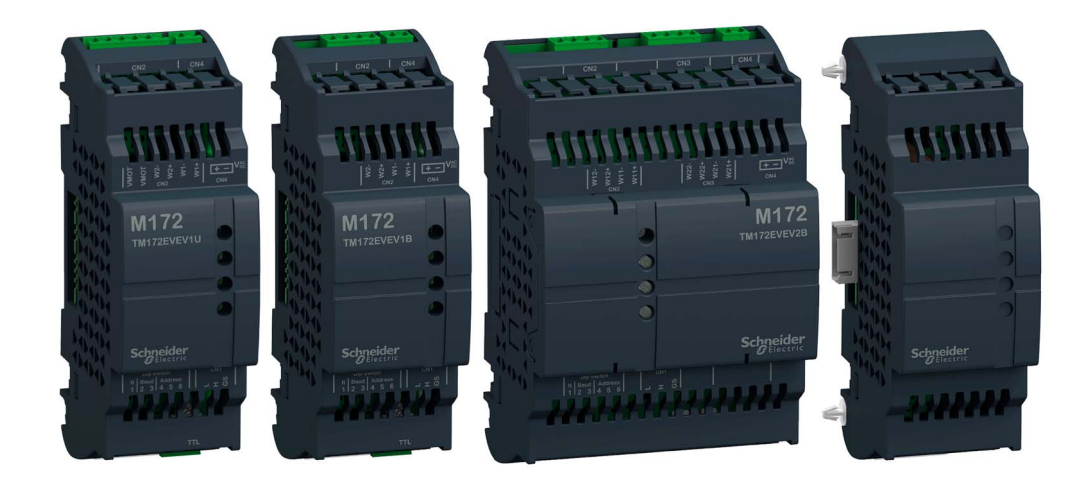

Schneider Electric

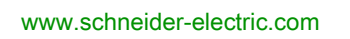

The information provided in this documentation contains general descriptions and/or technical characteristics of the performance of the products contained herein. This documentation is not intended as a substitute for and is not to be used for determining suitability or reliability of these products for specific user applications. It is the duty of any such user or integrator to perform the appropriate and complete risk analysis, evaluation and testing of the products with respect to the relevant specific application or use thereof. Neither Schneider Electric nor any of its affiliates or subsidiaries shall be responsible or liable for misuse of the information contained herein. If you have any suggestions for improvements or amendments or have found errors in this publication, please notify us.

You agree not to reproduce, other than for your own personal, noncommercial use, all or part of this document on any medium whatsoever without permission of Schneider Electric, given in writing. You also agree not to establish any hypertext links to this document or its content. Schneider Electric does not grant any right or license for the personal and noncommercial use of the document or its content, except for a non-exclusive license to consult it on an "as is" basis, at your own risk. All other rights are reserved.

All pertinent state, regional, and local safety regulations must be observed when installing and using this product. For reasons of safety and to help ensure compliance with documented system data, only the manufacturer should perform repairs to components.

When devices are used for applications with technical safety requirements, the relevant instructions must be followed.

Failure to use Schneider Electric software or approved software with our hardware products may result in injury, harm, or improper operating results.

Failure to observe this information can result in injury or equipment damage.

© 2020 Schneider Electric. All rights reserved.

## **Table of Contents**

|            | Safety Information                                            |
|------------|---------------------------------------------------------------|
|            | About the Book                                                |
| Part I     | Overview                                                      |
| Chapter 1  | TM172EVEV Range Overview                                      |
|            | Modicon M1/2 Electronic Expansion Valve Driver Offer Overview |
|            |                                                               |
|            |                                                               |
|            |                                                               |
| Part II    | Global Features                                               |
| Chapter 2  | Before Starting                                               |
|            | Before Starting.                                              |
| Chapter 3  | Wiring Best Practices                                         |
| •          |                                                               |
| Chapter 4  |                                                               |
|            | IM1/2EVEV. Electronic valve drivers Mounting Positions        |
|            |                                                               |
|            |                                                               |
|            |                                                               |
|            | Electronic Valve Drivers and Battery Backup Installation      |
| Part III   | Electronic Valve Drivers and Battery Backup                   |
| Chapter 5  | Environmental Characteristics                                 |
|            |                                                               |
| Chapter 6  | TM172EVEV•• Electronic Valve Drivers Description              |
|            | TM172EVEV10                                                   |
|            | IM1/2EVEV1B                                                   |
| ~ -        |                                                               |
| Chapter /  | TM1/2EVEVBAT Battery Backup Description                       |
| Chanter 8  | Electrical Characteristics and Wiring Diagrams                |
| 8 1        | Power Supply                                                  |
| 0.1        | Power Supply                                                  |
| 8.2        | Valve Output                                                  |
| 0.2        | Unipolar Valve Output                                         |
|            | Binolar Valve Output                                          |
| 83         |                                                               |
| 0.0        | CAN Expansion Bus Port                                        |
|            | TTI Ports                                                     |
|            | Battery Backup Port                                           |
| Chapter 9  |                                                               |
| Chapter 9  | TM172EVEV•• User Interface                                    |
| Part IV    | Parameters                                                    |
| Chapter 10 | Parameters                                                    |
|            | Overview                                                      |
|            | Valve Parameters in Step Unit                                 |
|            | Electronic Expansion Valve Driver Parameters Table            |
|            | I/O Values Folder.                                            |
|            | Unipolar Valve Configuration Parameters                       |
|            | Bipolar Valve Configuration Parameters                        |
|            |                                                               |

| Part V                  | Commissioning                                                               | 7   |
|-------------------------|-----------------------------------------------------------------------------|-----|
| Chapter 11              | Commissioning                                                               | 9   |
| •                       | Commissioning                                                               | 0   |
|                         | Add a TM172EVEV•• to your project                                           | )1  |
|                         | Configure the TM172EVEV                                                     | )3  |
|                         | Advanced Configuration and Programming the TM172EVEV                        | )7  |
|                         | PC Connection                                                               | 8   |
| Part VI                 | Maintenance                                                                 | 9   |
| Chapter 12              | Maintenance                                                                 | )1  |
| -                       | Maintenance                                                                 | )1  |
| Chapter 13              | BIOS Update                                                                 | )3  |
|                         | Device BIOS Update                                                          | 3   |
| Part VII                | Valve Drivers Application Function Blocks                                   | )5  |
| Chapter 14              | TM172EVEV•• Application Function Block Overview                             | )7  |
|                         | Application Function Block Library 10                                       | 8   |
|                         | Regulation Overview                                                         | 0   |
| Chapter 15              | TM172EVEV •• Settings Management: EEVDSettingsU/EEVDSettingsB 11            | 1   |
|                         | Functional Overview                                                         | 2   |
|                         | EEVDSettingsU/B Application Function Blocks Details During Commissioning 11 | 3   |
|                         | Input Pin Description                                                       | 5   |
|                         | Output Pin Description         11                                           | 7   |
|                         | Troubleshooting                                                             | 8   |
|                         | Implementation                                                              | 9   |
| Chapter 16              | TM172EVEV•• Application Control: EEVDCntrl       12                         | !1  |
|                         | Functional Overview                                                         | 2   |
|                         | EEVDCntrl Application Function Block Details During Commissioning           | 23  |
|                         | Input Pin Description                                                       | :5  |
|                         | Output Pin Description         12                                           | :8  |
|                         | Troubleshooting                                                             | :9  |
|                         | Implementation                                                              | 0   |
|                         | Advanced Use                                                                | 2   |
| Chapter 17              | TM172EVEV••: CAN Expansion Bus Monitoring CheckComAlarm                     | 3   |
|                         | CAN Expansion Bus Monitoring CheckComAlarm                                  | 3   |
| Chapter 18              | TM172EVEV••: Standard Application Control Algorithm EEVSHCntrl       13     | 5   |
|                         | Standard Application Control Algorithm (EEVSHCntrl)         13              | 6   |
|                         | Evoluted Superheat Algorithm (EEVSHCntrl)         13                        | 9   |
|                         | Input Pin Description                                                       | 1   |
|                         | Output Pin Description         14                                           | .6  |
|                         | Parameters Description                                                      | -8  |
|                         | Troubleshooting                                                             | 3   |
| <b>o</b> l <i>i i</i> o | Implementation                                                              | 5   |
| Chapter 19              | IM1/2EVEV•• Evaporator Temperature and Superheat                            |     |
|                         | Calculation: SuperHeatCalc 15                                               | 7   |
|                         | Evaporator Temperature and Superheat Calculation (SuperHeatCalc)            | 8   |
|                         | Input Pin Description         15           15         15                    | 9   |
|                         | Output Pin Description         16                                           | 1   |
| Chapter 20              | IM172EVEV•• Alarm Management: EEVDAlarmMgmt                                 | 13  |
|                         | Alarm Management (EEVDAlarmivigmt)                                          | 4   |
|                         | Output Pin Description                                                      | C . |
|                         | 16                                                                          | 1   |
| Giossary                |                                                                             | 9   |
| index                   |                                                                             | 1   |

## Safety Information

#### Important Information

#### NOTICE

Read these instructions carefully, and look at the equipment to become familiar with the device before trying to install, operate, service, or maintain it. The following special messages may appear throughout this documentation or on the equipment to warn of potential hazards or to call attention to information that clarifies or simplifies a procedure.

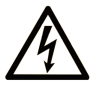

The addition of this symbol to a "Danger" or "Warning" safety label indicates that an electrical hazard exists which will result in personal injury if the instructions are not followed.

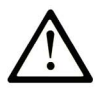

This is the safety alert symbol. It is used to alert you to potential personal injury hazards. Obey all safety messages that follow this symbol to avoid possible injury or death.

### DANGER

**DANGER** indicates a hazardous situation which, if not avoided, will result in death or serious injury.

## A WARNING

**WARNING** indicates a hazardous situation which, if not avoided, **could result in** death or serious injury.

## 

**CAUTION** indicates a hazardous situation which, if not avoided, **could result** in minor or moderate injury.

### NOTICE

NOTICE is used to address practices not related to physical injury.

#### PLEASE NOTE

Electrical equipment should be installed, operated, serviced, and maintained only by qualified personnel. No responsibility is assumed by Schneider Electric for any consequences arising out of the use of this material.

A qualified person is one who has skills and knowledge related to the construction and operation of electrical equipment and its installation, and has received safety training to recognize and avoid the hazards involved.

#### **Qualification of Personnel**

Only appropriately trained persons who are familiar with and understand the contents of this manual and all other pertinent product documentation are authorized to work on and with this product.

The qualified person must be able to detect possible hazards that may arise from parameterization, modifying parameter values and generally from mechanical, electrical, or electronic equipment. The qualified person must be familiar with the standards, provisions, and regulations for the prevention of industrial accidents, which they must observe when designing and implementing the system.

#### **Intended Use**

The products described or affected by this document, together with software, accessories, and options, are controllers, intended for commercial HVAC machines according to the instructions, directions, examples, and safety information contained in the present document and other supporting documentation.

The product may only be used in compliance with all applicable safety regulations and directives, the specified requirements, and the technical data.

Prior to using the product, you must perform a risk assessment in view of the planned application. Based on the results, the appropriate safety-related measures must be implemented.

Since the product is used as a component in an overall machine or process, you must ensure the safety of persons by means of the design of this overall system.

Operate the product only with the specified cables and accessories. Use only genuine accessories and spare parts.

Any use other than the use explicitly permitted is prohibited and can result in unanticipated hazards.

#### **Prohibited Use**

Any use other than that expressed above under Permitted use is strictly prohibited.

The relay contacts supplied are of an electromechanical type and subject to wear. Functional safety protection devices, specified in international or local standards, must be installed externally to this device.

#### Liability and Residual Risks

The liability of Schneider Electric is limited to the proper and professional use of this product under the guidelines contained in the present and other supporting documents, and does not extend to damages caused by (but not limited to):

- Unspecified installation/use and, in particular, in contravention of the safety requirements of established legislation or specified in this document;
- Use on equipment which does not provide adequate protection against electrocution, water and dust in the actual installation conditions;
- Use on equipment in which dangerous components can be accessed without the use of specific tools;
- Installation/use on equipment which does not comply with established legislation and standards.

#### Disposal

The appliance (or the product) must be disposed of separately in compliance with the local standards in force on waste disposal.

## About the Book

#### At a Glance

#### **Document Scope**

This document describes the Modicon M172 Electronic Expansion Valve Driver and accessories, including installation, wiring, commissioning, and programming information.

**NOTE:** Read and understand this document and all related documents (*see page 7*) before installing, operating, or maintaining your device.

#### Validity Note

This document has been updated for the release of EcoStruxure Machine Expert - HVAC V1.3.

For product compliance and environmental information (RoHS, REACH, PEP, EOLI, etc.), go to <u>www.schneider-electric.com/green-premium</u>.

The technical characteristics of the devices described in the present document also appear online. To access the information online, go to the Schneider Electric home page <u>https://www.se.com/ww/en/download/</u>.

#### **Related Documents**

| Title of documentation                                             | Reference number          |
|--------------------------------------------------------------------|---------------------------|
| EcoStruxure Machine Expert - HVAC software - Operating Guide       | <u>EIO000003412 (ENG)</u> |
| TM172 Electronic Expansion Valve Driver Instruction Sheet          | <u>GDE42243</u>           |
| TM172 Optimized & Performance 7/18 IO Instruction Sheet            | <u>QGH90428</u>           |
| TM172 Performance 28/42 IO Instruction Sheet                       | <u>NHA87740</u>           |
| TM172 Optimized & Performance Isolated 28/42 IO Instruction Sheet  | <u>PHA83703</u>           |
| TM172 Optimized & Performance Expansion 12/28 IO Instruction Sheet | <u>QGH26895</u>           |

You can download these technical publications and other technical information from our website at <u>www.schneider-electric.com/en/download</u>.

#### **Product Related Information**

### 

HAZARD OF ELECTRIC SHOCK, EXPLOSION OR ARC FLASH

- Disconnect all power from all equipment including connected devices prior to removing any covers or doors, or installing or removing any accessories, hardware, cables, or wires except under the specific conditions specified in the appropriate hardware guide for this equipment.
- Always use a properly rated voltage sensing device to confirm the power is off where and when indicated.
- Replace and secure all covers, accessories, hardware, cables, and wires and confirm that a proper ground connection exists before applying power to the unit.
- Use only the specified voltage when operating this equipment and any associated products.

Failure to follow these instructions will result in death or serious injury.

This equipment has been designed to operate outside of any hazardous location, and exclusive of applications that generate, or have the potential to generate, hazardous atmospheres. Only install this equipment in zones known to be free, at all times, of hazardous atmospheres.

## A DANGER

#### POTENTIAL FOR EXPLOSION

- Install and use this equipment in non-hazardous locations only.
- Do not install and use this equipment in applications capable of generating hazardous atmospheres, such as those applications employing flammable refrigerants.

Failure to follow these instructions will result in death or serious injury.

For information concerning the use of control equipment in applications capable of generating hazardous materials, consult your local, regional, or national standards bureau or certification agency.

## **WARNING**

#### LOSS OF CONTROL

- The designer of any control scheme must consider the potential failure modes of control paths and, for certain critical control functions, provide a means to achieve a safe state during and after a path failure. Examples of critical control functions are emergency stop and overtravel stop, power outage and restart.
- Separate or redundant control paths must be provided for critical control functions.
- System control paths may include communication links. Consideration must be given to the implications of unanticipated transmission delays or failures of the link.
- Observe all accident prevention regulations and local safety guidelines.<sup>1</sup>
- Each implementation of this equipment must be individually and thoroughly tested for proper operation before being placed into service.

#### Failure to follow these instructions can result in death, serious injury, or equipment damage.

<sup>1</sup> For additional information, refer to NEMA ICS 1.1 (latest edition), "Safety Guidelines for the Application, Installation, and Maintenance of Solid State Control" and to NEMA ICS 7.1 (latest edition), "Safety Standards for Construction and Guide for Selection, Installation and Operation of Adjustable-Speed Drive Systems" or their equivalent governing your particular location.

## A WARNING

#### UNINTENDED EQUIPMENT OPERATION

- Only use software approved by Schneider Electric for use with this equipment.
- Update your application program every time you change the physical hardware configuration.

Failure to follow these instructions can result in death, serious injury, or equipment damage.

Care must be taken and provisions made for use of this product as a control device to avoid inadvertent consequences of commanded machine operation, controller state changes, or alteration of data memory or machine operating parameters.

## WARNING

#### UNINTENDED EQUIPMENT OPERATION

- Prevent subject devices from direct access or direct link by unauthorized parties or unauthenticated actions.
- You must have a complete understanding of the application and the machine before attempting to control the application remotely.
- Isolate your industrial network from other networks inside your company.
- Take the precautions necessary to assure that you are operating remotely on the intended machine by having clear, identifying documentation within the application and its remote connection.

Failure to follow these instructions can result in death, serious injury, or equipment damage.

Schneider Electric adheres to industry best practices in the development and implementation of control systems. This includes a "Defense-in-Depth" approach to secure an Industrial Control System. This approach places the controllers behind one or more firewalls to restrict access to authorized personnel and protocols only.

Consult the <u>Schneider Electric Cybersecurity Best Practices</u> (https://www.se.com/ww/en/download/document/CS-Best-Practices-2019-340/) for additional information.

The controller can be upgraded only with authenticated Schneider Electric files. In case the authenticity check fails the controller regulates with current version.

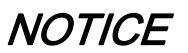

#### UNINTENDED EQUIPMENT OPERATION

Use authenticated Schneider Electric files only.

Failure to follow these instructions can result in equipment damage.

#### **Electronic Expansion Valve**

Before connecting the valve, carefully configure the TM172EVEV-• driver by selecting the type of valve from the valves list.

### **WARNING**

#### UNINTENDED EQUIPMENT OPERATION

- Verify the correct selection of valve model (refer to dE00 parameter).
- Verify the valve parameters and data provided by the valve manufacturer before using the valve.

Failure to follow these instructions can result in death, serious injury, or equipment damage.

Always disconnect the equipment's power supply before carrying out any maintenance on the electrical connections.

#### **Terminology Derived from Standards**

The technical terms, terminology, symbols and the corresponding descriptions in this manual, or that appear in or on the products themselves, are generally derived from the terms or definitions of international standards.

In the area of functional safety systems, drives and general automation, this may include, but is not limited to, terms such as *safety, safety function, safe state, fault, fault reset, malfunction, failure, error, error message, dangerous*, etc.

Among others, these standards include:

| Standard         | Description                                                                                                    |
|------------------|----------------------------------------------------------------------------------------------------|
| IEC 61131-2:2007 | Programmable controllers, part 2: Equipment requirements and tests.                                                                                                    |
| ISO 13849-1:2015 | Safety of machinery: Safety related parts of control systems.<br>General principles for design.                                                                                          |
| EN 61496-1:2013  | Safety of machinery: Electro-sensitive protective equipment.<br>Part 1: General requirements and tests.                                                                                  |
| ISO 12100:2010   | Safety of machinery - General principles for design - Risk assessment and risk reduction                                                                                                 |
| EN 60204-1:2006  | Safety of machinery - Electrical equipment of machines - Part 1: General requirements                                                                                                    |
| ISO 14119:2013   | Safety of machinery - Interlocking devices associated with guards - Principles for design and selection                                                                                  |
| ISO 13850:2015   | Safety of machinery - Emergency stop - Principles for design                                                                                                    |
| IEC 62061:2015   | Safety of machinery - Functional safety of safety-related electrical, electronic, and electronic programmable control systems                                                            |
| IEC 61508-1:2010 | Functional safety of electrical/electronic/programmable electronic safety-<br>related systems: General requirements.                                                                     |
| IEC 61508-2:2010 | Functional safety of electrical/electronic/programmable electronic safety-<br>related systems: Requirements for electrical/electronic/programmable<br>electronic safety-related systems. |
| IEC 61508-3:2010 | Functional safety of electrical/electronic/programmable electronic safety-<br>related systems: Software requirements.                                                                    |
| IEC 61784-3:2016 | Industrial communication networks - Profiles - Part 3: Functional safety fieldbuses - General rules and profile definitions.                                                             |

| Standard   | Description                             |
|------------|-----------------------------------------|
| 2006/42/EC | Machinery Directive                     |
| 2014/30/EU | Electromagnetic Compatibility Directive |
| 2014/35/EU | Low Voltage Directive                   |

In addition, terms used in the present document may tangentially be used as they are derived from other standards such as:

| Standard         | Description                                                                                              |
|------------------|----------------------------------------------------------------------------------------------------|
| IEC 60034 series | Rotating electrical machines                                                                             |
| IEC 61800 series | Adjustable speed electrical power drive systems                                                          |
| IEC 61158 series | Digital data communications for measurement and control – Fieldbus for use in industrial control systems |

Finally, the term *zone of operation* may be used in conjunction with the description of specific hazards, and is defined as it is for a *hazard zone* or *danger zone* in the *Machinery Directive* (*2006/42/EC*) and *ISO 12100:2010*.

**NOTE:** The aforementioned standards may or may not apply to the specific products cited in the present documentation. For more information concerning the individual standards applicable to the products described herein, see the characteristics tables for those product references.

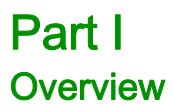

## Chapter 1 TM172EVEV Range Overview

### What Is in This Chapter?

This chapter contains the following topics:

| Торіс                                                         | Page |
|---------------------------------------------------------------|------|
| Modicon M172 Electronic Expansion Valve Driver Offer Overview | 14   |
| Valve Driver Range Overview                                   | 15   |
| Battery Backup Overview                                       | 16   |
| Accessories                                                   | 17   |

### Modicon M172 Electronic Expansion Valve Driver Offer Overview

#### **General Description**

TM172EVEV•• are Electronic Expansion Valve Drivers (EEVD) which are designed as an expansion to the Modicon M172 Logic Controller (M172).

The EEVD are designed to control Electronic Expansion Valves (EEVs).

The EEVD communicate with the controller using the CAN Expansion Bus.

Modicon M172 Electronic Expansion Valve Driver devices are designed to control simple or complex machines:

• Air/water-cooled chiller

- Rooftop unit
- Heat pump
- Compressor rack
- Air conditioner

#### **Preconfigured Electronic Valves**

The valve drivers are provided with a set of parameters corresponding to a set of preconfigured valve references, both unipolar and bipolar models.

For more details, refer to the Preconfigured Electronic Expansion Valves list *(see Modicon M172 Electronic Expansion Valve Driver, Preconfigured Valves Parameters Guide).* 

#### **Programming Software**

In association with the controllers hardware, the EcoStruxure Machine Expert - HVAC development tool is available to program and customize applications.

You can download EcoStruxure Machine Expert - HVAC - Programming Software for Modicon M171-M172 Logic Controllers from <u>Schneider-electric web site download center</u>.

The use of several programming languages in accordance with IEC 61131-3 regulations (programming standard for industrial control), makes it possible to develop new algorithms or entire programs easily, which can then be uploaded to the M172 controllers via a PC and a Programming cable, helping to provide confidentiality with appropriate security.

For more information, refer to PC Connection (see page 98).

### Valve Driver Range Overview

#### Type Code

Valve Driver type code:

| Type code description        |                               |   |     |        |                             |
|------------------------------|-------------------------------|---|-----|--------|-----------------------------|
| TM172EVEV1U                  | M172                          | E | VEV | 1      | U                           |
| Product family               | M172                          |   |     |        |                             |
| Complementary product family | E = Expansion Module          |   |     |        |                             |
| Physical feature             | VEV = Electronic Valve Driver |   |     |        |                             |
| Number of drivable valves    |                               |   |     | 1<br>2 |                             |
| Valve type                   |                               |   |     |        | U = Unipolar<br>B = Bipolar |

#### Valve Driver References

| Reference             | Description                                           | Details                          | Power Supply             | DIP          | Communication        |                |
|-----------------------|-------------------------------------------------------|----------------------------------|--------------------------|--------------|----------------------|----------------|
|                       |                                                       |                                  |                          | Switch       | 1 TTL <sup>(1)</sup> | 1 CAN Exp. bus |
| TM172EVEV1U           | M172 Expansion 1 EEV<br>Unipolar <i>(see page 44)</i> | 1 Unipolar<br>(up to 6 wires)    | 24 Vac ± 10%<br>50/60 Hz | $\checkmark$ | 1                    | 1              |
| TM172EVEV1B           | M172 Expansion 1 EEV<br>Bipolar <i>(see page 46)</i>  | 1 Bipolar<br>(4 wires)           | /<br>20…38 Vdc           |              |                      |                |
| TM172EVEV2B           | M172 Expansion 2 EEV<br>Bipolar <i>(see page 48)</i>  | 2 Bipolar<br>(4 wires + 4 wires) |                          |              |                      |                |
| (1) For service only. |                                                       |                                  |                          |              |                      |                |

### TM172EVEV •• Delivery Content

TM172EVEV2B:

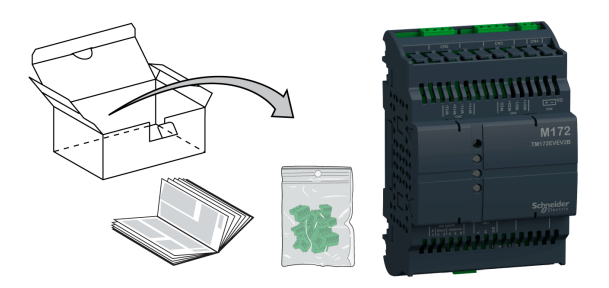

TM172EVEV1U / TM172EVEV1B:

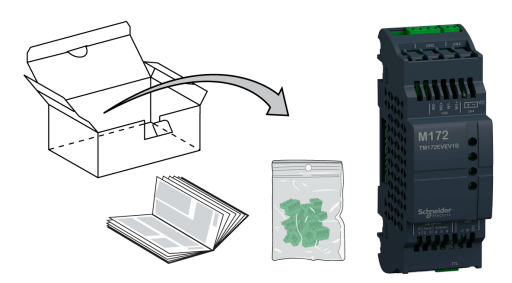

### **Battery Backup Overview**

#### Type Code

Battery backup type code:

| Type code description        |                               |   |     |                  |  |
|------------------------------|-------------------------------|---|-----|------------------|--|
| TM172EVEVBAT                 | TM172                         | E | VEV | BAT              |  |
| Product family               | TM172                         |   |     |                  |  |
| Complementary product family | E = Expansion Module          |   |     |                  |  |
| Physical feature             | VEV = Electronic Valve Driver |   |     | nic Valve Driver |  |
| Battery backup               | BAT= Battery backup           |   |     |                  |  |

#### **Battery Backup References**

| Reference    | Description              | Details | Power Supply | DIP    | Commun | ication |
|--------------|--------------------------|---------|--------------|--------|--------|---------|
|              |                          |         |              | Switch |        | snq     |
|              |                          |         |              |        |        | EXD.    |
|              |                          |         |              |        | Ę      | CAN     |
|              |                          |         |              |        | -      | -       |
| TM172EVEVBAT | M172 EEVD Battery backup | -       | -            | -      | -      | -       |

#### TM172EVEVBAT Delivery Content

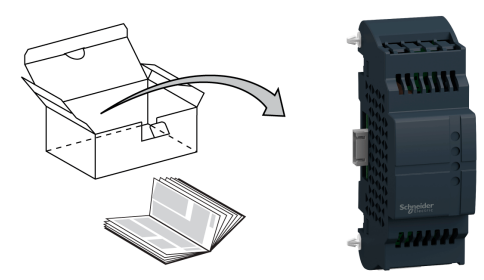

#### Accessories

#### Overview

This section describes the accessories.

### Mounting and Wiring Accessories References

| Description                                                                  | Use                                                                                                    | Reference   |  |
|------------------------------------------------------------------------------|----------------------------------------------------------------------------------------------------|-------------|--|
| 12 clips-on lock                                                             | To install the TM172EVEV••<br>Electronic Expansion Valve Drivers<br>and the TM172EVEVBAT battery<br>backups on a panel surface<br>(see page 36) | TM172AP12PM |  |
| Programming cable                                                            | To connect the PC to the device                                                                                                    | TM171ADMI   |  |
| USB-USB cable                                                                | ("Yellow cable" is needed)                                                                                                    |             |  |
| "Yellow cable": cable (USB connector / 5-pin connector) with one yellow wire | To connect PC (with TM171ADMI programming cable) to the device.                                                                                 |             |  |
| "Blue cable": cable (USB connector / 5-pin connector) with one blue wire     | Not used                                                                                                    |             |  |

### What Is in This Part?

This part contains the following chapters:

| Chapter | Chapter Name          | Page |
|---------|-----------------------|------|
| 2       | Before Starting       | 21   |
| 3       | Wiring Best Practices | 25   |
| 4       | Installation          | 29   |

## Chapter 2 Before Starting

### **Before Starting**

#### **Before Starting**

Read and understand this chapter before beginning the installation of your system.

Pay particular attention in conforming to any safety information, different electrical requirements, and normative standards that would apply to your machine or process in the use of this equipment.

The use and application of the information contained herein require expertise in the design and programming of automated control systems. Only you, the user, machine builder or integrator, can be aware of all the conditions and factors present during installation and setup, operation, and maintenance of the machine or process, and can therefore determine the automation and associated equipment and the related safeties and interlocks which can be effectively and properly used. When selecting automation and control equipment, and any other related equipment or software, for a particular application, you must also consider any applicable local, regional or national standards and/or regulations.

## A WARNING

#### **REGULATORY INCOMPATIBILITY**

Ensure that all equipment applied and systems designed comply with all applicable local, regional, and national regulations and standards.

Failure to follow these instructions can result in death, serious injury, or equipment damage.

#### **Disconnecting Power**

All options and modules should be assembled and installed before installing the control system on a mounting rail, onto a mounting plate or in a panel. Remove the control system from its mounting rail, mounting plate or panel before disassembling the equipment.

## A A DANGER

#### HAZARD OF ELECTRIC SHOCK, EXPLOSION OR ARC FLASH

- Disconnect all power from all equipment including connected devices prior to removing any covers or doors, or installing or removing any accessories, hardware, cables, or wires except under the specific conditions specified in the appropriate hardware guide for this equipment.
- Always use a properly rated voltage sensing device to confirm the power is off where and when indicated.
- Replace and secure all covers, accessories, hardware, cables, and wires and confirm that a proper ground connection exists before applying power to the unit.
- Use only the specified voltage when operating this equipment and any associated products.

Failure to follow these instructions will result in death or serious injury.

#### Programming Considerations

The products described in this manual have been designed and tested using Schneider Electric programming, configuration, and maintenance software products.

## A WARNING

#### UNINTENDED EQUIPMENT OPERATION

- Only use software approved by Schneider Electric for use with this equipment.
- Update your application program every time you change the physical hardware configuration.

Failure to follow these instructions can result in death, serious injury, or equipment damage.

#### **Operating Environment**

This equipment has been designed to operate outside of any hazardous location, and exclusive of applications that generate, or have the potential to generate, hazardous atmospheres. Only install this equipment in zones known to be free, at all times, of hazardous atmospheres.

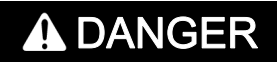

#### POTENTIAL FOR EXPLOSION

- Install and use this equipment in non-hazardous locations only.
- Do not install and use this equipment in applications capable of generating hazardous atmospheres, such as those applications employing flammable refrigerants.

Failure to follow these instructions will result in death or serious injury.

For information concerning the use of control equipment in applications capable of generating hazardous materials, consult your local, regional, or national standards bureau or certification agency.

## **WARNING**

#### UNINTENDED EQUIPMENT OPERATION

Install and operate this equipment according to the conditions described in the Environmental Characteristics.

Failure to follow these instructions can result in death, serious injury, or equipment damage.

#### Installation Considerations

## A WARNING

#### UNINTENDED EQUIPMENT OPERATION

- Use appropriate safety interlocks where personnel and/or equipment hazards exist.
- Install and operate this equipment in an enclosure appropriately rated for its intended environment and secured by a keyed or tooled locking mechanism.
- Use the sensor and actuator power supplies only for supplying power to the sensors or actuators connected to the module.
- Power line and output circuits must be wired and fused in compliance with local and national regulatory
  requirements for the rated current and voltage of the particular equipment.
- Do not use this equipment in safety-critical machine functions unless the equipment is otherwise designated as functional safety equipment and conforming to applicable regulations and standards.
- Do not disassemble, repair, or modify this equipment.
- Do not connect any wiring to unused connections, or to connections designated as No Connection (N.C.).

Failure to follow these instructions can result in death, serious injury, or equipment damage.

The M172 electronic expansion valve drivers are intended for Top Hat Section Rail (DIN rail) mounting, panel mounting, or wall mounting.

Care must be taken to avoid damage from electrostatic sources when handling this equipment. In particular exposed connectors and, in some cases, exposed printed circuit boards are exceptionally vulnerable to electrostatic discharge.

## A WARNING

#### UNINTENDED EQUIPMENT OPERATION DUE TO ELECTROSTATIC DISCHARGE DAMAGE

- Keep equipment in the protective conductive packaging until you are ready to install the equipment.
- Only install equipment in approved enclosures and / or locations that prevent casual access and provide electrostatic discharge protection.
- Use a conductive wrist strap or equivalent field force protective device attached to an earth ground when handling sensitive equipment.
- Always discharge yourself by touching a grounded surface or approved antistatic mat before handling the equipment.

Failure to follow these instructions can result in death, serious injury, or equipment damage.

For more information about enclosures, refer to the definition found in IEC 1000-4-2.

## Chapter 3 Wiring Best Practices

### **Wiring Best Practices**

#### Wiring Best Practices

The following information describes the wiring guidelines and associated best practices to be respected when using a Modicon M172 Electronic Expansion Valve Driver.

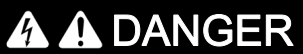

HAZARD OF ELECTRIC SHOCK, EXPLOSION OR ARC FLASH

- Disconnect all power from all equipment including connected devices prior to removing any covers or doors, or installing or removing any accessories, hardware, cables, or wires except under the specific conditions specified in the appropriate hardware guide for this equipment.
- Always use a properly rated voltage sensing device to confirm the power is off where and when indicated.
- Replace and secure all covers, accessories, hardware, cables, and wires and confirm that a proper ground connection exists before applying power to the unit.
- Use only the specified voltage when operating this equipment and any associated products.

Failure to follow these instructions will result in death or serious injury.

A WARNING

#### LOSS OF CONTROL

- The designer of any control scheme must consider the potential failure modes of control paths and, for certain critical control functions, provide a means to achieve a safe state during and after a path failure. Examples of critical control functions are emergency stop and overtravel stop, power outage and restart.
- Separate or redundant control paths must be provided for critical control functions.
- System control paths may include communication links. Consideration must be given to the implications of unanticipated transmission delays or failures of the link.
- Observe all accident prevention regulations and local safety guidelines.<sup>1</sup>
- Each implementation of this equipment must be individually and thoroughly tested for proper operation before being placed into service.

Failure to follow these instructions can result in death, serious injury, or equipment damage.

<sup>1</sup> For additional information, refer to NEMA ICS 1.1 (latest edition), "Safety Guidelines for the Application, Installation, and Maintenance of Solid State Control" and to NEMA ICS 7.1 (latest edition), "Safety Standards for Construction and Guide for Selection, Installation and Operation of Adjustable-Speed Drive Systems" or their equivalent governing your particular location.

#### **Wiring Guidelines**

The following rules must be applied when wiring M172 offer product range:

- I/O and communication wiring must be kept separate from the power wiring. Route these two types of wiring in separate cable ducting.
- Verify that the operating conditions and environment are within the specification values.
- Use proper wire sizes to meet voltage and current requirements.
- Use copper conductors (required).
- Use twisted pair, shielded cables for analog, and/or fast I/O.
- Use twisted pair, shielded cables for networks, and fieldbus.

Use shielded, properly grounded cables for all analog and high-speed inputs or outputs and communication connections. If you do not use shielded cable for these connections, electromagnetic interference can cause signal degradation. Degraded signals can cause the controller or attached modules and equipment to perform in an unintended manner.

## A WARNING

#### UNINTENDED EQUIPMENT OPERATION

- Use shielded cables for all fast I/O, analog I/O and communication signals.
- Ground cable shields for all analog I/O, fast I/O and communication signals at a single point<sup>1</sup>.
- Route communication and I/O cables separately from power cables.

Failure to follow these instructions can result in death, serious injury, or equipment damage.

<sup>1</sup>Multipoint grounding is permissible if connections are made to an equipotential ground plane dimensioned to help avoid cable shield damage in the event of power system short-circuit currents.

**NOTE:** Surface temperatures may exceed 60 °C (140 °F). Route primary wiring (wires connected to power mains) separately and apart from secondary wiring (extra low voltage wiring coming from intervening power sources). If that is not possible, double insulation is required such as conduit or cable gains.

#### **Rules for Screw Terminal Block**

The following table presents the cable types and wire sizes for a 3.50 mm (0.14 in.) pitch screw terminal block:

| mm 9<br>in. 0.35 ▲ |         |         |         | Å       |             |              |              | æ       |
|--------------------|---------|---------|---------|---------|-------------|--------------|--------------|---------|
| mm <sup>2</sup>    | 0.141.5 | 0.141.5 | 0.251.5 | 0.250.5 | 2 x 0.080.5 | 2 x 0.080.75 | 2 x 0.250.34 | 2 x 0.5 |
| AWG                | 2616    | 2616    | 2216    | 2220    | 2 x 2820    | 2 x 2820     | 2 x 2422     | 2 x 20  |

|                    | $\bigcap \mathcal{O}$ | N•m   | 0.220.25 |
|--------------------|-----------------------|-------|----------|
| Ø 2,5 mm (0.1 in.) |                       | lb-in | 1.952.21 |

The use of copper conductors is required.

### A A DANGER

#### LOOSE WIRING CAUSES ELECTRIC SHOCK

Tighten connections in conformance with the torque specifications.

Failure to follow these instructions will result in death or serious injury.

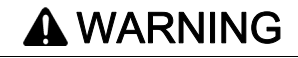

#### FIRE HAZARD

Use only the recommended wire sizes for the current capacity of the I/O channels and power supplies. Failure to follow these instructions can result in death, serious injury, or equipment damage.

#### **Special Handling Considerations**

Care must be taken to avoid damage from electrostatic sources when handling this equipment. In particular exposed connectors and, in some cases, exposed printed circuit boards are exceptionally vulnerable to electrostatic discharge.

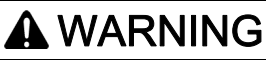

#### UNINTENDED EQUIPMENT OPERATION DUE TO ELECTROSTATIC DISCHARGE DAMAGE

- Keep equipment in the protective conductive packaging until you are ready to install the equipment.
- Only install equipment in approved enclosures and / or locations that prevent casual access and provide electrostatic discharge protection.
- Use a conductive wrist strap or equivalent field force protective device attached to an earth ground when handling sensitive equipment.
- Always discharge yourself by touching a grounded surface or approved antistatic mat before handling the equipment.

Failure to follow these instructions can result in death, serious injury, or equipment damage.

#### **Electronic Expansion Valve**

Before connecting the valve, carefully configure the TM172EVEV-• driver by selecting the type of valve from the valves list.

## A WARNING

UNINTENDED EQUIPMENT OPERATION

- Verify the correct selection of valve model (refer to dE00 parameter).
- Verify the valve parameters and data provided by the valve manufacturer before using the valve.

Failure to follow these instructions can result in death, serious injury, or equipment damage.

Always disconnect the equipment's power supply before carrying out any maintenance on the electrical connections.

For a correct connection, adhere to the following:

- Separate the cables of probes and digital inputs from inductive loads and dangerous voltage connections to prevent any electromagnetic interference. Do not place the probe cables near other electrical equipment (switches, meters, etc.)
- Make connections as short as possible and do not wind them around electrically connected parts.

### What Is in This Chapter?

This chapter contains the following topics:

| Торіс                                                    | Page |
|----------------------------------------------------------|------|
| TM172EVEV  Electronic valve drivers Mounting Positions   | 30   |
| TM172EVEVBAT Battery Backup Installation                 | 31   |
| Mounting Clearances                                      | 32   |
| Top Hat Section Rail (DIN Rail)                          | 33   |
| Electronic Valve Drivers and Battery Backup Installation | 36   |

### TM172EVEV .. Electronic valve drivers Mounting Positions

#### **Correct Mounting Position**

TM172EVEV•• Electronic valve drivers must be mounted horizontally on a vertical plane or horizontally upward as shown in the figure below:

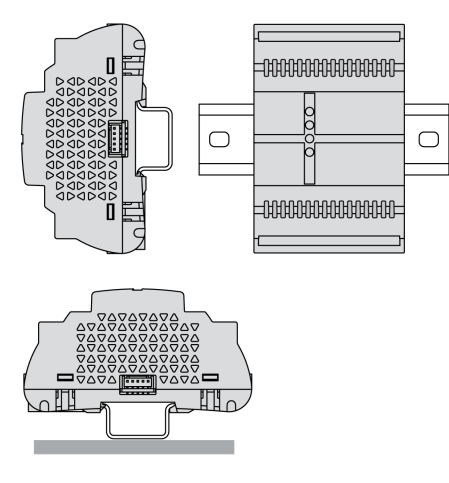

#### **Incorrect Mounting Position**

TM172EVEV -- Electronic valve drivers cannot be mounted neither vertically, nor horizontally backward:

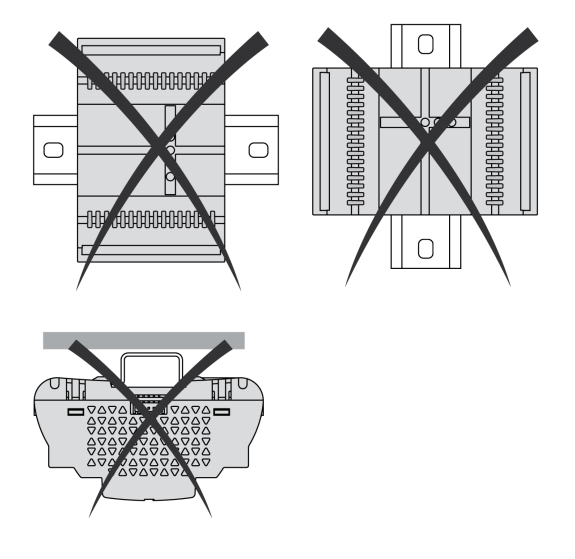

### TM172EVEVBAT Battery Backup Installation

#### Overview

The TM172EVEVBAT battery backup must be plugged to a TM172EVEV- Electronic Expansion Valve Driver.

In case of TM172EVEV power supply outage, to be able to close valves:

- Install one TM172EVEVBAT with the TM172EVEV1U or the TM172EVEV1B
- Install two TM172EVEVBAT with the TM172EVEV2B

For more details about installation, refer to Electronic Expansion Valve Drivers and Battery Backup Installation *(see page 36).* 

#### Installation of one TM172EVEVBAT

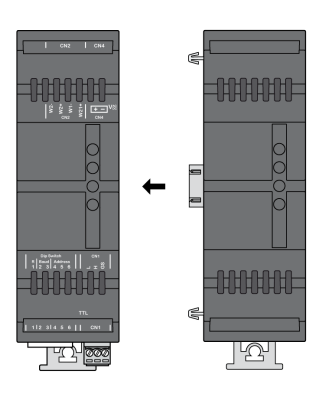

#### Installation of two TM172EVEVBAT

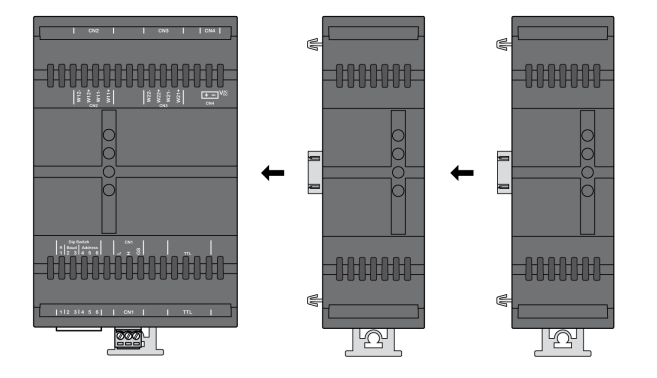

#### Commissioning

Once installed, you have to indicate the number of installed battery backup module on your TM172EVEVelectronic expansion valve driver. To do this, you must update the value of the parameter n36 (see page 80).

### **Mounting Clearances**

#### **Minimum Clearances**

## **WARNING**

#### UNINTENDED EQUIPMENT OPERATION

- Place devices dissipating the most heat at the top of the cabinet and ensure adequate ventilation.
- Avoid placing this equipment next to or above devices that might cause overheating.
- Install the equipment in a location providing the minimum clearances from all adjacent structures and equipment as directed in this document.
- Install all equipment in accordance with the specifications in the related documentation.

#### Failure to follow these instructions can result in death, serious injury, or equipment damage.

TM172EVEV•• electronic valve drivers and TM172EVEVBAT battery backup have been designed as IP20 products and must be installed in an enclosure appropriately rated for its intended environment and secured by a keyed or tooled locking mechanism .

There are 3 types of clearances between:

- The M172 device and the sides of the cabinet (including the panel door).
- The M172 device terminal blocks and the wiring ducts. This distance reduces electromagnetic interference between the device and the wiring ducts.
- The M172 device and other heat generating devices installed in the same cabinet.

The following figure shows the minimum clearances that apply to TM172EVEV- references:

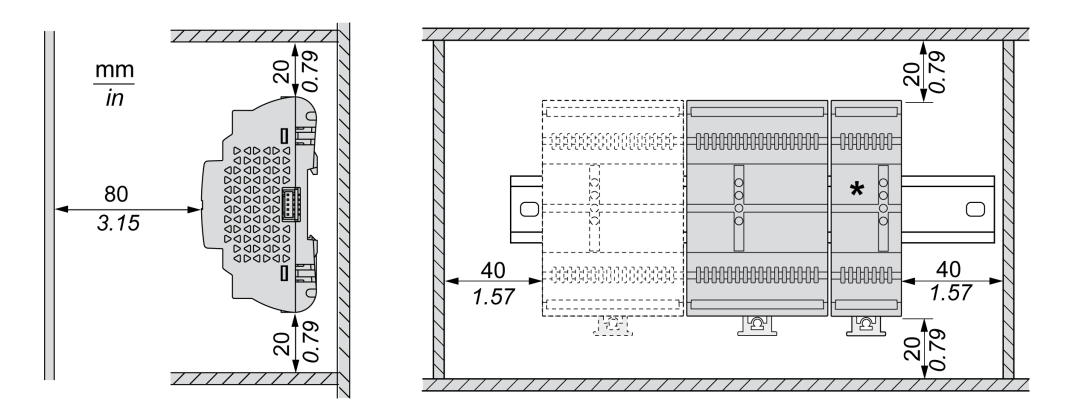

\*: TM172EVEVBAT

### Top Hat Section Rail (DIN Rail)

#### Dimensions of Top Hat Section Rail (DIN Rail)

You can mount the controller and valve driver on a 35 mm (1.38 in.) top hat section rail (DIN rail). It can be attached to a smooth mounting surface or suspended from a EIA rack or mounted in a NEMA cabinet.

#### Symmetric Top Hat Section Rails (DIN Rail)

The following illustration and table show the references of the top hat section rails (DIN rail) for the wallmounting range:

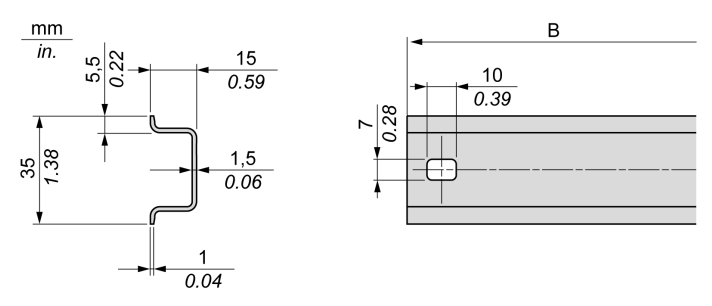

| Reference  | Туре | Rail length (B)    |
|------------|------|--------------------|
| NSYSDR50A  | A    | 450 mm (17.71 in.) |
| NSYSDR60A  | А    | 550 mm (21.65 in.) |
| NSYSDR80A  | A    | 750 mm (29.52 in.) |
| NSYSDR100A | А    | 950 mm (37.40 in.) |

The following illustration and table show the references of the symmetric top hat section rails (DIN rail) for the metal enclosure range:

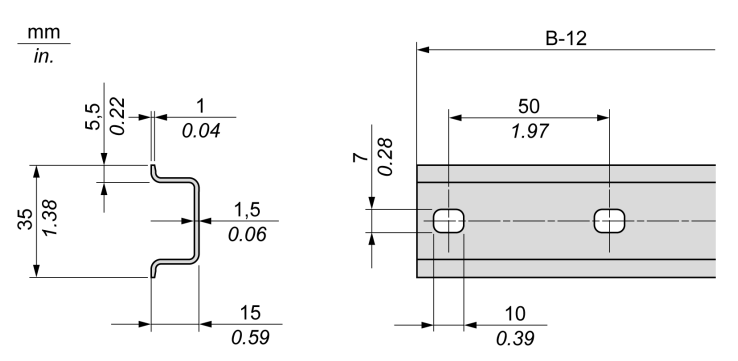

| Reference | Туре | Rail length (B-12 mm) |
|-----------|------|-----------------------|
| NSYSDR60  | А    | 588 mm (23.15 in.)    |
| NSYSDR80  | А    | 788 mm (31.02 in.)    |
| NSYSDR100 | A    | 988 mm (38.89 in.)    |
| NSYSDR120 | А    | 1188 mm (46.77 in.)   |

The following illustration and table shows the references of the symmetric top hat section rails (DIN rail) of 2000 mm (78.74 in.):

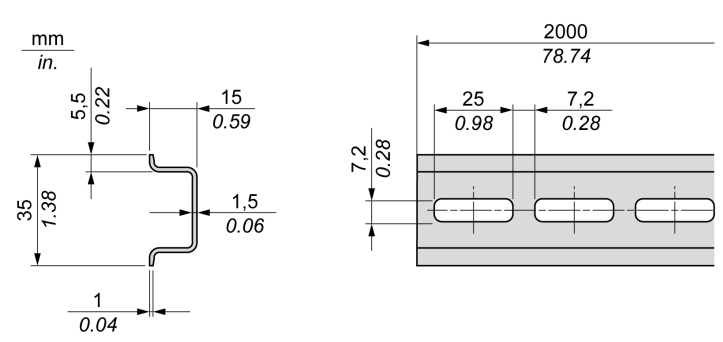

| Reference                                                                              | Туре | Rail length         |
|----------------------------------------------------------------------------------------|------|---------------------|
| NSYSDR200 <sup>1</sup>                                                                 | A    | 2000 mm (78.74 in.) |
| NSYSDR200D <sup>2</sup>                                                                | A    |                     |
| <ol> <li>Unperforated galvanized steel</li> <li>Perforated galvanized steel</li> </ol> |      |                     |

#### Double-Profile Top Hat Section Rails (DIN Rail)

The following illustration and table show the references of the double-profile top hat section rails (DIN rails) for the wall-mounting range:

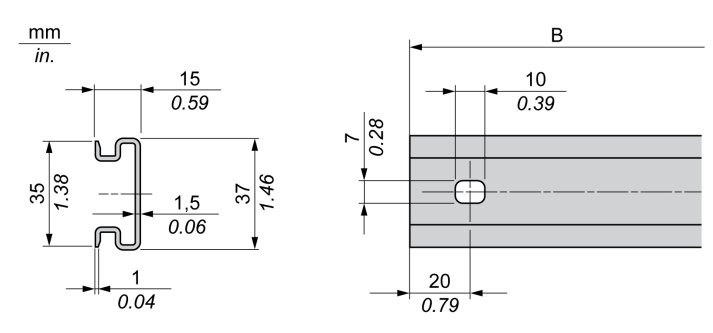

| Reference | Туре | Rail length (B)    |
|-----------|------|--------------------|
| NSYDPR25  | W    | 250 mm (9.84 in.)  |
| NSYDPR35  | W    | 350 mm (13.77 in.) |
| NSYDPR45  | W    | 450 mm (17.71 in.) |
| NSYDPR55  | W    | 550 mm (21.65 in.) |
| NSYDPR65  | W    | 650 mm (25.60 in.) |
| NSYDPR75  | W    | 750 mm (29.52 in.) |

The following illustration and table show the references of the double-profile top hat section rails (DIN rail) for the floor-standing range:

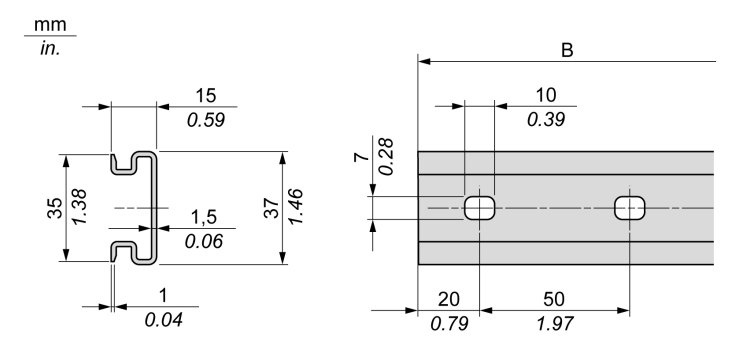

| Reference | Туре | Rail length (B)     |
|-----------|------|---------------------|
| NSYDPR60  | F    | 588 mm (23.15 in.)  |
| NSYDPR80  | F    | 788 mm (31.02 in.)  |
| NSYDPR100 | F    | 988 mm (38.89 in.)  |
| NSYDPR120 | F    | 1188 mm (46.77 in.) |

### Electronic Valve Drivers and Battery Backup Installation

#### Overview

This section describes how to install and remove a TM172EVEV•• electronic valve driver and TM172EVEVBAT battery backup from a top hat section rail (DIN rail).

If a TM172EVEVBAT battery backup is needed, you must at first plug the TM172EVEVBAT battery backup to a TM172EVEV•• Electronic Expansion Valve Driver *(see page 31)*.

#### Installing on a Top Hat Section Rail (DIN Rail)

The following procedure describes how to install an electronic valve driver or a battery backup on a top hat section rail (DIN rail):

| Step | Action                                                                                                    |
|------|----------------------------------------------------------------------------------------------------|
| 1    | Move the two spring docking devices to their standby position (use a screwdriver to press against the relative compartments). |
| 2    | Position the top groove of the device on the top edge of the Top Hat Section Rail (DIN rail).                                 |
| 3    | Press the assembly against the Top Hat Section Rail (DIN rail).                                                               |
| 4    | Press the spring docking devices to put them into the locked position.                                                        |

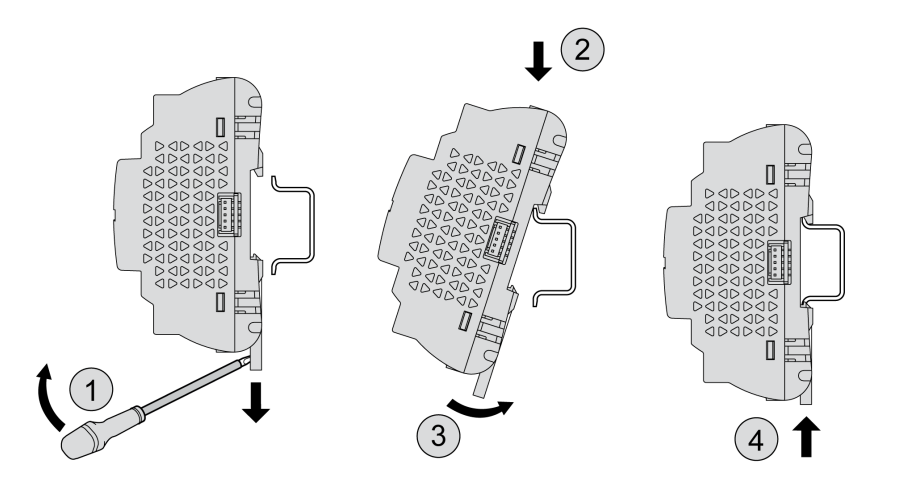

#### Removing from a Top Hat Section Rail (DIN Rail)

The following procedure describes how to remove an electronic valve driver or a battery backup from a top hat section rail (DIN rail):

| Step | Action                                                                    |
|------|---------------------------------------------------------------------------|
| 1    | Remove the power from the device.                                         |
| 2    | Insert a flat screwdriver into the spring docking devices.                |
| 3    | Pull down the spring docking device to move it to its standby position.   |
| 4    | Pull the device from the top hat section rail (DIN rail) from the bottom. |

#### **Panel Installation**

To install the electronic valve drivers or a battery backup on a panel, you must use clip-on locks. **NOTE:** Upper clip-on locks are not provided with the devices and must be ordered separately

(see page 17).
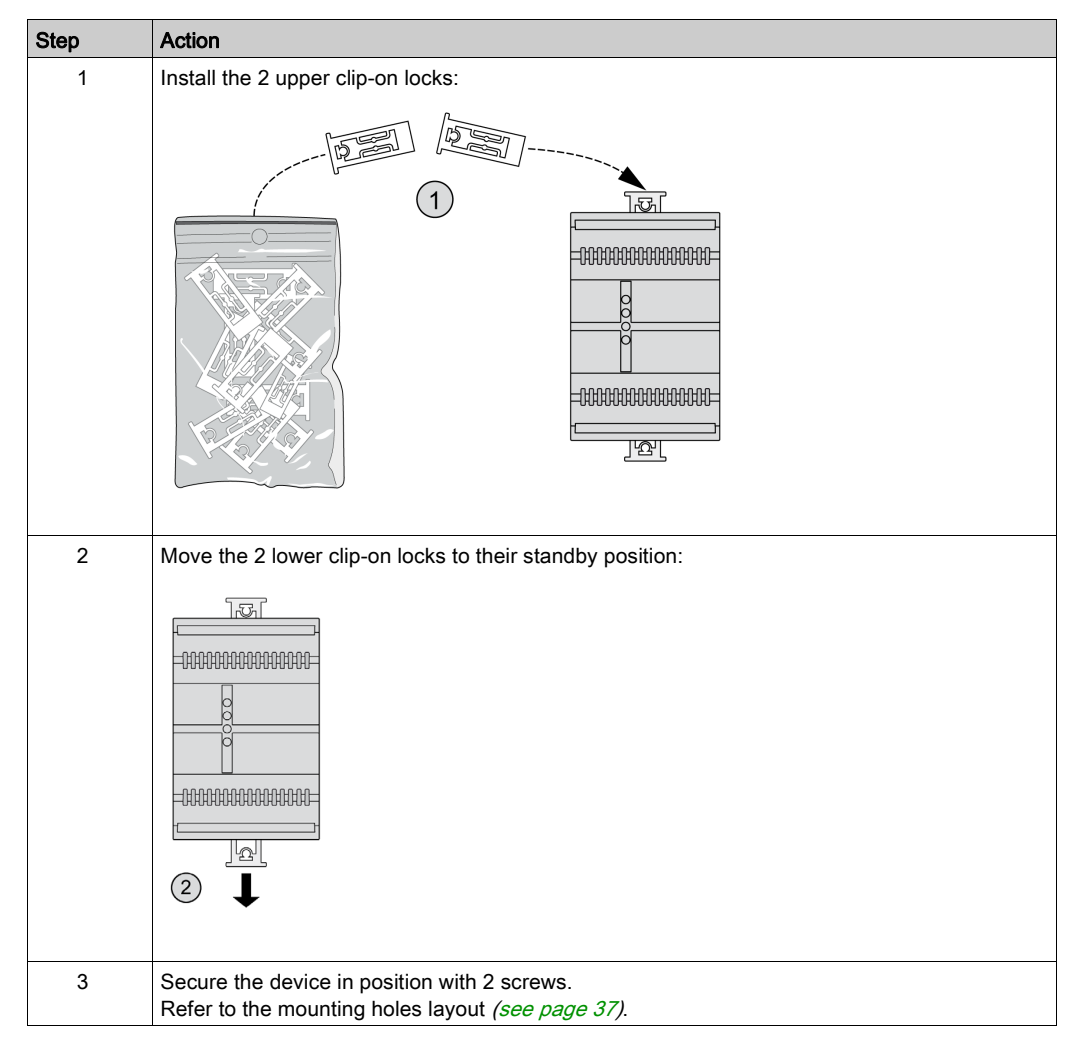

The following procedure shows how to install a TM172EVEV2B electronic valve driver on a panel using the clip-on locks. The same procedure shall be followed for the TM172EVEV1U / TM172EVEV1B / TM172EVEVBAT:

### **Mounting Holes Layout**

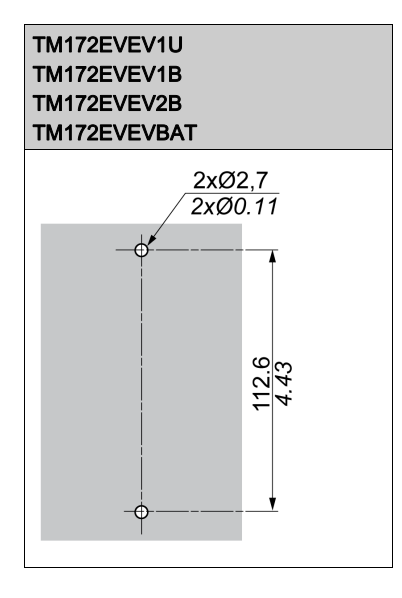

# Part III Electronic Valve Drivers and Battery Backup

## What Is in This Part?

This part contains the following chapters:

| Chapter | Chapter Name                                   | Page |
|---------|------------------------------------------------|------|
| 5       | Environmental Characteristics                  | 41   |
| 6       | TM172EVEV Electronic Valve Drivers Description | 43   |
| 7       | TM172EVEVBAT Battery Backup Description        | 51   |
| 8       | Electrical Characteristics and Wiring Diagrams | 53   |
| 9       | User Interface                                 | 67   |

## **Environmental Characteristics**

### **Technical Data**

The Modicon M172 Electronic Expansion Valve Driver offer components meet European Community (CE) requirements for open equipment. You must install them in an enclosure or other location designed for the specific environmental conditions and to minimize the possibility of unintended contact with hazardous voltages. Use metal enclosures to improve the electromagnetic immunity of your Modicon M172 Electronic Expansion Valve Driver system. This equipment meets CE requirements as indicated in the following tables.

|  | WARNING |
|--|---------|
|--|---------|

### UNINTENDED EQUIPMENT OPERATION

Do not exceed any of the rated values specified within this chapter.

Failure to follow these instructions can result in death, serious injury, or equipment damage.

### **Electronic Valve Drivers and Battery Backup Specifications**

| Characteristics                                              | Specification                                                         | TM172EVEV1U  | TM172EVEV1B  | TM172EVEV2B | TM172EVEVBAT |
|--------------------------------------------------------------|-----------------------------------------------------------------------|--------------|--------------|-------------|--------------|
| The product complies with the following harmonized Standards | EN 60730-1 / EN 60730-2-9                                             |              | ~            | /           |              |
| Construction of control                                      | Electronic automatic Incorporated Control                             |              | ~            | /           |              |
| Purpose of control                                           | Operating control (non-safety-related)                                |              | ~            | /           |              |
| Mounting                                                     | Top Hat Section Rail (DIN rail)                                       |              | ~            | <b>/</b>    |              |
|                                                              | Optional panel mounting (with accessories)                            |              | V            | /           |              |
| Type of action                                               | 1                                                                     | 1            |              |             |              |
| Pollution degree                                             | 2 (normal)                                                            | 1            |              |             |              |
| Over-voltage category                                        | 1                                                                     | 1            |              |             |              |
| Rated impulse voltage                                        | 330 V                                                                 |              | ~            | ·           |              |
| Power supply                                                 | 24 Vac (+/- 10 %) 50 Hz / 60 Hz<br>20…38 Vdc (UL/CSA)<br>24 Vdc (IEC) |              | ~            |             | -            |
| Power Consumption                                            | 12 VA / 9 W                                                           | $\checkmark$ |              | -           |              |
|                                                              | 23 VA / 18 W                                                          | -            | <            | -           |              |
|                                                              | 35 VA / 30 W                                                          | -            | -            | ✓           | -            |
| Ambient operating temperature                                | -2065 °C (-4149 °F)                                                   |              | $\checkmark$ |             | -            |
|                                                              | -2060 °C (-4140 °F)                                                   |              | -            |             | ~            |
| Ambient operating humidity (non-condensing)                  | 595 %                                                                 |              | ~            | /           |              |
| Ambient storage temperature                                  | -3070 °C (-22158 °F)                                                  |              | ~            | /           |              |
| Ambient storage humidity (non-condensing)                    | 595 %                                                                 |              | ~            | ·           |              |
| Temperature for ball pressure test                           | 125 °C (257 °F)                                                       | 1            |              |             |              |
| Software class and structure                                 | A                                                                     | $\checkmark$ |              |             |              |
| Degree of protection by enclosure                            | IP20                                                                  | 1            |              | /           |              |

# Chapter 6 TM172EVEV•• Electronic Valve Drivers Description

## What Is in This Chapter?

This chapter contains the following topics:

| Торіс       | Page |
|-------------|------|
| TM172EVEV1U | 44   |
| TM172EVEV1B | 46   |
| TM172EVEV2B | 48   |

## TM172EVEV1U

### Overview

| Reference   | Description                   |  |
|-------------|-------------------------------|--|
| TM172EVEV1U | M172 Expansion 1 EEV Unipolar |  |

## **Physical Description**

The following illustration presents the TM172EVEV1U electronic valve driver:

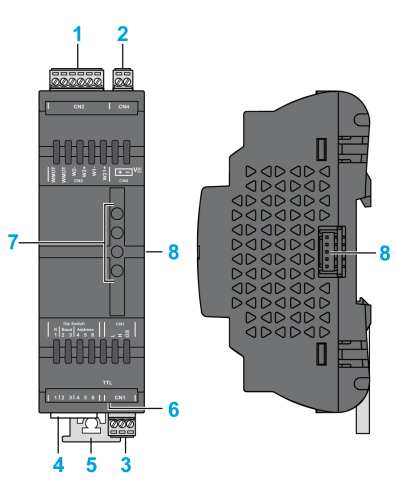

| Number | Name | Description                                                                          |
|--------|------|--------------------------------------------------------------------------------------|
| 1      | CN2  | Unipolar Valve Output <i>(see page 57)</i>                                           |
| 2      | CN4  | Power supply (isolated from CAN expansion bus - Functional Insulation) (see page 54) |
| 3      | CN1  | CAN expansion bus (isolated from Power supply - Functional Insulation) (see page 60) |
| 4      | -    | Dip Switch (see page 60)                                                             |
| 5      | -    | Clip-on lock (see page 36)                                                           |
| 6      | TTL  | TTL port (used for service) (see page 63)                                            |
| 7      | -    | User interface - LEDs <i>(see page 67)</i>                                           |
| 8      | -    | Battery Backup female connector (see page 65)                                        |

**NOTE:** The electronic valve drivers are delivered with removable screw terminal blocks *(see page 15)*. For more information about the wiring, refer to wiring best practices *(see page 25)*.

### Dimensions

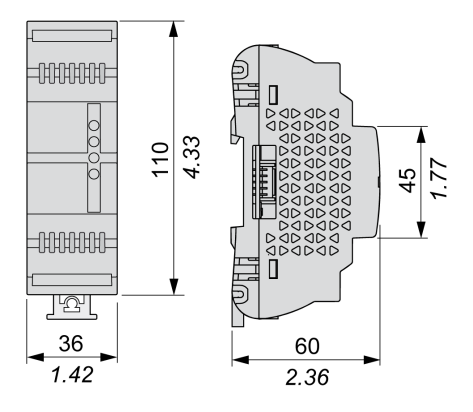

## **Mounting Holes Layout**

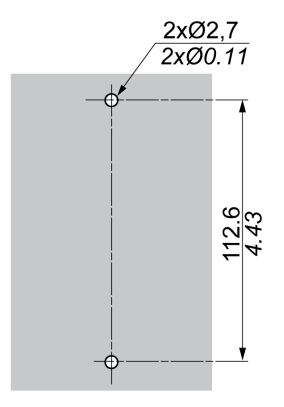

## TM172EVEV1B

### Overview

| Reference   | Description                  |  |
|-------------|------------------------------|--|
| TM172EVEV1B | M172 Expansion 1 EEV Bipolar |  |

### **Physical Description**

The following illustration presents the TM172EVEV1B electronic valve driver:

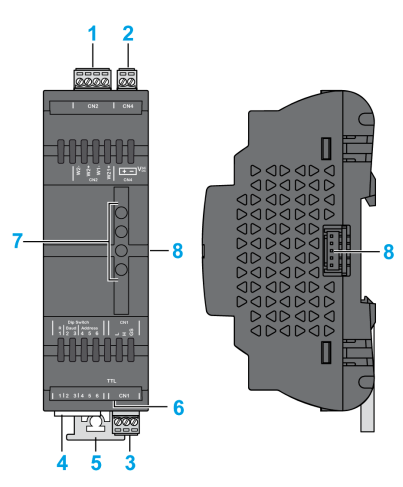

| Number | Name | Description                                                                          |
|--------|------|--------------------------------------------------------------------------------------|
| 1      | CN2  | Bipolar Valve Output <i>(see page 58)</i>                                            |
| 2      | CN4  | Power supply (isolated from CAN expansion bus - Functional Insulation) (see page 54) |
| 3      | CN1  | CAN expansion bus (isolated from Power supply - Functional Insulation) (see page 60) |
| 4      | -    | Dip Switch <i>(see page 60)</i>                                                      |
| 5      | -    | Clip-on lock (see page 36)                                                           |
| 6      | TTL  | TTL port (used for service) (see page 63)                                            |
| 7      | -    | User interface - LEDs (see page 67)                                                  |
| 8      | -    | Battery Backup female connector (see page 65)                                        |

**NOTE:** The electronic valve drivers are delivered with removable screw terminal blocks *(see page 15)*. For more information about the wiring, refer to wiring best practices *(see page 25)*.

## Dimensions

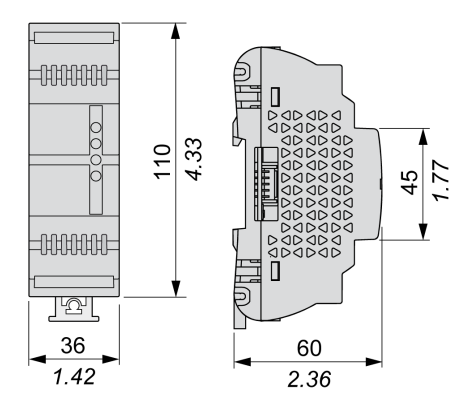

## **Mounting Holes Layout**

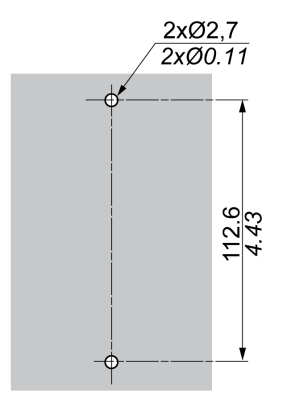

## TM172EVEV2B

### Overview

| Reference   | Description                  |
|-------------|------------------------------|
| TM172EVEV2B | M172 Expansion 2 EEV Bipolar |

## **Physical Description**

The following illustration presents the TM172EVEV2B electronic valve driver:

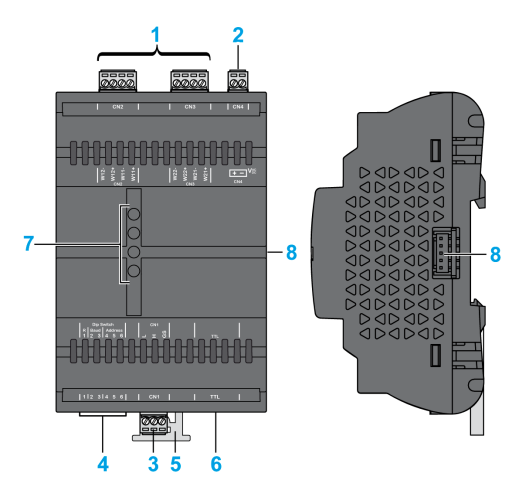

| Number | Name | Description                                                                          |
|--------|------|--------------------------------------------------------------------------------------|
| 1      | CN2  | Bipolar Valve 1 Output (see page 58)                                                 |
|        | CN3  | Bipolar Valve 2 Output (see page 58)                                                 |
| 2      | CN4  | Power supply (isolated from CAN expansion bus - Functional Insulation) (see page 54) |
| 3      | CN1  | CAN expansion bus (isolated from Power supply - Functional Insulation) (see page 60) |
| 4      | -    | Dip Switch (see page 60)                                                             |
| 5      | -    | Clip-on lock (see page 36)                                                           |
| 6      | TTL  | TTL port (used for service) (see page 63)                                            |
| 7      | -    | User interface - LEDs (see page 67)                                                  |
| 8      | -    | Battery Backup female connector (see page 65)                                        |

**NOTE:** The electronic valve drivers are delivered with removable screw terminal blocks *(see page 15)*. For more information about the wiring, refer to wiring best practices *(see page 25)*.

## Dimensions

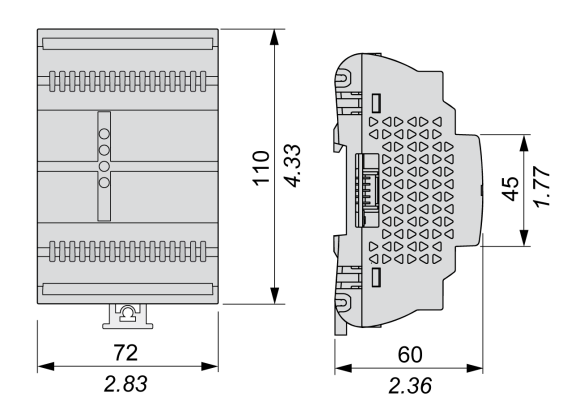

## **Mounting Holes Layout**

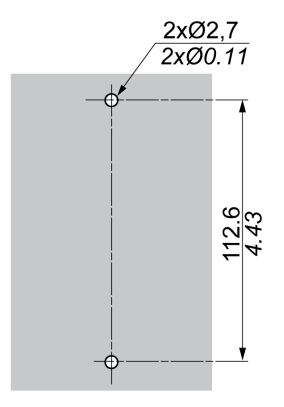

# Chapter 7 TM172EVEVBAT Battery Backup Description

## TM172EVEVBAT

## **Physical Description**

The following illustration presents the TM172EVEVBAT Battery Backup:

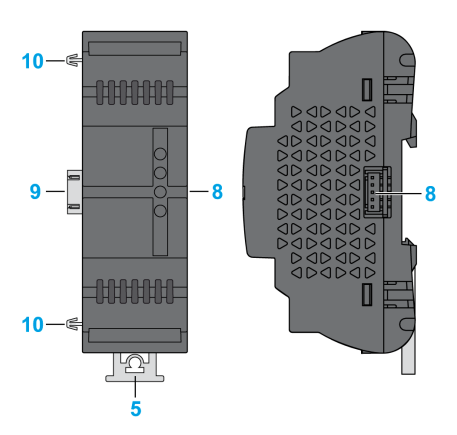

| Number | Name | Description                                             |
|--------|------|---------------------------------------------------------|
| 5      | -    | Clip-on lock (see page 36)                              |
| 8      | -    | Battery Backup female connector (see page 65)           |
| 9      | -    | Battery Backup male connector (see page 65)             |
| 10     | -    | Battery Backup side mounting clips <i>(see page 65)</i> |

The battery backup female connector (9) permits you to connect the battery backup:

- To one Electronic Expansion Valve Driver
- To a second battery backup already connected to a TM172EVEV2B Electronic Expansion Valve Driver.

## A DANGER

## HAZARD OF ELECTRIC SHOCK OR ARC FLASH

Do not short-circuit the connector pins.

Failure to follow these instructions will result in death or serious injury.

For more information about the installation, refer to TM172EVEVBAT Battery Backup installation *(see page 31)*.

#### **Battery Backup Charge Time**

The battery backup devices are powered by the valve driver.

If one fully discharged battery pack is connected, the charge time can take up to 3 minutes.

If two fully discharged battery packs are connected, the charge time can take up to 6 minutes.

At power on, the valve driver does not move the valve for a timeout depending on the n36 parameter value, meant to allow the battery packs become fully charged:

- n36=0, 0 battery pack connected: No timeout.
- n36=1, 1 battery pack connected: 3 minutes timeout.
- n36=2, 2 battery pack connected: 6 minutes timeout.

For example, if n36=1 and 1 battery pack is connected, the valve driver starts to move the valve 3 minutes after the valve driver power on.

After the timeout, the valves are still moved by the driver even if a battery pack alarm occurs (see page 77).

Independently of the n36 value, if a power loss occurs, an already connected battery pack is used by the valve driver to close the valve.

### Dimension

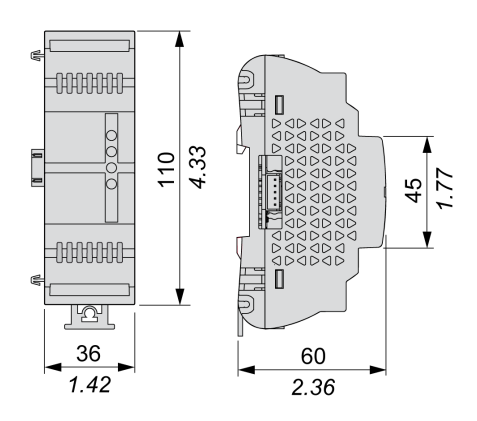

## **Mounting Holes Layout**

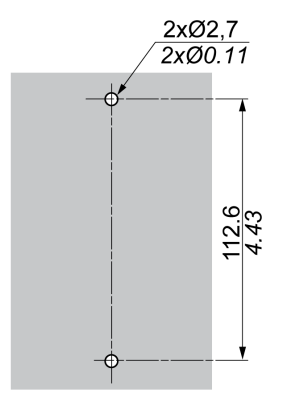

# Chapter 8 Electrical Characteristics and Wiring Diagrams

From time to time, new input modules, output modules, or other devices are made available that are not documented in the present documentation. For information on new devices, contact your local Schneider Electric representative.

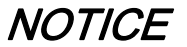

### INOPERABLE EQUIPMENT

Update the controller firmware to the latest version every time you install a newly released Input/Output expansion module or other device to this equipment.

Failure to follow these instructions can result in equipment damage.

**NOTE:** For more information on how to update the controller firmware, contact your local Schneider Electric representative.

### What Is in This Chapter?

This chapter contains the following sections:

| Section | Торіс         | Page |
|---------|---------------|------|
| 8.1     | Power Supply  | 54   |
| 8.2     | Valve Output  | 56   |
| 8.3     | Communication | 59   |

# Section 8.1 Power Supply

## **Power Supply**

## Electronic Expansion Valve Drivers Power Supply

| Electronic Expansion Valve Drivers | Power sup | Maximum<br>power draw        |       |
|------------------------------------|-----------|------------------------------|-------|
| TM172EVEV1U                        | Isolated  | 24 Vac (+/- 10 %) - 50/60 Hz | 12 VA |
|                                    |           | 2038 Vdc                     | 9 W   |
| TM172EVEV1B                        |           | 24 Vac (+/- 10 %) - 50/60 Hz | 23 VA |
|                                    |           | 2038 Vdc                     | 18 W  |
| TM172EVEV2B                        |           | 24 Vac (+/- 10 %) - 50/60 Hz | 35 VA |
|                                    |           | 2038 Vdc                     | 30 W  |

## Wiring Diagram Example

Power supply wiring diagram:

| 24 Vac                                                                             | 24 Vdc |  |
|------------------------------------------------------------------------------------|--------|--|
| ~ 24 V ()<br>(1)<br>+ –                                                            |        |  |
| (1) TM172EVEV1U / TM172EVEV1B: Type T fuse 1.6 A.<br>TM172EVEV2B: Type T fuse 2 A. |        |  |

| Pitch of the terminal block | Wiring length  |  |  |
|-----------------------------|----------------|--|--|
| 3.50 mm (0.14 in.)          | 10 m (32.8 ft) |  |  |

**NOTE:** The negative terminal of the power supply connection and the signal reference for CAN Expansion Bus (indicated as GS connection) are not internally connected. For more details, refer to CAN Expansion bus wiring *(see page 61)*.

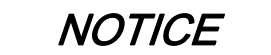

#### **INOPERABLE EQUIPMENT**

Do not connect a power cable longer than 10 m (32.8 ft).

Failure to follow these instructions can result in equipment damage.

For more information about the wiring, refer to Best wiring practices (see page 25).

#### Generalities

The power supplies for the TM172EVEV•• must be rated Safety Extra Low Voltage (SELV) according to IEC 61140. These sources of power are isolated between the electrical input and output circuits of the power supply as well as simple separation from ground (earth), PELV, and other SELV systems.

## A DANGER

GROUND LOOP CAUSING ELECTRIC SHOCK AND/OR INOPERABLE EQUIPMENT

- Do not connect any valve outputs to any external ground (earth) connection.
- Do not connect the 0 V power supply/transformer connection supplying this equipment and the signal reference for CAN Expansion Bus to any external ground (earth) connection.

Failure to follow these instructions will result in death or serious injury.

In all cases, if the specified voltage range is not maintained, the products may not function as intended. Use appropriate safety interlocks and voltage monitoring circuits.

# **WARNING**

## POTENTIAL OF OVERHEATING AND FIRE

- Do not connect the equipment directly to line voltage.
- Use only isolating SELV, Class 2 power supplies / transformers to supply power to this equipment.

Failure to follow these instructions can result in death, serious injury, or equipment damage.

# Section 8.2 Valve Output

## Valve Output

This table presents the valve outputs of electronic expansion valve drivers:

| Description                                | TM172EVEV1U | TM172EVEV1B | TM172EVEV2B |
|--------------------------------------------|-------------|-------------|-------------|
| Unipolar Valve Output <i>(see page 57)</i> | 1           | -           | -           |
| Bipolar Valve Output <i>(see page 58)</i>  | -           | 1           | 2           |

## What Is in This Section?

This section contains the following topics:

| Торіс                 | Page |
|-----------------------|------|
| Unipolar Valve Output | 57   |
| Bipolar Valve Output  | 58   |

## **Unipolar Valve Output**

#### **Characteristics**

The table indicates the Unipolar Valve outputs characteristics:

| Labels | Characteristic      | Value                                          |
|--------|---------------------|------------------------------------------------|
| VMOT   | Maximum voltage     | 12 Vdc                                         |
|        | Maximum current     | 800 mA                                         |
| W•±    | Maximum current     | 400 mA                                         |
| -      | Built-in protection | Against overload & short-circuit (current off) |

#### Wiring Diagram Example

TM172EVEV1U valve output:

VMOT VMOT W2- W2+ W1- W1+

| Pitch of the terminal block | Wiring length  |
|-----------------------------|----------------|
| 3.50 mm (0.14 in.)          | 10 m (32.8 ft) |

For more information about the wiring, refer to Best wiring practices (see page 25).

#### **Related Devices and Connectors**

The table indicates the related devices and connectors

| Related Device | Connecto | r                         | Label | Description                    |
|----------------|----------|---------------------------|-------|--------------------------------|
| TM172EVEV1U    | CN2      |                           | VMOT  | Common                         |
|                |          | VMOT VMOT W2- W2+ W1- W1+ | VMOT  | Common                         |
|                |          |                           | W1+   | W1 terminals for connection to |
|                |          |                           | W1-   | valve first coil winding.      |
|                |          |                           | W2+   | W2 terminals for connection to |
|                |          |                           | W2-   | valve second coil winding.     |

#### Wiring Description for various common valves

Refer to Wiring Description for unipolar common valves (see Modicon M172 Electronic Expansion Valve Driver, Preconfigured Valves Parameters Guide).

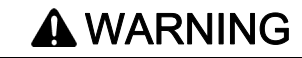

UNINTENDED EQUIPMENT OPERATION

Before wiring valve, verify the wiring in the valve manufacturer Technical Data.

Failure to follow these instructions can result in death, serious injury, or equipment damage.

## Bipolar Valve Output

#### **Characteristics**

The table indicates the Bipolar Valve outputs characteristics:

| Labels | Characteristic      | Value                               |
|--------|---------------------|-------------------------------------|
| W•±    | Maximum current     | 850 mA                              |
| -      | Built-in protection | Against short-circuit (current off) |

### Wiring Diagram Example

TM172EVEV1B valve output:

W2- W2+ W1- W1+

| Pitch of the terminal block | Wiring length  |  |  |
|-----------------------------|----------------|--|--|
| 3.50 mm (0.14 in.)          | 10 m (32.8 ft) |  |  |

For more information about the wiring, refer to Best wiring practices (see page 25).

### **Related Devices and Connectors**

The table indicates the related devices and connectors

| Related Device Connector |     | Label               | Description |         |                                                           |
|--------------------------|-----|---------------------|-------------|---------|-----------------------------------------------------------|
| TM172EVEV1B              | CN2 | W2- W2+ W1- W1+     | W1+         | Valve 1 | W1 terminals for connection to valve first coil winding.  |
|                          |     |                     | W1-         |         |                                                           |
|                          |     |                     | W2+         |         | W2 terminals for connection                               |
|                          |     |                     | W2-         |         | to valve second coil winding.                             |
| TM172EVEV2B              | CN2 | W12- W12+ W11- W11+ | W11+        | Valve 1 | W1 terminals for connection                               |
|                          |     |                     | W11-        |         | to valve first coil winding.                              |
|                          |     |                     | W12+        |         | W2 terminals for connection to valve second coil winding. |
|                          |     |                     | W12-        |         |                                                           |
|                          | CN3 | CN3                 | W21+        | Valve 2 | W1 terminals for connection                               |
|                          |     |                     | W21-        |         | to valve first coil winding.                              |
|                          |     |                     | W22+        |         | W2 terminals for connection                               |
|                          |     |                     | W22-        |         | to valve second coil winding.                             |
|                          |     |                     |             |         |                                                           |

Wxy : x = valve number, y = coil number

#### Wiring Description for various common valves

Refer to Wiring Description for bipolar common valves (see Modicon M172 Electronic Expansion Valve Driver, Preconfigured Valves Parameters Guide).

# **WARNING**

### UNINTENDED EQUIPMENT OPERATION

Before wiring valve, verify the wiring in the valve manufacturer Technical Data.

Failure to follow these instructions can result in death, serious injury, or equipment damage.

# Section 8.3 Communication

## What Is in This Section?

This section contains the following topics:

| Торіс                  | Page |
|------------------------|------|
| CAN Expansion Bus Port | 60   |
| TTL Ports              | 63   |
| Battery Backup Port    | 65   |

## **CAN Expansion Bus Port**

#### Overview

The TM172EVEV... electronic valve driver must be connected through the CAN expansion bus.

#### Connector

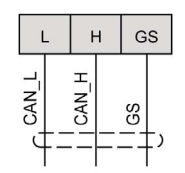

**NOTE:** The signal reference for CAN Expansion Bus (indicated as GS) and the negative terminal of power supply connection are not internally connected.

| Pitch of the terminal block |
|-----------------------------|
| 3.50 mm (0.14 in)           |

#### Wiring

Use a twisted pair shielded cable with two conductors with section 0.5 mm<sup>2</sup> (AWG 20), plus a sheath (characteristic impedance 120  $\Omega$ ) with PVC sleeve, nominal capacity between conductors 36 pF/m, nominal capacity between conductor and shield 68 pF/m.

For laying wires, comply with the indications given in standard EN 50174 on information technology wiring. Extra care must be taken in separating data transmission circuits from power lines.

The network must have a bus daisy chain topology and must have 120  $\Omega$  1/4 W termination resistances between the CAN\_H and CAN\_L terminals on each of the two ends of the bus or enable those embedded on the Electronic Expansion Valve Driver modules via its DIP switches *(see page 60)*.

The maximum cable length depends on the communication speed set in baud:

| Baud rate | Maximum network length using: |
|-----------|-------------------------------|
| 50 kBd    | 1000 m (3280.83 ft)           |
| 125 kBd   | 500 m (1640.41 ft)            |
| 250 kBd   | 200 m (656.17 ft)             |
| 500 kBd   | 30 m (98.42 ft)               |

#### TM172EVEV .. Port Configuration Using DIP Switch

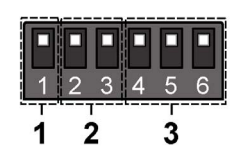

The 6-position DIP switches on valve drivers are used to:

- Assert the 120 Ω termination (1)
- Set the CAN baud rate (2)
- Set the CAN address (3)

| DIP switch function                                                                                                    | DIP switch number             |                       |   |   |   |   |   |
|----------------------------------------------------------------------------------------------------|-------------------------------|-----------------------|---|---|---|---|---|
|                                                                                                    |                               | 1                     | 2 | 3 | 4 | 5 | 6 |
| 120 $\Omega$ termination                                                                                                    | Disabled<br>(Default setting) | 0<br>1<br>1 2 3 4 5 6 |   | - | - |   |   |
|                                                                                                    | Enabled                       | 0<br>1<br>1 2 3 4 5 6 |   |   |   |   |   |
| 1 The CAN address of the device is equal to the value of parameter Addr_CAN_OB <i>(see page 75)</i> plus the composite value of the 6-position DIP switches DIP4DIP6 (8 addresses). |                               |                       |   |   |   |   |   |

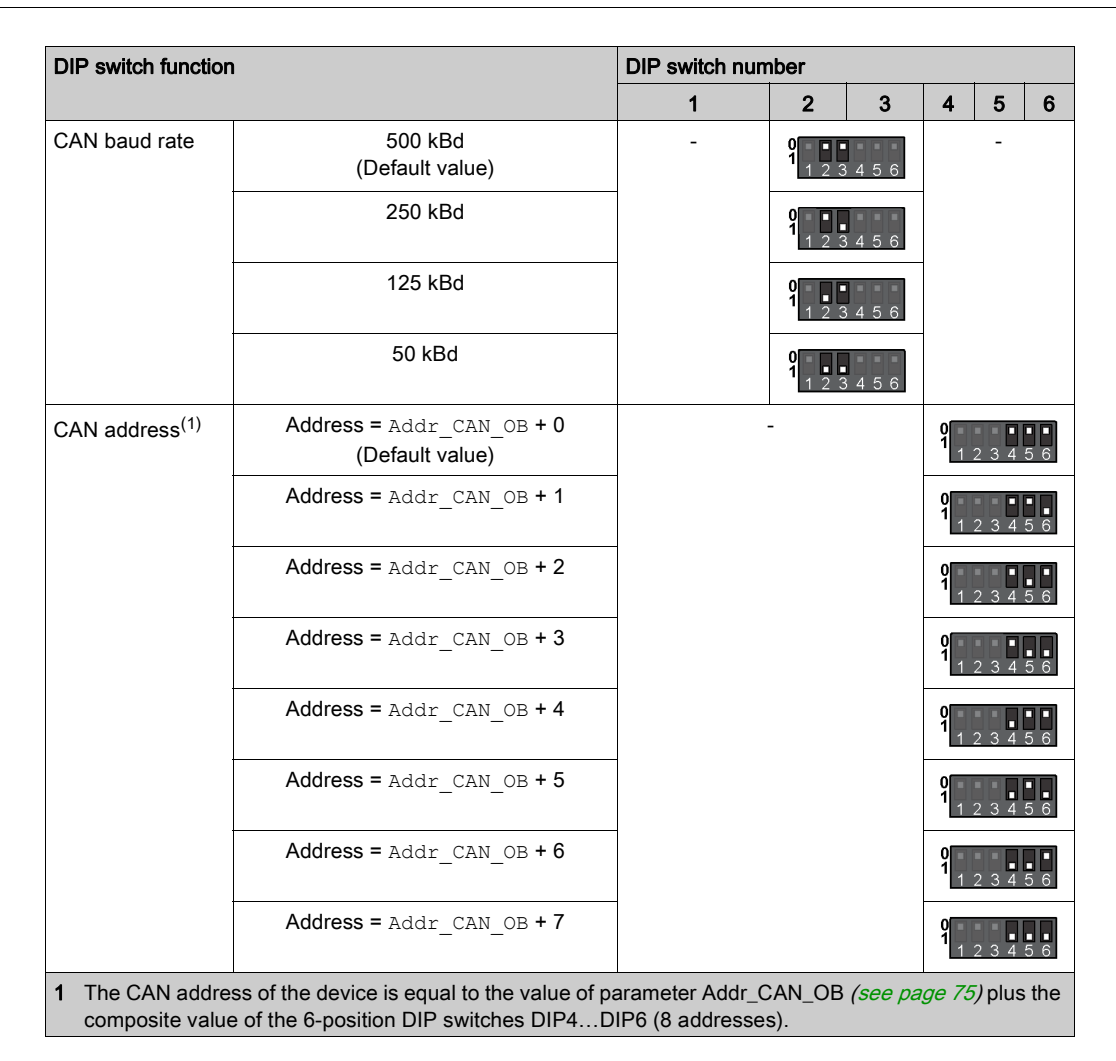

#### CAN Expansion Bus (Field) Network Restriction

- A CAN Expansion Bus (Field) network connection can be constituted by:
- Maximum 1 TM172P••••• / TM172O••••• functioning as master
- Maximum 7 TM172E••R expansion modules functioning as slaves. This number can be reduced, depending on the number of inputs and outputs that the master can control.
- Maximum 4 TM172EVEV •• electronic expansion valve drivers functioning as slaves.

#### CAN Expansion Bus (Field) Network Connection Example

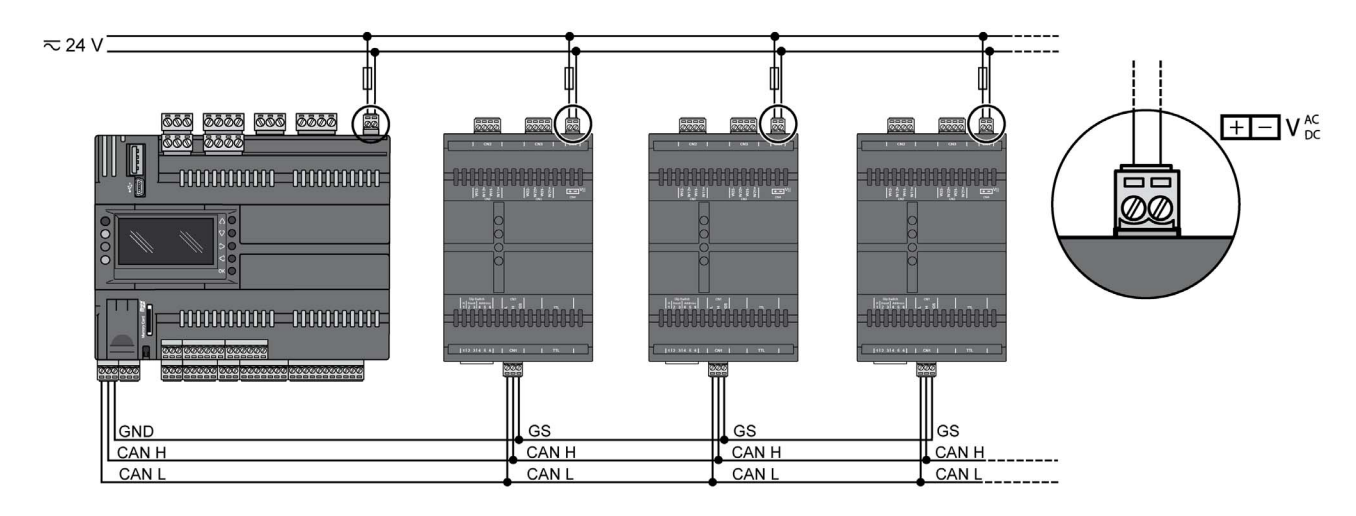

Follow the resistance termination recommendations (see page 60).

### **Power Supply Restriction**

If you connect the GND connection of the network across multiple devices with power supply inputs that are non-isolated (TM172P••28•, TM172P••42•, or TM172E••R), use separate, isolated power supplies. Alternatively, if you are interconnecting the equipment to a single power supply, do not connect the GND signal. Pay special attention when connecting serial lines. Miswiring may lead to inoperable equipment.

For more details, refer to Power Supply description (see page 54).

## TTL Ports

#### Overview

Each TM172EVEV-- electronic valve driver is equipped with one TTL port.

This port permits you to communicate between EcoStruxure Machine Expert - HVAC-Installer and the device to:

- Download the device firmware (see page 103)
- Directly read/write parameters in the device.

# **WARNING**

### UNINTENDED EQUIPEMENT OPERATION

Before modifying parameters directly, verify that these parameters are not downloaded by the controller.

Failure to follow these instructions can result in death, serious injury, or equipment damage.

The controller can be upgraded only with authenticated Schneider Electric files. In case the authenticity check fails the controller regulates with current version.

## NOTICE

UNINTENDED EQUIPMENT OPERATION

Use authenticated Schneider Electric files only.

Failure to follow these instructions can result in equipment damage.

#### Connect TM172EVEV •• to a PC via TTL Port

To directly connect TM172EVEV•• to a PC, supply the valve driver via its 24 Vac/dc power supply connector CN4 and then connect the TM171ADMI programming cable with the yellow cable to its TTL port:

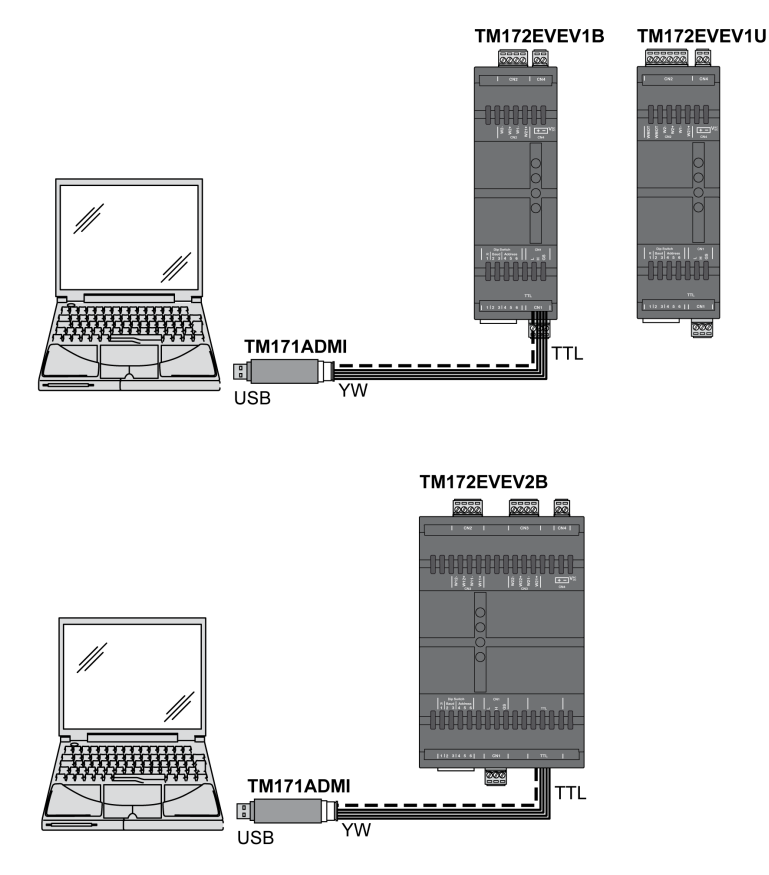

NOTE: Do not apply voltage via 24 Vac/dc while the device is already connected to a PC.

Before applying power via 24 Vac/dc power supply connection:

- Disconnect the programming cable.
- Supply the TM172EVEV •• via its 24 Vac/dc power supply connector CN4.
- Reconnect the programming cable.

## **Battery Backup Port**

| Overview      |                                                                                                    |
|---------------|----------------------------------------------------------------------------------------------------|
|               | Each TM172EVEV electronic expansion valve driver is equipped with one battery backup port.                                                                                                    |
|               | This female connector allows connection between TM172EVEV•• and TM172EVEVBAT battery backup module.                                                                                                    |
|               | In case of TM172EVEV•• power supply outage, a TM172EVEVBAT battery backup allows the valve driver to close one valve.                                                                                                    |
| Connection    |                                                                                                    |
|               | For more details about installation, refer to the TM172EVEVBAT battery backup installation (see page 31).                                                                                                    |
| Compatibility |                                                                                                    |
|               | In case of TM172EVEV•• power supply outage, to be able to close valves:<br>• Install one TM172EVEVBAT with the TM172EVEV1U or the TM172EVEV1B<br>• Install two TM172EVEVBAT with the TM172EVEV2B                             |
|               | <b>NOTE:</b> Depending on the system, you could install only one TM172EVEVBAT with the TM172EVEV2B. For more details, contact your local technical support.                                                                  |
| Commissioning |                                                                                                    |
|               | Once installed, you have to indicate the number of installed battery backup modules on your TM172EVEV•• electronic expansion valve driver. To do this, you must update the value of the parameter n36 <i>(see page 80)</i> . |
|               |                                                                                                    |

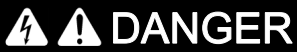

## HAZARD OF ELECTRIC SHOCK OR ARC FLASH

Do not short-circuit the connector pins.

Failure to follow these instructions will result in death or serious injury.

# **Chapter 9 User Interface**

## TM172EVEV •• User Interface

1-

2

### Overview

The user interface of the TM172EVEV electronic valve drivers has several LEDs.

### LEDs

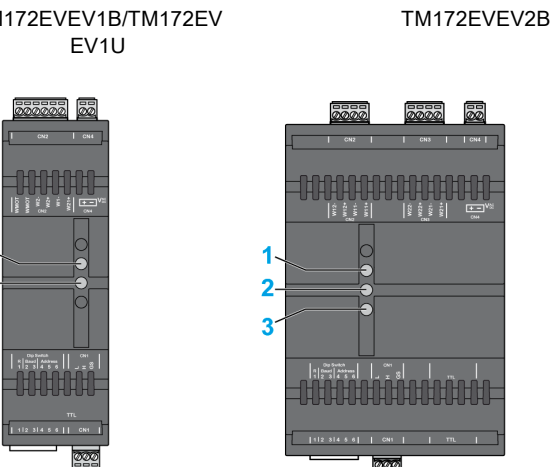

| Number                                                                                                    | LED     | Color | On                                                        | Flashing <sup>(1)</sup>                                                                                                    | Off                           |
|----------------------------------------------------------------------------------------------------|---------|-------|-----------------------------------------------------------|----------------------------------------------------------------------------------------------------|-------------------------------|
| 1                                                                                                    | Alarm   | Red   | -                                                         | Flashing SLOW = alarm present or the handling of an alarm is in progress on Valve 1 or Valve $2^{(2)}$                                                                                          | No detected alarm on valve(s) |
| 2                                                                                                    | Valve 1 | Green | Power supply Communication established with controller, I |                                                                                                    | No power supply,              |
| 3 <sup>(2)</sup>                                                                                                    | Valve 2 | Green | present and<br>driver ready to be<br>operative            | <ul> <li>driver operating:</li> <li>Flashing SLOW = valve is close (0%)</li> <li>Flashing MID = valve is open &gt; 0% and &lt; 100%</li> <li>Flashing FAST = valve fully open (100%)</li> </ul> | driver is off                 |
| <ol> <li>SLOW: 500 ms ON / 500 ms OFF, MID: 250 ms ON / 250 ms OFF, FAST: 125 ms ON / 125 ms OFF</li> <li>Valve 2 only for TM172EVEV2B.</li> </ol> |         |       |                                                           |                                                                                                    |                               |

# TM172EVEV1B/TM172EV

# Part IV Parameters

## What Is in This Chapter?

This chapter contains the following topics:

| Торіс                                              | Page |
|----------------------------------------------------|------|
| Overview                                           | 72   |
| Valve Parameters in Step Unit                      | 73   |
| Electronic Expansion Valve Driver Parameters Table | 75   |
| I/O Values Folder                                  | 77   |
| Unipolar Valve Configuration Parameters            | 80   |
| Bipolar Valve Configuration Parameters             | 83   |

## Overview

#### Overview

Parameters are used to configure a Modicon M172 Electronic Expansion Valve Driver. There are two ways to configure the valve driver:

| Connection type                                                                                                    | Connection<br>Software<br>Accessories                                                                                                    | Description                                                                                                    |
|----------------------------------------------------------------------------------------------------|----------------------------------------------------------------------------------------------------|----------------------------------------------------------------------------------------------------|
| EcoStruxure Machine Expert -<br>HVAC software with Application<br>Function Blocks<br>(Recommended)<br>or with <b>ADVANCED SETTINGS</b> tab<br><i>(see page 94).</i> | <ul> <li>PC-&gt;controller-&gt;valve driver</li> <li>EcoStruxure Machine Expert -<br/>HVAC software</li> <li>Cables:         <ul> <li>Ethernet or USB cable to connect<br/>the PC to the controller.</li> <li>CAN cable to connect the<br/>controller to the valve driver.</li> </ul> </li> </ul> | <ul> <li>The parameter modification is sent by the controller to the valve driver via the CAN expansion bus.</li> <li>For more details, refer to:</li> <li>Commissioning <i>(see page 87)</i>.</li> <li>Maintenance <i>(see page 99)</i>.</li> </ul>                                                          |
| Direct connection.<br>(For expert maintenance only)                                                                                                    | <ul> <li>PC-&gt;valve driver</li> <li>EcoStruxure Machine Expert -<br/>HVAC-Installer</li> <li>TM171ADMI programming cable</li> </ul>                                                                                                    | With EcoStruxure Machine Expert -<br>HVAC-Installer, you can modify the<br>parameters "on the field". Pay<br>attention, these new values may be<br>overwritten by the controller through<br>the CAN Expansion bus.<br>For more details about installation,<br>refer to TTL Port description<br>(see page 63). |

### **Parameters Table**

The following table list the information required to read, write, and decode the accessible resources in the device: Electronic Expansion Valve Driver Parameters table *(see page 75)*.

Description of columns:

| Column      | Description                                                                                                    |
|-------------|----------------------------------------------------------------------------------------------------|
| LABEL       | Indicates the label of the parameter                                                                                                    |
| ADDRESS     | Indicates the address of the Modbus register containing the resource to access.                                                                                                    |
| DATA TYPE   | Indicates the size of the data in bits.                                                                                                    |
| R/W         | <ul> <li>Indicates whether the resources are read/write, read only, or write only:</li> <li>R = read only resource.</li> <li>W = Write only resource.</li> <li>RW = Read/write resource.</li> </ul>                                                                                                    |
| CPL         | <ul> <li>When the field indicates "-1", the value read by the register requires conversion because the value represents a number with a sign. In the other cases, the value is always positive or null.</li> <li>To carry out the conversion, proceed as follows:</li> <li>If the value in the register is from 0 to 32767, the result is the value itself (zero and positive values).</li> <li>If the value in the register is from 32768 to 65535, the result is the value of the register - 65536 (negative values).</li> </ul> |
| RESET       | <ul> <li>Indicates whether the controller must be rebooted after the parameter has been modified.</li> <li>Y = the controller must be rebooted to modify the parameter.</li> <li>Empty "-" = the controller does not need to be rebooted to modify the parameter.</li> </ul>                                                                                                    |
| DESCRIPTION | Description of the parameter usage.                                                                                                    |
| RANGE       | Describes the interval of values that can be assigned to the parameter. It can be correlated with other equipment parameters (indicated in the parameter label).                                                                                                    |
| DEFAULT     | Indicates the factory setting for the reference of the device.                                                                                                    |
| U.M.        | Indicates the unit of measurement for values converted according to the rules indicated<br>in the CPL column. The unit of measurement shown is for example purposes only, as it<br>may change depending on the application (for example, parameters with a U.M. in °C/bar<br>could also have %RH).<br>For parameters indicated in Step unit, refer to Valve Parameters in Step Unit description<br>( <i>see page 73</i> ).                                                                                                    |
# Valve Parameters in Step Unit

#### **Overview**

There are three different driving modes for standard valves.

The dE07 parameter defines the valve driving mode:

- 0: FULL STEP
- 1: HALF STEP
- 2: MICRO STEP

Depending on the dE07 value, the value of the parameters which are in Steps unit is automatically internally converted by the valve driver.

In the valve driver, the parameters indicated in **Step** unit are always expressed in FULL STEP. By this, you must set them in FULL STEP even though they are given by the datasheet in HALF STEP or MICRO STEP.

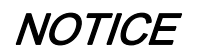

#### UNINTENDED EQUIPMENT OPERATION

Pay particular attention when you enter the value of valve parameters which are indicated in Step unit. Failure to follow these instructions can result in equipment damage.

Usually, the data in valve datasheets are given in the corresponding valve driving modes:

| Data indicated in the va | lve DataSheets                         | Parameter Value to be entered in the valve driver |                                            |  |  |  |  |  |  |  |
|--------------------------|----------------------------------------|---------------------------------------------------|--------------------------------------------|--|--|--|--|--|--|--|
| Valve driving modes      | Data in Step/Pulse unit                | dE07                                              | Parameters in FULL STEP<br>unit or Steps/s |  |  |  |  |  |  |  |
| FULL STEP                | X Steps                                | 0: FULL STEP                                      | X Steps                                    |  |  |  |  |  |  |  |
| HALF STEP                | X Steps                                | 1: HALF STEP                                      | X / 2 Steps                                |  |  |  |  |  |  |  |
| MICRO STEP               | X Steps                                | 2: MICRO STEP                                     | X / n <sup>*</sup> Steps                   |  |  |  |  |  |  |  |
| *: n to be checked in va | *: n to be checked in valve datasheet. |                                                   |                                            |  |  |  |  |  |  |  |

**NOTE:** Unipolar valves are typically driven in HALF STEPS, usually called "1-2 phase excitation" in the valve datasheets.

#### **Example for Unipolar Valves**

Example of data found in a unipolar valve datasheet:

| Pulse | Steps rotated | Orange | Red  | Yellow | Black |
|-------|---------------|--------|------|--------|-------|
| 1     | 1             | Zero   | Н    | HI     | HI    |
| 2     | 2             | Zero   | Zero | HI     | HI    |
| 3     | 3             | Н      | Zero | HI     | н     |
| 4     | 4             | Н      | Zero | Zero   | н     |
| 5     | 5             | н      | HI   | Zero   | н     |
| 6     | 6             | Н      | Н    | Zero   | Zero  |
| 7     | 7             | Н      | Н    | HI     | Zero  |
| 8     | 8             | Zero   | HI   | HI     | Zero  |

Resolution: 500 Pulses

Step rate: 30~80 PPS

For correspondence between wires color of the valve and terminal pins of the valve driver, refer to valve datasheet or to the Preconfigured Unipolar Valve Configuration *(see Modicon M172 Electronic Expansion Valve Driver, Preconfigured Valves Parameters Guide).* 

| Unipolar valve characteristics                          | Comments                                                                                                    | TM172EVEV<br>parameter           |
|---------------------------------------------------------|----------------------------------------------------------------------------------------------------|----------------------------------|
| Unipolar Step Logic = 1-2 Phase<br>excitation/Half step | The table shows that the recommended driving mode is Half Step.                                                                                                    | dE07 = 1                         |
| Resolution = 500 Steps                                  | These Steps are Half steps and not Full steps<br>because driving mode is Half step.<br>1 Half Step = 0.5 Full Step<br>500 Half Step = 250 Full Step                                 | dE02 <b>= 250</b><br>(Full)Steps |
| Step Rate =3080 Steps/s                                 | These Steps are Half steps and not Full steps<br>because driving mode is Half step.<br>1 Half Step = 0.5 Full Step<br>Maximum value is usually used:<br>80 Half Step = 40 Full Step | dE01 = 40<br>(Full)Steps/s       |

## **Example for Bipolar Valves**

Example of data found in a bipolar valve datasheet:

|      |      | B        | ipolar drive sequen | ce       |          |     |
|------|------|----------|---------------------|----------|----------|-----|
|      | Step | Black    | White               | Red      | Green    |     |
|      | 1    | 12 volts | 0 volts             | 12 volts | 0 volts  |     |
| Open | 2    | 0 volts  | 12 volts            | 12 volts | 0 volts  | ¢   |
|      | 3    | 0 volts  | 12 volts            | 0 volts  | 12 volts | ose |
| Ļ    | 4    | 12 volts | 0 volts             | 0 volts  | 12 volts | Ö   |
|      | 1    | 12 volts | 0 volts             | 12 volts | 0 volts  |     |

## Number of steps: 2500

Recommended step rate: 200/second (L/R), up to 400/second (current limited)

For correspondence between wires color of the valve and terminal pins of the valve driver, refer to valve datasheet or to the Preconfigured Bipolar Valve Configuration *(see Modicon M172 Electronic Expansion Valve Driver, Preconfigured Valves Parameters Guide).* 

| Bipolar valve characteristics                         | Comments                                                                                                    | TM172EVEV<br>parameter             |
|-------------------------------------------------------|----------------------------------------------------------------------------------------------------|------------------------------------|
| Bipolar drive sequence = 2-Phase excitation/Full step | The table shows that the recommended driving mode is Full Step.                                                     | dE07 = 0                           |
| Resolution = 2500 Steps                               | These Steps are Full steps because driving mode is Full step.                                                       | dE02 <b>= 2500</b><br>(Full)Steps  |
| Step Rate = 200400 Steps/s                            | These Steps are Full steps because driving mode is<br>Full step.<br>Maximum value is usually used: 400 Full Steps/s | dE01 <b>= 400</b><br>(Full)Steps/s |

# **Electronic Expansion Valve Driver Parameters Table**

## Folders

**NOTE:** Not all parameters listed are available depending on the accessible resources in the device. The following tables present the valve driver parameters, divided into categories (folders):

| Folder label                                                                                                    |  |
|----------------------------------------------------------------------------------------------------|--|
| Acknowledgment (see page 75)                                                                                                    |  |
| <ul> <li>Valve Folder:</li> <li>Unipolar Valve Configuration Parameters <i>(see page 80)</i></li> <li>Bipolar Valve Configuration Parameters <i>(see page 83)</i></li> </ul> |  |
| ON Board CAN Expansion Bus Folder (see page 75)                                                                                                    |  |
| I/O Values Folder <i>(see page 77)</i>                                                                                                    |  |
| DIP Switch Values Folder (see page 75)                                                                                                    |  |
| LED Values <i>(see page 76)</i>                                                                                                    |  |

## Acknowledgment Folder

| LABEL                 | ADDRESS    | DATA TYPE    | RW        | CPL  | RESET |                                                                                                    |                        | DEFAULT | N.N. |
|-----------------------|------------|--------------|-----------|------|-------|----------------------------------------------------------------------------------------------------|------------------------|---------|------|
| Par_TAB               | 15716      | WORD         | R         | -    | Y     | Map code                                                                                                    | 065535                 | 0       | Num  |
| Par_POLI              | 15717      | WORD         | R         | -    | Y     | Model Code                                                                                                  | 065535                 | 2049    | Num  |
| Par_PCH               | 15719      | WORD         | R         | -    | -     | <ul><li>Device model</li><li>439 for unipolar valve drivers</li><li>438 for bipolar valve drivers</li></ul> | 065535                 | -       | Num  |
| DW0 <sup>(*)</sup>    | 9000       | DWORD        | R         | -    | -     | Serial Number: First Double Word                                                                            | 0FFFFFFFF <sub>h</sub> | -       | Hex  |
| DW1(*)                | 9002       | DWORD        | R         | -    | -     | Serial Number: Second Double Word                                                                           | 0FFFFFFF <sub>h</sub>  | -       | Hex  |
| DW2(*)                | 9004       | DWORD        | R         | -    | -     | Serial Number: Third Double Word                                                                            | 0FFFFFFF <sub>h</sub>  | -       | Hex  |
| <sub>DW3</sub> (*)    | 9006       | DWORD        | R         | -    | -     | Serial Number: Fourth Double Word                                                                           | 0FFFFFFFF <sub>h</sub> | -       | Hex  |
| *: Serial number of t | he Microco | ontroller Fo | r Interna | luse | only  | •                                                                                                    |                        |         |      |

## ON Board CAN Expansion Bus Folder

| LABEL       | ADDRESS | <b>DATA TYPE</b> | RW  | CPL | RESET | DESCRIPTION                                  | RANGE | DEFAULT | U.M. |
|-------------|---------|------------------|-----|-----|-------|----------------------------------------------|-------|---------|------|
| Addr_CAN_OB | 15780   | -                | R/W | -   | Y     | On-board CAN Expansion Bus serial<br>address | 1127  | 20      | Num  |

# **DIP Switch Values Folder**

| LABEL | ADDRESS | <b>DATA TYPE</b> | RW | CPL | RESET | DESCRIPTION                 | RANGE | DEFAULT | U.M. |
|-------|---------|------------------|----|-----|-------|-----------------------------|-------|---------|------|
| SW6   | 8320    | WORD             | R  | -   | -     | Dip switches state:         | 01    | 0       | Flag |
| SW5   | 8321    | WORD             | R  | -   | I     | CAN Expansion Bus Address   | 01    | 0       | Flag |
| SW4   | 8322    | WORD             | R  | -   | -     |                             | 01    | 0       | Flag |
| SW3   | 8323    | WORD             | R  | -   | -     | Dip switches state:         | 01    | 0       | Flag |
| SW2   | 8324    | WORD             | R  | -   | -     | CAN Expansion Bus Baud rate | 01    | 0       | Flag |

# LED Values Folder

| LABEL | ADDRESS | DATA TYPE | RW | CPL | RESET | DESCRIPTION                                       | RANGE | DEFAULT | U.M. |
|-------|---------|-----------|----|-----|-------|---------------------------------------------------|-------|---------|------|
| LED1  | 8640    | WORD      | R  | -   | -     | LED 1 state:<br>• 0: Off<br>• 1: On<br>• 2: Blink | 02    | 0       | Num  |
| LED2  | 8641    | WORD      | R  | -   | -     | LED 2 state:<br>• 0: Off<br>• 1: On<br>• 2: Blink | 02    | 0       | Num  |
| LED3  | 8642    | WORD      | R  | -   | -     | LED 3 state:<br>• 0: Off<br>• 1: On<br>• 2: Blink | 02    | 0       | Num  |

# I/O Values Folder

#### Overview

The valve driver has 6 parameters per valves to control the valves.

These parameters can be read/write automatically by the controller once dedicated variables are configured in COMMAND tab *(see page 93)* and STATUS tab *(see page 94)*.

#### I/O Values Folder

| LABEL      | ADDRESS<br>for 1st valve | ADDRESS<br>for 2nd valve | <b>DATA TYPE</b> | RW  | CPL | RESET | DESCRIPTION                                                                                                    | RANGE  | DEFAULT | U.M. |
|------------|--------------------------|--------------------------|------------------|-----|-----|-------|----------------------------------------------------------------------------------------------------|--------|---------|------|
| Open_at    | 8336                     | 8340                     | WORD             | R   | -   | -     | 0: Closed<br><br>1000: Open                                                                                                    | 01000  | 0       | ‰    |
| Status     | 8337                     | 8341                     | WORD             | R   | -   | -     | <ul> <li>Status code:</li> <li>Bit 0: Command received</li> <li>Bit 1: Command completed</li> <li>Bit 2: Command completed successfully</li> <li>Bit 3: Action in progress cannot be interrupted</li> <li>Bit 4: Valve position is known <sup>(1)</sup></li> <li>Bit 8: Error detected</li> </ul> | 065535 | 0       | Num  |
| Diagnostic | 8338                     | 8342                     | WORD             | R   | -   | -     | Diagnostic code <i>(see page 77)</i>                                                                                                    | 065535 | 0       | Num  |
| Info       | 8339                     | 8343                     | WORD             | R   | -   | -     | Reserved                                                                                                    | 065535 | 0       | Num  |
| Open_at_wr | 8448                     | 8450                     | WORD             | R/W | -   | -     | Opening set point                                                                                                    | 01000  | 0       | ‰    |
| Command    | 8449                     | 8451                     | WORD             | R/W | -   | -     | <ul> <li>Write hardware configuration parameters command:</li> <li>0: Rearm</li> <li>1: Activate and synchronize <sup>(2)</sup></li> <li>2: Reserved</li> </ul>                                                                                                    | 02     | 0       | Num  |

(1): If Status bit 4 is reset, it is not possible to drive the valve. The bit is reset after power-on and it is set after an "Activate and synchronize" command and the synchronize (zeroing) procedure end. The command is managed and sent by the EEVDSettingsU/B AFBs
 (2): After "Activate and synchronize" command, use Rearm (Command = 0), just after Status bit 2 = 1 (Command completed successfully) or after a timeout of 600 s (command not completed). This procedure is implemented by EEVDSettingsU/B AFBs.

### **Diagnostic Parameter and Internal Alarm Management**

| Diagr  | nostic Parameter                        | Alarm                                                               | Narm TM172EVEV•• |        | Valve Driver Action | Rearm Condition                 |                                                                                                    |  |  |  |
|--------|-----------------------------------------|---------------------------------------------------------------------|------------------|--------|---------------------|---------------------------------|----------------------------------------------------------------------------------------------------|--|--|--|
| Bit    | Description                             |                                                                     | 1U               | 1B     | 2B                  |                                 |                                                                                                    |  |  |  |
| 0      | Chip does not respond                   | Detected error on<br>bipolar driver chip: chip<br>does not respond. | No               | Yes    |                     | Valve stops in current position | Automatic                                                                                                    |  |  |  |
| 1      | Thermal shutdown                        | Detected error on                                                   | No               | No Yes |                     | Moves the valve to the          |                                                                                                    |  |  |  |
| 2      | Predriver detected error <sup>(*)</sup> | bipolar driver chip: chip<br>in fault protection                    |                  |        |                     | emergency position n30.         |                                                                                                    |  |  |  |
| 3      | Undervoltage Lockout <sup>(*)</sup>     |                                                                     |                  |        |                     | valve is stopped.               |                                                                                                    |  |  |  |
| 4      | Reserved                                |                                                                     |                  |        |                     |                                 | ·                                                                                                    |  |  |  |
| 5      | Overcurrent                             | Valve coil in short-<br>circuit                                     |                  | Yes    |                     | Valve stops in current position | Manual: Alarm cause must<br>be solved and a new<br>"Activate and synchronize"<br>command must be sent.<br>Automatic rearm is managed<br>by the AFB<br><b>EEVDAlarmMgmt</b> . |  |  |  |
| 6      | Reserved                                |                                                                     |                  |        |                     |                                 |                                                                                                    |  |  |  |
| (*) Co | ontact your local support               |                                                                     |                  |        |                     |                                 |                                                                                                    |  |  |  |

| Diagr | nostic Parameter                                                                                                    | Alarm                                                                             | TM172EVEV··· | Valve Driver Action                                                                                                    | Rearm Condition                                                                                                    |
|-------|----------------------------------------------------------------------------------------------------|-----------------------------------------------------------------------------------|--------------|----------------------------------------------------------------------------------------------------|----------------------------------------------------------------------------------------------------|
| Bit   | Description                                                                                                    |                                                                                   | 1U 1B 2B     | -                                                                                                    |                                                                                                    |
| 7     | Max number of valve direction<br>changing<br>(only if n12 > 0)                                                                                                    | Max number of valve<br>direction changing<br>achieved                             | Yes          | Moves the valve to the<br>emergency position n30.<br>Then any activity on the<br>valve is stopped.                                                                                                    | Automatic                                                                                                    |
| 8     | Quantity of TM172EVEVBAT<br>connected <> parameter n36<br>value or TM172EVEVBAT<br>exceeds charging time<br>timeout                                                                                                    | TM172EVEVBAT<br>inoperable                                                        | Yes          | Non-blocking alarm                                                                                                    | Automatic                                                                                                    |
| 9     | Power supply outage<br>If TM172EVEVBAT connected<br>and charged with enough<br>energy                                                                                                    | Power supply not<br>detected                                                      | Yes          | Movement towards the<br>emergency position $n30$ is<br>executed only if $n31=1$<br>otherwise no action is<br>done.<br>If $n17=0$ , the value of the<br>"maximum speed in<br>emergency closing" is<br>equal to dE01.<br>If $n17 > 0$ the movement<br>towards the emergency<br>position $n30$ is done using<br>n17 speed. | Automatic                                                                                                    |
| 10    | <ul> <li>TM172EVEVBAT degraded due to:</li> <li>the charge is too fast</li> <li>or if the last time that there has been an emergency movement followed by power fail, this has not been completed.</li> <li>The value has persisted in EEPROM so an emergency movement must be repeated successfully to cancel it.</li> </ul> | TM172EVEVBAT<br>degraded <sup>(*)</sup>                                           | Yes          | Non-blocking alarm                                                                                                    | Automatic                                                                                                    |
| 11    | Configuration error<br>n16 value not compatible with<br>TM172EVEV•• model.<br>or:<br>• Unipolar: n32, n33, n34,<br>and n35 value combination<br>not allowed<br>• Bipolar: dE04<0 and at<br>least one of n27, n28, n29<br>not 0                                                                                                | Configuration error                                                               | Yes          | Valve stops in current position                                                                                                    | Manual: Alarm cause must<br>be solved and a new<br>"Activate and synchronize"<br>command must be sent.<br>Automatic rearm is managed<br>by the AFB EEVDSettingsU<br>or EEVDSettingsB after<br>sending new parameter<br>values.                                                                                                    |
| 12    | Disconnection on W1+ or W1-<br>Disconnection on W2+ or W2-                                                                                                    | Valve disconnected<br>Detected only when<br>valve is in<br>synchronization phase. | Yes          | Driver moves the EEV in<br>any case. By default, the<br>AFB <b>EEVDCntrl</b> considers<br>this alarm as a stopping<br>condition and try to move<br>the valve to the "Alarm"<br>position, where the EEV<br>rest until the alarm<br>disappear.                                                                            | Manual: The alarm is<br>detected and/or reset only in<br>synchronization phase. If<br>detected, it is maintained<br>active until the next<br>synchronization, as the<br>disconnection is checked<br>again and alarm is confirmed<br>or reset.<br>Automatic rearm is managed<br>by the AFB EEVDAlarmMgmt<br>that by default is set to<br>periodically drive a<br>synchronization phase to<br>check again the alarm when<br>present. |

| Diag   | nostic Parameter                                                             | Alarm                                                                                                    | TM1 | 72EVI | EV•• | Valve Driver Action                                                                                | Rearm Condition |  |  |  |
|--------|------------------------------------------------------------------------------|----------------------------------------------------------------------------------------------------|-----|-------|------|----------------------------------------------------------------------------------------------------|-----------------|--|--|--|
| Bit    | Description                                                                  |                                                                                                    | 1U  | 1B    | 2B   |                                                                                                    |                 |  |  |  |
| 14     | CAN not working,<br>communication with master<br>lost (not readable via CAN) | Loss of communication<br>on CAN expansion bus<br>Detected only after first<br>connection with CAN<br>master controller |     | Yes   |      | Moves the valve to the<br>emergency position n30.<br>Then any activity on the<br>valve is stopped. | Automatic       |  |  |  |
| 15     | Reserved                                                                     |                                                                                                    |     |       |      |                                                                                                    |                 |  |  |  |
| (*) Co | (*) Contact your local support.                                              |                                                                                                    |     |       |      |                                                                                                    |                 |  |  |  |

The alarm rearm can be:

- **Manual**: The unit does not clear the alarm or resume operation automatically. Alarm cause must be solved and a new "Activate and synchronize" command must be sent.
- Automatic: The unit clears the alarm and resume operation (if the alarm triggered a stop of the movement or a movement to an emergency position) automatically. Consider that the system may wait up to 20 seconds (starting from the end of the error handling, in case of movement to an emergency position this starts at the end of the movement) to update the alarm status and resume operation.

# **Unipolar Valve Configuration Parameters**

#### Overview

The TM172EVEV-- devices can use preconfigured valve parameters for a set of Electronic valves.

The possible preconfigured valve parameters are stored in the Modicon M172 Logic Controller non-volatile memory through the EEVDSettingsU AFB. The TM172EVEV. is configured by its Modicon M172 Logic Controller master to work with the chosen valve.

## dE00

The valve parameters depend on the dE00 value:

| LABEL | ADDRESS | <b>DATA TYPE</b> | RW  | CPL | RESET | DESCRIPTION                                                                                                    | RANGE | DEFAULT | U.M. |
|-------|---------|------------------|-----|-----|-------|----------------------------------------------------------------------------------------------------|-------|---------|------|
| dE00  | 15800   | WORD             | R/W | -   | _     | <ul> <li>Valve selection:</li> <li>dE00 = 0: The valve parameters dE01n40 are customizable.<br/>Refer to Customizable Unipolar Valve Configuration Parameters <i>(see page 80).</i></li> <li>dE00 ≠ 0: The valve parameters dE01n40 are preconfigured<br/>Refer to Preconfigured Unipolar Valve Configuration Parameters <i>(see Modicon M172 Electronic Expansion Valve Driver, Preconfigured Valves Parameters Guide).</i></li> </ul> | 0255  | 0       | Num  |

# NOTE:

The dE00 parameter read/write access depends on the software used:

- with EcoStruxure Machine Expert HVAC, dE00 is in R/W by using EEVDSettingsU/B AFB.
- with EcoStruxure Machine Expert HVAC-Installer, dE00 is in Read only.

#### Customizable Unipolar Valve Configuration Parameters

#### Valve parameters if dE00 = 0

| LABEL | ADDRESS<br>Valve 1 | DATA TYPE | RW  | CPL | RESET | DESCRIPTION                                                                                                    | RANGE           | DEFAULT | и.м.    |
|-------|--------------------|-----------|-----|-----|-------|----------------------------------------------------------------------------------------------------|-----------------|---------|---------|
| dE01  | 15801              | UINT      | R/W | -   | -     | Maximum speed.<br>Defines the maximum valve motor speed to allow step<br>precision and integrity.                                                                                                    | 0999            | 40      | Steps/s |
| dE02  | 15802              | UINT      | R/W | -   | -     | Full opening.<br>Defines the maximum number of valve steps.<br>The total travel refers to the FULL STEP mode<br>(dE07=0).<br>The valve opening is complete when this value is<br>reached.                                                                | 09990           | 250     | Steps   |
| dE03  | 15803              | UINT      | R/W | -   | -     | Extra movement in full closure.<br>Defines the number of extra valve steps beyond the<br>total closing position to allow a correct total closure.<br>A total closure command implies the valve positioned<br>to zero and a further number of steps dE03. | 0999            | 0       | Steps   |
| dE04  | 15804              | INT       | R   | -1  | -     | Reserved                                                                                                    | -560<br><br>850 | 260     | mA      |
| dE05  | 15805              | UINT      | R   | -   | -     | Reserved                                                                                                    | 0999            | 46      | Ohm     |
| dE06  | 15806              | UINT      | R   | -   | -     | Reserved                                                                                                    | 0850            | 0       | mA      |

| LABEL | ADDRESS<br>Valve 1 | DATA TYPE | RW  | CPL | RESET | DESCRIPTION                                                                                                    | RANGE | DEFAULT | М.      |
|-------|--------------------|-----------|-----|-----|-------|----------------------------------------------------------------------------------------------------|-------|---------|---------|
| dE07  | 15807              | UINT      | R/W | -   | -     | Type of stepper motor control.<br>Defines the driving modes:<br>• 0: FULL STEP<br>• 1: HALF STEP<br>• 2: Reserved                                                                                                    | 02    | 1       | Num     |
|       |                    |           |     |     |       | For more details, refer to the technical documentation of the electronic valve.                                                                                                    |       |         |         |
| dE08  | 15808              | UINT      | R/W | -   | -     | Duty cycle.<br>In the case of valve superheat, reduce the enabling<br>duty cycle to allow it to cool down.                                                                                                    | 0100  | 100     | %       |
| dE09  | 15809              | UINT      | R/W | -   | -     | Acceleration/deceleration<br>Defines the acceleration/deceleration in motor<br>start/stop.<br>The time between one step and the next is reduced by<br>dE09 at each step until dE01 is reached.<br>If dE09 = 0 acceleration is not applied. | 0999  | 0       | Num     |
| dE80  | 15810              | UINT      | R/W | -   | -     | Minimum motor speed for acceleration/deceleration To be modified only if $dE09 > 0$                                                                                                    | 0999  | 0       | Steps/s |
| n10   | 15811              | UINT      | R/W | -   | -     | Pause time.                                                                                                    | 0999  | 0       | ms      |
| n11   | 15812              | UINT      | R/W | -   | -     | Extra movement in full closure every n15 hours working.                                                                                                    | 09990 | 30      | Steps   |
| n12   | 15813              | UINT      | R/W | -   | -     | Change direction counter limit.                                                                                                    | 09990 | 0       | Num     |
| n13   | 15814              | UINT      | R/W | -   | -     | Extra movement in full opening.<br>Related to bit 7 of Diagnostic Parameters<br><i>(see page 77)</i> .                                                                                                    | 09990 | 0       | Steps   |
| n14   | 15815              | UINT      | R/W | -   | -     | Duty cycle period of activation/deactivation.                                                                                                    | 09990 | 0       | Sec/10  |
| n15   | 15816              | UINT      | R/W | -   | -     | <ul><li>Period of periodical synchronization.</li><li>0 = Function is disabled</li></ul>                                                                                                    | 09990 | 0       | Hours   |
| n16   | 15817              | UINT      | R   | -   | -     | Unipolar/Bipolar valve selection.<br>• 1 = Bipolar<br>• 2 = Unipolar                                                                                                    | 12    | 2       | Num     |
| n17   | 15818              | UINT      | R/W | -   | -     | Maximum speed in emergency closing. If set at 0, referred value is $dE01$                                                                                                    | 0999  | 40      | Steps/s |
| n18   | 15819              | UINT      | R   | -   | -     | Reserved                                                                                                    | 01    | 0       | Num     |
| n19   | 15820              | UINT      | R   | -   | -     | Reserved                                                                                                    | 04095 | 3072    | Num     |
| n20   | 15821              | UINT      | R   | -   | -     | Reserved                                                                                                    | 02047 | 256     | Num     |
| n21   | 15822              | UINT      | R   | -   | -     | Reserved                                                                                                    | 0512  | 50      | Num     |
| n22   | 15823              | UINT      | R   | -   | -     | Reserved                                                                                                    | 0512  | 288     | Num     |
| n23   | 15824              | UINT      | R   | -   | -     | Reserved                                                                                                    | 02047 | 1296    | Num     |
| n24   | 15825              | UINT      | R   | -   | -     | Reserved                                                                                                    | 04095 | 2562    | Num     |
| n25   | 15826              | UINT      | R   | -   | -     | Reserved                                                                                                    | 04095 | 240     | Num     |
| n26   | 15827              | UINT      | R/W | -   | -     | <pre>Periodical override mode: • 0=after n15 period with Open_at_wr = 0 • 1=after n15 period)</pre>                                                                                                    | 01    | 0       | Flag    |
| n27   | 15828              | UINT      | R/W | -   | -     | Reserved                                                                                                    | 0850  | 0       | mA      |
| n28   | 15829              | UINT      | R/W | -   |       | Reserved                                                                                                    | 01000 | 0       | ‰       |
| n29   | 15830              | UINT      | R/W |     | -     | Reserved                                                                                                    | 03    | 0       | Num     |
| n30   | 15831              | UINT      | R/W |     | -     | Emergency Opening percentage.                                                                                                    | 01000 | 0       | ‰       |
| n31   | 15832              | UINT      | R/W | -   | -     | <ul> <li>Behaviour on power fail:</li> <li>0 = no action, an alarm is generated<br/>Refer to bit 9 of Diagnostic Parameters<br/><i>(see page 77)</i></li> <li>1 = close</li> </ul>                                                         | 01    | 1       | Num     |

| LABEL | ADDRESS<br>Valve 1 | <b>DATA TYPE</b> | RW  | CPL | RESET | DESCRIPTION                                                                                                    | RANGE  | DEFAULT | U.M. |
|-------|--------------------|------------------|-----|-----|-------|----------------------------------------------------------------------------------------------------|--------|---------|------|
| n32   | 15833              | UINT             | R/W | -   | -     | Unipolar W1+ allocation.<br>• 0=no redirection<br>• 1=redirect to W1+<br>• 2=redirect to W1-<br>• 3=redirect to W2+<br>• 4=redirect to W2-                                                                                             | 04     | 0       | Num  |
| n33   | 15834              | UINT             | R/W | -   | -     | Unipolar W1- allocation.<br>• 0=no redirection<br>• 1=redirect to W1+<br>• 2=redirect to W1-<br>• 3=redirect to W2+<br>• 4=redirect to W2-                                                                                             | 04     | 0       | Num  |
| n34   | 15835              | UINT             | R/W | -   | -     | Unipolar W2+ allocation.<br>• 0=no redirection<br>• 1=redirect to W1+<br>• 2=redirect to W1-<br>• 3=redirect to W2+<br>• 4=redirect to W2-                                                                                             | 04     | 0       | Num  |
| n35   | 15836              | UINT             | R/W | -   | -     | Unipolar W2- allocation.<br>• 0=no redirection<br>• 1=redirect to W1+<br>• 2=redirect to W1-<br>• 3=redirect to W2+<br>• 4=redirect to W2-                                                                                             | 04     | 0       | Num  |
| n36   | 15837              | UINT             | R/W | -   | -     | Number of Battery Backup modules.<br><b>NOTE:</b> This parameter is overwritten by<br>i_usi_batterynr. This is a parameter of the driver,<br>not of the valve. Input of the FB settings is<br>preponderant respect to parameter value. | 02     | 0       | Num  |
| n37   | 15838              | UINT             | R/W | -   | -     | Valve energization time at startup.                                                                                                    | 065535 | 0       | ms   |
| n38   | 15839              | UINT             | R/W | -   | -     | Valve energization time at stop.                                                                                                    | 065535 | 0       | ms   |
| n39   | 15840              | UINT             | R   | -   | -     | Reserved                                                                                                    | 065535 | 0       | Num  |
| n40   | 15841              | UINT             | R   | -   | -     | Reserved                                                                                                    | 065535 | 0       | Num  |

# **Bipolar Valve Configuration Parameters**

#### **Overview**

The TM172EVEV- devices can use preconfigured valve parameters for a set of Electronic valves.

The possible preconfigured valve parameters are stored in the Modicon M172 Logic Controller non-volatile memory through the EEVDSettingsB AFB. The TM172EVEV•• is configured by its Modicon M172 Logic Controller master to work with the chosen valve.

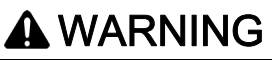

#### **FIRE HAZARD**

Only use bipolar valves that doesn't exceed 9 W as nominal input power per phase. Failure to follow these instructions can result in death, serious injury, or equipment damage.

#### dE00

The valve parameters depend on the dE00 value:

| LABEL | ADDRESS<br>Valve 1 | ADDRESS<br>Valve 2 | DATA TYPE | RW  | CPL | RESET | DESCRIPTION                                                                                                    | RANGE | DEFAULT | U.M. |
|-------|--------------------|--------------------|-----------|-----|-----|-------|----------------------------------------------------------------------------------------------------|-------|---------|------|
| dE00  | 15800              | 16000              | WORD      | R/W | -   | -     | <ul> <li>Valve selection:</li> <li>dE00 = 0: The valve parameters dE01n40 are customizable.<br/>Refer to Customizable Bipolar Valve Configuration Parameters (see page 83).</li> <li>dE00 ≠ 0: The valve parameters dE01n40 are preconfigured<br/>Refer to Preconfigured Bipolar Valve Configuration Parameters (see Modicon M172 Electronic Expansion Valve Driver, Preconfigured Valves Parameters Guide).</li> </ul> | 0255  | 0       | Num  |

#### NOTE:

The  ${\tt dE00}$  parameter read/write access depends on the software used:

- with EcoStruxure Machine Expert HVAC, dE00 is in R/W by using EEVDSettingsU/B AFB.
- with EcoStruxure Machine Expert HVAC-Installer, dE00 is in Read only.

#### **Customizable Bipolar Valve Configuration Parameters**

Valve parameters if dE00 = 0

| LABEL | ADDRESS<br>Valve 1 | ADDRESS<br>Valve 2 | DATA TYPE | RW  | CPL | RESET | DESCRIPTION                                                                                                    | RANGE | DEFAULT | U.M.    |
|-------|--------------------|--------------------|-----------|-----|-----|-------|----------------------------------------------------------------------------------------------------|-------|---------|---------|
| dE01  | 15801              | 16001              | UINT      | R/W | -   | -     | Maximum speed.<br>Defines the maximum valve motor speed to allow<br>step precision and integrity.                                                                                                    | 0999  | 200     | Steps/s |
| dE02  | 15802              | 16002              | UINT      | R/W | -   | -     | Full opening.<br>Defines the maximum number of valve steps.<br>The total travel refers to the FULL STEP mode<br>(dE07=0).<br>The valve opening is complete when this value is<br>reached.                                                         | 09990 | 2500    | Steps   |
| dE03  | 15803              | 16003              | UINT      | R/W | -   | -     | Extra movement in full closure.<br>Defines the number of extra valve steps beyond<br>the limit switch to allow a correct total closure.<br>A total closure command implies the valve<br>positioned to zero and a further number of steps<br>dE03. | 0999  | 0       | Steps   |

| LABEL | ADDRESS<br>Valve 1 | ADDRESS<br>Valve 2 | DATA TYPE | R/W | CPL | RESET | DESCRIPTION                                                                                                    | RANGE  | DEFAULT     | .м.     |
|-------|--------------------|--------------------|-----------|-----|-----|-------|----------------------------------------------------------------------------------------------------|--------|-------------|---------|
| dE04  | 15804              | 16004              | INT       | R/W | -1  | -     | Winding maximum current.                                                                                                    | -560   | 90          | mA      |
|       |                    |                    |           |     |     |       | Defines the maximum current per phase utilized by<br>the valve (maximum torque).<br>Negative current value: the maximum current is set<br>to the value with no sign (absolute) dE04 with an<br>extra 50% with the valve movement command         | 850    |             |         |
|       |                    |                    |           |     |     |       | (starting or end point) within 5% of total opening, to a value equal to the absolute value of dE04 for the other movements.                                                                                                    |        |             |         |
| dE05  | 15805              | 16005              | UINT      | R   | -   | -     | Reserved                                                                                                    | 0999   | 100         | Ohm     |
| dE06  | 15806              | 16006              | UINT      | R/W | -   | -     | Winding holding current.<br>Defines the phase circulating current in the valve<br>stop condition (minimum torque).                                                                                                    | 0850   | 0           | mA      |
| dE07  | 15807              | 16007              | UINT      | R/W | -   | -     | Type of stepper motor control.<br>Defines the driving modes:<br>• 0: FULL STEP<br>• 1: HALF STEP<br>• 2: MICRO STEP<br>For more details, refer to the technical                                                                                  | 02     | 0           | Num     |
|       |                    |                    |           |     |     |       | documentation of the electronic valve.                                                                                                    |        |             |         |
| dE08  | 15808              | 16008              | UINT      | R/W | -   | -     | Duty cycle.<br>In the case of valve superheat, reduce the enabling<br>duty cycle to allow it to cool down.                                                                                                    | 0100   | 100         | %       |
| dE09  | 15809              | 16009              | UINT      | R/W | -   | -     | Acceleration/deceleration<br>Defines the acceleration/deceleration in motor<br>start/stop.<br>The time between one step and the next is reduced<br>by $dE09$ at each step until $dE01$ is reached.<br>If $dE09 = 0$ acceleration is not applied. | 0999   | 0           | Num     |
| dE80  | 15810              | 16010              | UINT      | R/W | -   | -     | Minimum motor speed for<br>acceleration/deceleration<br>To be modified only if dE09 >0                                                                                                    | 0999   | 0           | Steps/s |
| n10   | 15811              | 16011              | UINT      | R/W | -   | -     | Pause time.                                                                                                    | 0999   | 25          | ms      |
| n11   | 15812              | 16012              | UINT      | R/W | -   | -     | Extra movement in full closure every n15 hours working.                                                                                                    | 09990  | 100         | Steps   |
| n12   | 15813              | 16013              | UINT      | R/W | -   | -     | Change direction counter limit.                                                                                                    | 09990  | 0           | Num     |
| n13   | 15814              | 16014              | UINT      | R/W | -   | -     | Extra movement in full opening.<br>Related to bit 7 of Diagnostic Parameters<br><i>(see page 77).</i>                                                                                                    | 099990 | 0           | Steps   |
| n14   | 15815              | 16015              | UINT      | R/W | -   | -     | Duty cycle period of activation/deactivation.                                                                                                    | 09990  | 0           | s/10    |
| n15   | 15816              | 16016              | UINT      | R/W | -   | -     | <ul><li>Period of periodical synchronization.</li><li>0 = Function is disabled</li></ul>                                                                                                    | 09990  | 0           | Hours   |
| n16   | 15817              | 16017              | UINT      | R   | -   | -     | <ul> <li>Unipolar/Bipolar valve selection.</li> <li>1 = Bipolar</li> <li>2 = Unipolar</li> </ul>                                                                                                    | 12     | 1           | Num     |
| n17   | 15818              | 16018              | UINT      | R/W | -   | -     | Maximum speed in emergency closing. If set at 0, referred value is $dE01$                                                                                                    | 0999   | 0           | Steps/s |
| n18   | 15819              | 16019              | UINT      | R   | -   | -     | Reserved                                                                                                    | 01     | 0           | Num     |
| n19   | 15820              | 16020              | UINT      | R/W | -   | -     | Reserved                                                                                                    | 04095  | 3072        | Num     |
| n20   | 15821              | 16021              | UINT      | R/W | -   | -     | Reserved                                                                                                    | 02047  | 256         | Num     |
| n21   | 15822              | 16022              | UINT      | R/W | -   | -     | Reserved                                                                                                    | 0512   | 50          | Num     |
| n22   | 15823              | 16023              | UINT      | R/W | -   | -     | Reserved                                                                                                    | 0512   | 288         | Num     |
| n23   | 15824              | 16024              |           | R/W | -   | -     | Reserved                                                                                                    | 02047  | 1296        | Num     |
| n25   | 15825              | 16025              | UINT      | R/W | -   | -     | Reserved                                                                                                    | 04095  | 2362<br>240 | Num     |
| L     |                    |                    |           |     |     | I     |                                                                                                    |        |             |         |

| LABEL | ADDRESS<br>Valve 1 | ADDRESS<br>Valve 2 | DATA TYPE | RW  | CPL | RESET | DESCRIPTION                                                                                                    | RANGE  | DEFAULT | U.M. |
|-------|--------------------|--------------------|-----------|-----|-----|-------|----------------------------------------------------------------------------------------------------|--------|---------|------|
| n26   | 15827              | 16027              | UINT      | R/W | -   | -     | <pre>Periodical override mode: • 0=after n15 period with Open_at_wr = 0 • 1=after n15 period)</pre>                                                                                                    | 01     | 0       | Flag |
| n27   | 15828              | 16028              | UINT      | R/W | -   | -     | Winding maximum current during boosting phase.                                                                                                    | 0850   | 0       | mA   |
| n28   | 15829              | 16029              | UINT      | R/W | -   | -     | Boosting windows.                                                                                                    | 01000  | 0       | ‰    |
| n29   | 15830              | 16030              | UINT      | R/W | -   | -     | Boosting mode:<br>• 0=no<br>• 1=open<br>• 2=close<br>• 3=both                                                                                                    | 03     | 0       | Num  |
| n30   | 15831              | 16031              | UINT      | R/W | -   | -     | Emergency Opening percentage.                                                                                                    | 01000  | 0       | ‰    |
| n31   | 15832              | 16032              | UINT      | R/W | -   | -     | <ul> <li>Behaviour on power fail:</li> <li>0 = no action, an alarm is generated<br/>Refer to bit 9 of Diagnostic Parameters<br/><i>(see page 77)</i></li> <li>1 = close</li> </ul>                                                                                                    | 01     | 1       | Num  |
| n32   | 15833              | 16033              | UINT      | R/W | -   | -     | Reserved                                                                                                    | 04     | 0       | Num  |
| n33   | 15834              | 16034              | UINT      | R/W | -   | -     | Reserved                                                                                                    | 04     | 0       | Num  |
| n34   | 15835              | 16035              | UINT      | R/W | -   | -     | Reserved                                                                                                    | 04     | 0       | Num  |
| n35   | 15836              | 16036              | UINT      | R/W | -   | -     | Reserved                                                                                                    | 04     | 0       | Num  |
| n36   | 15837              | -                  | UINT      | R/W | -   | -     | Number of Battery Backup modules.<br><b>NOTE:</b> Parameter value for valve 2 is not used.<br><b>NOTE:</b> This parameter is overwritten by<br>i_usi_batterynr. This is a parameter of the<br>driver, not of the valve. Input of the FB settings is<br>preponderant respect to parameter value. | 02     | 0       | Num  |
| n37   | 15838              | 16038              | UINT      | R/W | -   | -     | Valve energization time at startup.                                                                                                    | 065535 | 25      | ms   |
| n38   | 15839              | 16039              | UINT      | R/W | -   | -     | Valve energization time at stop.                                                                                                    | 065535 | 25      | ms   |
| n39   | 15840              | 16040              | UINT      | R/W | -   | -     | Reserved                                                                                                    | 065535 | 0       | Num  |
| n40   | 15841              | 16041              | UINT      | R/W | -   | -     | Reserved                                                                                                    | 065535 | 0       | Num  |

# Part V Commissioning

# What Is in This Chapter?

This chapter contains the following topics:

| Торіс                                                | Page |
|------------------------------------------------------|------|
| Commissioning                                        | 90   |
| Add a TM172EVEV•• to your project                    | 91   |
| Configure the TM172EVEV••                            | 93   |
| Advanced Configuration and Programming the TM172EVEV | 97   |
| PC Connection                                        | 98   |

# Commissioning

#### Overview

TM172EVEV•• valve drivers do not embed program. To be used, the settings and control commands must be done by the M172 controllers.

To do it, you must use in the application the 3 dedicated Application Function Blocks:

- EEVDSettingsU to manage and monitor parameters and settings of the unipolar EEVD TM172EVEV1U.
- EEVDSettingsB to manage and monitor parameters and settings of the bipolar EEVD TM172EVEV1B and TM172EVEV2B.
- EEVDCntrl to control the EEV actuator for the application purpose, providing the communication framework with the EEVD TM172EVEV.

### **First Commissioning Procedure**

First commission procedure for a TM172EVEV ...:

| Step | Action                                                                                                    |
|------|----------------------------------------------------------------------------------------------------|
| 1    | Create a project with your M172 controller <i>(see EcoStruxure Machine Expert - HVAC, Operating Guide)</i> . |
| 2    | Add a TM172EVEV•• to your project <i>(see page 91)</i> .                                                     |
| 3    | Configure the TM172EVEV•• (see page 93).                                                                     |
| 4    | Advanced configuration and Program your application (see page 97).                                           |
| 5    | Connect your M172 controller to EcoStruxure Machine Expert - HVAC software.<br>Refer to M172 hardware Guide  |
| 6    | Load the application in the M172 controller <i>(see EcoStruxure Machine Expert - HVAC, Operating Guide)</i>  |
| 7    | Run the application.                                                                                         |

# Add a TM172EVEV to your project

# Add a TM172EVEV to your project

Add a TM172EVEV to your project:

| Step | Action                                                                                                    |                                                               |  |  |  |  |  |
|------|----------------------------------------------------------------------------------------------------|---------------------------------------------------------------|--|--|--|--|--|
| 1    | In the configuration tab, in the <b>Resources</b> window, select <b>C</b>                                                                                                    | CAN exp bus.                                                  |  |  |  |  |  |
| 2    | Configure M172 controller CAN Expansion Bus in Master                                                                                                    | (for field) mode.                                             |  |  |  |  |  |
| 3    | Configure the <b>Baud rate</b> and the <b>Master Settings</b> .                                                                                                    |                                                               |  |  |  |  |  |
| 4    | <ul> <li>From the Catalog window, select one valve driver node and drop it on the CAN Expansion bus node.</li> <li>You can choose between two valve driver type:</li> <li>M172 Exp. Valve 1 Unipolar: for TM172EVEV1U that can control one unipolar valve.</li> <li>M172 Exp. Valve 1&amp;2 Bipolar: for TM172EVEV1B and TM172EVEV2B that can control respectively 1 or 2 bipolar valves.</li> </ul> |                                                               |  |  |  |  |  |
|      | Result: A window appears:                                                                                                    |                                                               |  |  |  |  |  |
|      | TM172EVEV bip                                                                                                    | olar valve configuration X                                    |  |  |  |  |  |
|      | BIPOLAR V                                                                                                    | ALVE CONFIG                                                   |  |  |  |  |  |
|      | Choose number of valves handled: O 1 Valve                                                                                                    |                                                               |  |  |  |  |  |
|      | Create new "Settings" function block instance for 1st valve                                                                                                    | Create new "Settings" function block instance for 2nd valve   |  |  |  |  |  |
|      | Create new EEPROM parameters                                                                                                    | Create new EEPROM parameters                                  |  |  |  |  |  |
|      | O Link existing EEPROM parameters                                                                                                    | O Link existing EEPROM parameters                             |  |  |  |  |  |
|      | ⊂ v                                                                                                    | V                                                             |  |  |  |  |  |
|      | O Do nothing                                                                                                    | O Do nothing                                                  |  |  |  |  |  |
|      |                                                                                                    | O Link first valve EEPROM parameters                          |  |  |  |  |  |
|      | Create new "Control" function block instance for 1st valve                                                                                                    | Create new "Control" function block instance for 2nd valve    |  |  |  |  |  |
|      | Use 'FB_MyEEVDCntrl' local modifiable function block                                                                                                    | ☑ Use 'FB_MyEEVDCntrl' local modifiable function block        |  |  |  |  |  |
|      | Create new EEPROM parameters                                                                                                    | Create new EEPROM parameters                                  |  |  |  |  |  |
|      | O Link existing EEPROM parameters                                                                                                    | O Link existing EEPROM parameters                             |  |  |  |  |  |
|      |                                                                                                    |                                                               |  |  |  |  |  |
|      | O Do nothing                                                                                                    | O Do nothing                                                  |  |  |  |  |  |
|      |                                                                                                    | O Link first valve EEPROM parameters                          |  |  |  |  |  |
|      | Create and link new "Field" variables 1st valve                                                                                                    | Create and link new "Field" variables 2nd valve               |  |  |  |  |  |
|      | ОК                                                                                                    | Cancel                                                        |  |  |  |  |  |
| l    |                                                                                                    |                                                               |  |  |  |  |  |
| 5    | Check Create new "Settings" function block instance: crea                                                                                                    | tes the EEVDSettingsUEEV• / EEVDSettingsBEEV• function blocks |  |  |  |  |  |
|      | instance (usable in the <b>Programming</b> tab).                                                                                                    |                                                               |  |  |  |  |  |
|      | You can in addition manage associated EEPROM parame                                                                                                    | ters by choosing options.                                     |  |  |  |  |  |
|      | For more information, refer to EEVDSettingsU/B details                                                                                                    | during commissioning <i>(see page 113)</i> .                  |  |  |  |  |  |
| 6    | Check Create new "Control" function block instance: creat                                                                                                    | es the EEVDCntrlEEV. function blocks instance (usable in the  |  |  |  |  |  |
|      | Programming tab).                                                                                                    | store by choosing options                                     |  |  |  |  |  |
|      | For more information, refer to EEVDCntrl details during c                                                                                                    | commissioning <i>(see page 123)</i> .                         |  |  |  |  |  |

| Step | Action                                                                                                    |
|------|----------------------------------------------------------------------------------------------------|
| 7    | Check Create and link new "Field" variables to creates the variables:                                                                                                    |
|      | • iEEVDAlarmsEEVx                                                                                                    |
|      | • iEEVDOpeningReqEEVx                                                                                                    |
|      | • iEEVDCommandsEEVx                                                                                                    |
|      | • iEEVDInfoEEVx                                                                                                    |
|      | • iEEVDOpeningCurrEEVx                                                                                                    |
|      | • iEEVDStatusEEVx                                                                                                    |
|      | NOTE: x corresponds to the valve number.                                                                                                    |
|      | These variables are created in:                                                                                                    |
|      | ● Resources → I/O Mapping → Field in Configuration tab                                                                                                    |
|      | IO_Mapping Global shared variables in the Programming tab                                                                                                    |
|      | These variables automatically fill <b>PLC Var</b> fields of COMMAND tab <i>(see page 93)</i> and STATUS tab <i>(see page 94)</i> to read/write the I/O value parameters <i>(see page 77)</i> .                                                                |
| 8    | Click <b>OK</b> to validate.<br>If you click <b>Cancel</b> , the valve driver is created but none function block are instantiated nor parameters are created or assigned.<br><b>Result:</b> a valve driver node is created into the <b>CAN Exp. bus</b> node. |

Reminder of nodes, function blocks, and parameters naming:

- Nodes name are incremented by type of valve driver (starting from 1).
- Function block and parameter are incremented independently of the type of valve driver (starting from 0).

## Namings

Examples of nodes, function blocks, and parameters naming:

| Added Valve Driver                        | Туре               | Names                                                                    |
|-------------------------------------------|--------------------|--------------------------------------------------------------------------|
| M172 Exp. Valve 1&2 Bipolar with 2 valves | Node               | M172 Exp. Valve 1&2 Bipolar_1                                            |
|                                           | Function<br>blocks | EEVDSettingsBEEV0<br>EEVDCntrlEEV0<br>EEVDSettingsBEEV1<br>EEVDCntrlEEV1 |
|                                           | Parameter          | dE00:E2_uidE00EEV0<br>dE00:E2_uidE00EEV1                                 |
| M172 Exp. Valve 1 Unipolar                | Node               | M172 Exp. Valve 1 Unipolar_1                                             |
|                                           | Function<br>blocks | EEVDSettingsUEEV2<br>EEVDCntrlEEV2                                       |
|                                           | Parameter          | dE00:E2_uidE00EEV2                                                       |
| M172 Exp. Valve 1&2 Bipolar with 1 valve  | Node               | M172 Exp. Valve 1&2 Bipolar_2                                            |
|                                           | Function<br>blocks | EEVDSettingsBEEV3<br>EEVDCntrlEEV3                                       |
|                                           | Parameter          | dE00:E2_uidE00EEV3                                                       |

For example: the first parameter dE00 is created as E2\_uidE00EEV0:

- E2\_: for EEPROM Parameters
- ui: the IEC type of variable (in the example, ui for unsigned integer)
- dE00: parameter label, refer to the parameter table (see page 75)
- EEV: Electronic Expansion Valve
- 0: number of valve added.

# Configure the TM172EVEV.

#### Overview

In this configuration example, you want to use TM172EVEV- valve driver as expansion of a M172 controller.

In the Configuration tab, in the Resources window, under the CAN exp bus node, select the valve driver.

M172 Exp. Valve 1&2 Bipolar configuration is divided into four tabs:

- GENERAL: to configure the network settings (see page 93).
- COMMAND: to configure the command variables (see page 93).
- STATUS: to configure the status and diagnostic variables (see page 94).
- ADVANCED SETTINGS: to add and remove variables (see page 94).

#### **GENERAL** Tab

**GENERAL** tab permits you to configure the network settings.

GENERAL tab of M172 Exp. Valve 1&2 Bipolar:

| M172 EXP. VALVE 1&2 BIPOLAR GENERAL CONFIGURATION |                 |        |                   |  |  |
|---------------------------------------------------|-----------------|--------|-------------------|--|--|
| GENERAL                                           | COMMAND         | STATUS | ADVANCED SETTINGS |  |  |
| Network settings                                  | Node number (11 | 22)    | 1                 |  |  |
|                                                   | Advanced >>>    |        |                   |  |  |
|                                                   | OUSER DEFINE    | D Mode |                   |  |  |
|                                                   | O SYNC Mode     |        |                   |  |  |
|                                                   | O EVENT Mode    |        |                   |  |  |
|                                                   | O CYCLIC Mode   | 0 ms   |                   |  |  |

#### In the GENERAL tab, you can configure:

- Node number (1...122).
- CAN Mode

#### **COMMAND** Tab

**COMMAND** tab permits you to configure the command variables.

This corresponds to the commands sent by the controller to the valve driver.

## COMMAND tab of M172 Exp. Valve 1&2 Bipolar:

| M172 EXP. VALVE 1&2 BIPOLAR COMMAND |             |                |            |        |             |  |  |
|-------------------------------------|-------------|----------------|------------|--------|-------------|--|--|
| GENERAL                             | COMMAND     | STA            | TUS        | ADVANC | ED SETTINGS |  |  |
| Configuration                       | ◯ 1 Valve   | 2 Valves       |            |        |             |  |  |
| First valve                         |             | PLC Var        |            |        | DataBlock   |  |  |
|                                     | Command     | iTM172EVEVCom  | mandsEEV0  | 3 6    | QW10.0      |  |  |
|                                     | Open at [%] | iTM172EVEVOper | ingReqEEV0 | ЛК     | QW10.1      |  |  |
| Second valve                        |             | PL C Vor       |            |        | DataBlack   |  |  |
|                                     | Command     | iTM172EVEVCom  | mandsEEV1  | 3 6    | QW10.2      |  |  |
|                                     | Open at [%] | iTM172EVEVOper | ingReqEEV1 | 3 6    | QW10.3      |  |  |
|                                     |             |                |            |        |             |  |  |

**NOTE:** These field are automatically filled by selecting **Create and link new "Field" variables** when you Add a TM172EVEV•• to your project (see page 91).

EcoStruxure Machine Expert - HVAC software knows the TM172EVEV- valve drivers dictionary. Each object can be assigned to a **PLC variable**.

| Step | Action                                                                                        |  |  |  |
|------|-----------------------------------------------------------------------------------------------|--|--|--|
| 1    | Click Assign button.                                                                          |  |  |  |
| 2    | Select the PLC variable that you want to assign to the PLC object:                            |  |  |  |
|      | NOTE: It is possible to apply a filter to the choice list by entering a string of characters. |  |  |  |
| 3    | Click <b>OK</b> button to validate.                                                           |  |  |  |
| 4    | The PLC Var name is added and its address is displayed in the DataBlock field.                |  |  |  |

NOTE: Click **Click Unassign** button to remove the assignment.

### STATUS Tab

STATUS tab permits you to configure the status and diagnostic variables.

This corresponds to the status and diagnostic of the valve driver read by the controller. **STATUS** tab of **M172 Exp. Valve 1&2 Bipolar**:

| M172 EXP. VALVE 1&2 BIPOLAR STATUS |             |              |                    |       |               |  |
|------------------------------------|-------------|--------------|--------------------|-------|---------------|--|
| GENERAL                            | COMMAN      | ID           | STATUS             | ADVAN | ICED SETTINGS |  |
| Configuration                      | ◯ 1 Valv    | ve 🖲 2 Valve | es                 |       |               |  |
| First Valve                        |             |              |                    |       |               |  |
|                                    |             | PLC Var      |                    |       | DataBlock     |  |
|                                    | Status      | iTM172EVE    | EVStatusEEV0       | ) 7 K | [IW11.1       |  |
|                                    | Open at [%] | ITM172EVE    | VOpeningCurrEEV0   | 76    | IW11.0        |  |
|                                    | Info        | iTM172EVE    | iTM172EVEVInfoEEV0 |       | IW11.2        |  |
|                                    | Diagnostic  | iTM172EVE    | VAlarmsEEV0        | 7 6   | IW11.3        |  |
| Second Valve                       |             |              |                    |       |               |  |
|                                    |             | PLC Var      |                    |       | DataBlock     |  |
|                                    | Status      | iTM172EVE    | EVStatusEEV1       | 76    | IW11.5        |  |
|                                    | Open at [%] | iTM172EVE    | VOpeningCurrEEV1   | ) N K | IW11.4        |  |
|                                    | Info        | iTM172EVE    | VInfoEEV1          | ) 7 K | IW11.6        |  |
|                                    | Diagnostic  | iTM172EVE    | EVAlarmsEEV1       | ) 7 K | IW11.7        |  |

**NOTE:** These field are automatically filled by selecting **Create and link new "Field" variables** when you Add a TM172EVEV•• to your project *(see page 91).* 

As in the COMMAND tab, you can assign or unassign variables to Datablocks.

#### ADVANCED SETTINGS Tab

ADVANCED SETTINGS tab permits you to add and remove additional variables.

This is an alternative way of setting valve driver parameters instead of using the EEVDSettingsU/B Application Function Blocks.

Before displaying ADVANCED SETTINGS tab, a message window appears:

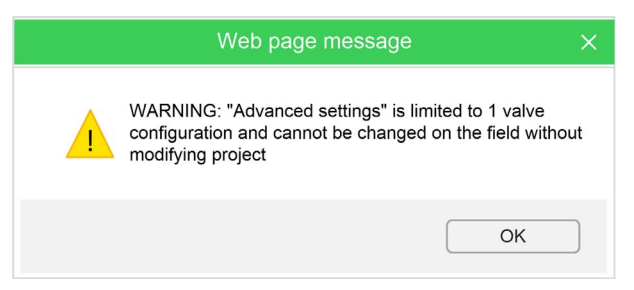

ADVANCED SETTINGS tab of M172 Exp. Valve 1&2 Bipolar:

| M172 EXP. VALVE 1&2 BIPOLAR CONFIGURATION |      |        |       |          |      |       |         |
|-------------------------------------------|------|--------|-------|----------|------|-------|---------|
| GENERAL COMMAND STATUS ADVANCED SETTINGS  |      |        |       |          |      |       |         |
| + Ad                                      | ld F | Remove |       |          |      |       |         |
| #                                         |      | Label  | Index | SubIndex | Туре | Value | Timeout |

#### To add a variable:

| Step | Action                                                                                                    |
|------|----------------------------------------------------------------------------------------------------|
| 1    | Click Add.                                                                                                    |
| 2    | Select a variable in the list:                                                                                                    |
|      | Variables List     ×       Filter:                                                                                                    |
|      | 3dbc.0 V1.dE04 (UINT)         3dbc.0 V1.dE05 (UINT)         3dbc.0 V1.dE06 (UINT)         3dbc.0 V1.dE06 (UINT)         3dc1.0 V1.dE08 (UINT)         3dc2.0 V1.dE08 (UINT)         3dc3.0 V1.n10 (UINT)         3dc5.0 V1.n11 (UINT)         3dc6.0 V1.n12 (UINT)         3dc6.0 V1.n13 (UINT) |
| 3    | Click OK. Result: The variable is added:          M172 EXP. VALVE 1&2 BIPOLAR CONFIGURATION         GENERAL       COMMAND         STATUS       ADVANCED SETTINGS                                                                                                    |
|      | #     Label     Index     SubIndex     Type     Value     Timeout                                                                                                    |
|      |                                                                                                    |

| Step | Action                                                                                                    |
|------|----------------------------------------------------------------------------------------------------|
| 4    | <ul> <li>Click in the field to modify:</li> <li>The Value of the variable.</li> <li>The Timeout of the variable.</li> </ul> |

To remove a variable:

| Step | Action             |
|------|--------------------|
| 1    | Select a variable. |
| 2    | Click Remove.      |

For more details, refer to Configuring Using the Advanced Settings tab (see page 101).

# Advanced Configuration and Programming the TM172EVEV-

#### Overview

Once the first configuration is done *(see page 93)*, you have to realize the advanced configuration and the programming of your application.

You have to:

- identify the valve(s)
- Configure the valve
- Program your application

#### **Advanced Configuration**

You have to identify the valve to be controlled by the valve driver.

To do it, you should use the EEVDSettingsU/EEVDSettingsB Application Function Blocks.

In standard use, you can use the preconfigured parameters. For this, you just have to identify the value of the de00 parameter.

For more details about preconfigured parameter value, refer to:

- Preconfigured Unipolar Valve Configuration Parameters (see Modicon M172 Electronic Expansion Valve Driver, Preconfigured Valves Parameters Guide)
- Preconfigured Bipolar Valve Configuration Parameters (see Modicon M172 Electronic Expansion Valve Driver, Preconfigured Valves Parameters Guide)

For advance users, you can customize the valve parameters.

For this, you have to put the parameter de00 = 0 and to modify the parameters:

- Customizable Unipolar Valve Configuration Parameters (see page 80)
- Customizable Bipolar Valve Configuration Parameters (see page 83)

#### Programming

Once the valve driver is added in the application, the valve(s) identified and their parameters configured, you have to program your application. To do it, you should use the EEVDCntrl application function block *(see page 121).* 

# **PC Connection**

#### Overview

There are two ways to configure the valve driver:

| Connection type                                                                                                    | Connection<br>Software<br>Accessories                                                                                                    | Description                                                                                                    |
|----------------------------------------------------------------------------------------------------|----------------------------------------------------------------------------------------------------|----------------------------------------------------------------------------------------------------|
| EcoStruxure Machine Expert -<br>HVAC software with Application<br>Function Blocks<br>(Recommended)<br>or with <b>ADVANCED SETTINGS</b> tab<br><i>(see page 94).</i> | <ul> <li>PC-&gt;controller-&gt;valve driver</li> <li>EcoStruxure Machine Expert -<br/>HVAC software</li> <li>Cables:         <ul> <li>Ethernet or USB cable to connect<br/>the PC to the controller.</li> <li>CAN cable to connect the<br/>controller to the valve driver.</li> </ul> </li> </ul> | <ul> <li>The parameter modification is sent by the controller to the valve driver via the CAN expansion bus.</li> <li>For more details, refer to:</li> <li>Commissioning <i>(see page 87).</i></li> <li>Maintenance <i>(see page 99).</i></li> </ul>                                                                 |
| Direct connection.<br>(For expert maintenance only)                                                                                                    | <ul> <li>PC-&gt;valve driver</li> <li>EcoStruxure Machine Expert -<br/>HVAC-Installer</li> <li>TM171ADMI programming cable</li> </ul>                                                                                                    | With EcoStruxure Machine Expert -<br>HVAC-Installer, you can modify the<br>parameters "on the field". Pay<br>attention, these new values may be<br>overwritten by the controller through<br>the CAN Expansion bus.<br>For more details about installation,<br>refer to TTL Port description<br><i>(see page 63).</i> |

#### EcoStruxure Machine Expert - HVAC software Software Component

The EcoStruxure Machine Expert - HVAC software development tool makes it possible to create and customize IEC 61131-3 programs for various types of application. You can download EcoStruxure Machine Expert - HVAC software from <u>Schneider Electric web site download center</u>. It is intended for applications in HVAC&R.

EcoStruxure Machine Expert - HVAC software permits to:

- Create and manage libraries, applications, and diagnostics.
- Manage previously developed applications, upload/download applications, and modify device parameters from a serial port.

### PC Connection with EcoStruxure Machine Expert - HVAC software

As in a standard installation, the TM172EVEV •• is connected to a Modicon M172 Logic Controller (M172).

You can connect the PC to the controller with USB or Ethernet cable.

For more details, refer to M172 Hardware Guide.

Once connected, you can use EcoStruxure Machine Expert - HVAC software software to:

- modify parameters in the application and download the new application in the controller.
- The new parameters will be sent to the valve driver depending on the application.
- modify the valve driver parameters.

# What Is in This Part?

This part contains the following chapters:

| Chapter | Chapter Name | Page |
|---------|--------------|------|
| 12      | Maintenance  | 101  |
| 13      | BIOS Update  | 103  |

# Maintenance

#### Overview

TM172EVEV•• valve drivers do not embed program. To be used, the settings and control commands must be done by the M172 controllers. To do it, the TM172EVEV•• valve drivers include 2 function blocks to manage their settings and to control them.

#### **EEVD Maintenance Use Cases**

| Description                           | Description                                                                                                    | Connection<br>Software<br>Accessories                                                                                    |
|---------------------------------------|----------------------------------------------------------------------------------------------------|----------------------------------------------------------------------------------------------------|
| Update the<br>program and<br>download | Update the program and download in M172<br>controller.<br>According to the configuration of the<br>EEVDSettingsU/B AFB, new parameters can<br>be sent to the valve driver by the controller. | <ul> <li>PC-&gt;controller</li> <li>EcoStruxure Machine Expert - HVAC software</li> <li>Ethernet or USB cable</li> </ul> |
| Customized valve driver               | Configuring Using the <b>Commissioning</b> tab <i>(see page 101)</i> .                                                                                                    | <ul><li>PC-&gt;controller-&gt;valve driver</li><li>EcoStruxure Machine Expert - HVAC</li></ul>                           |
| parameters                            | Configuring Using the Advanced Settings tab <i>(see page 101)</i> .                                                                                                    | <ul><li>software</li><li>Ethernet or USB cable</li></ul>                                                                 |
|                                       | Configuring Using The Programming Cable (see page 101).                                                                                                    | <ul><li>PC-&gt;valve driver</li><li>EcoStruxure Machine Expert - HVAC-</li></ul>                                         |
| Bios update                           | Bios update <i>(see page 103)</i>                                                                                                    | <ul><li>Installer</li><li>TM171ADMI programming cable</li></ul>                                                          |

#### Configuring Using the Commissioning tab

To perform the configuration of the parameters of the TM172EVEV--, it is possible to use the **Commissioning** tab of EcoStruxure Machine Expert - HVAC software.

The  ${\tt EEVDSettingsU/B}$  AFB must have been programmed before to start the configuration.

Once connected, it allows you to modify the parameters in the TM172EVEV...

#### Configuring Using the Advanced Settings tab

This is an alternative way of setting valve driver parameters instead of using the EEVDSettingsU/B Application Function Blocks.

To perform the configuration of the parameters of the TM172EVEV., it is also possible to use the **Advanced Settings** in **Configuration** tab of EcoStruxure Machine Expert - HVAC

The values of the parameters are downloaded to the controller with **Download all** command and sent to the TM172EVEV•• at each restart of the controller. To modify them, you must recompile the controller application. In any case, the set of values would always be one.

This configuration has a lower priority compare to the EEVDSettingsU/EEVDSettingsB Application Function Block. So if Application Function Block is implemented and enabled, it overwrites **Configuration** tab settings.

If you set parameters through the **Configuration** tab, a message is displayed if an Application Function Block is compiled at the same time: "settings from Advance Settings in **Configuration** tab are overwritten if Application Function Block enabled."

#### **Configuring Using The Programming Cable**

It is possible to set the parameters with TM171ADMI connected to the TM172EVEV. This has lower priority compare to EEVDSettingsU/EEVDSettingsB Application Function Blocks, the Application Function Blocks must be disabled before to use this type of configuration.

EEVDSettingsU/EEVDSettingsB Application Function Block generates an alarm if the EEVD valve configuration parameters are modified after the controller restart.

**NOTE:** The controller detects that the EEVD configuration parameters have been modified with a method different than Application Function Block. It is necessary to program how the machine reacts in such a case (for example: stop the machine or set an alarm).

**NOTE:** If EEVDSettingsU/B are not used in application, an "Activate and synchronize" command *(see page 77)* must be implemented in the application.

# **Device BIOS Update**

#### Overview

There is one way to update the TM172EVEV- valve driver BIOS:

• Downloading into the TM172EVEV ... from PC with EcoStruxure Machine Expert - HVAC-Installer.

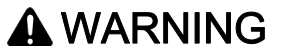

UNINTENDED EQUIPEMENT OPERATION

Prior to update the TM172EVEV- valve driver BIOS, disconnect the valve driver from the controller.

Failure to follow these instructions can result in death, serious injury, or equipment damage.

Care must be taken and provisions made for use of this product as a control device to avoid inadvertent consequences of commanded machine operation, controller state changes, or alteration of data memory or machine operating parameters.

# **WARNING**

## UNINTENDED EQUIPMENT OPERATION

- Prevent subject devices from direct access or direct link by unauthorized parties or unauthenticated actions.
- You must have a complete understanding of the application and the machine before attempting to control the application remotely.
- Isolate your industrial network from other networks inside your company.
- Take the precautions necessary to assure that you are operating remotely on the intended machine by having clear, identifying documentation within the application and its remote connection.

Failure to follow these instructions can result in death, serious injury, or equipment damage.

Consult the <u>Schneider Electric Cybersecurity Best Practices</u> (https://www.se.com/ww/en/download/document/CS-Best-Practices-2019-340/) for additional information.

Schneider Electric adheres to industry best practices in the development and implementation of control systems. This includes a "Defense-in-Depth" approach to secure an Industrial Control System. This approach places the controllers behind one or more firewalls to restrict access to authorized personnel and protocols only.

The controller can be upgraded only with authenticated Schneider Electric files. In case the authenticity check fails the controller regulates with current version.

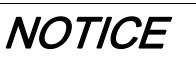

## UNINTENDED EQUIPMENT OPERATION

Use authenticated Schneider Electric files only.

Failure to follow these instructions can result in equipment damage.

#### **Download BIOS from PC**

Steps to download BIOS from PC:

| Step | Action                                                                 |
|------|------------------------------------------------------------------------|
| 1    | Supply the TM172EVEV- via its 24 Vac/dc power supply connector.        |
| 2    | Connect TM172EVEV•• to a PC using the TM171ADMI with the yellow cable. |

| Step | Action                                                                                                    |
|------|----------------------------------------------------------------------------------------------------|
| 3    | Open EcoStruxure Machine Expert - HVAC-Installer software.<br>Click <b>Scan</b> .<br>Wait until the list of scanned devices appears.<br>Click <b>Select</b> of one device founded.            |
| 4    | Add, for instance, an TM172EVEV•• target to the project.<br>Select the correct target device.                                                                                                 |
| 5    | Select the name of the target.                                                                                                    |
| 6    | Click BIOS download.<br>Click Browse to select the BIOS file.<br>The BIOS files links is:<br><c:\programs>\Schneider Electric\EcoStruxureHVAC\Catalog\TM172EVEVxx\<br/>firmware</c:\programs> |
| 7    | Open the .bin file you want to download.                                                                                                    |
| 8    | Click <b>Download</b> button.<br>The operation may take a few minutes.<br>If the download terminates successfully, a confirmation is displayed.                                               |
| 9    | Disconnect the TM172EVEV•• from the PC.                                                                                                    |

# Part VII Valve Drivers Application Function Blocks

# What Is in This Part?

This part contains the following chapters:

| Chapter | Chapter Name                                                              | Page |
|---------|---------------------------------------------------------------------------|------|
| 14      | TM172EVEV Application Function Block Overview                             | 107  |
| 15      | TM172EVEV Settings Management: EEVDSettingsU/EEVDSettingsB                | 111  |
| 16      | TM172EVEV •• Application Control: EEVDCntrl                               | 121  |
| 17      | TM172EVEV: CAN Expansion Bus Monitoring CheckComAlarm                     | 133  |
| 18      | TM172EVEV: Standard Application Control Algorithm EEVSHCntrl              | 135  |
| 19      | TM172EVEV Evaporator Temperature and Superheat Calculation: SuperHeatCalc | 157  |
| 20      | TM172EVEV•• Alarm Management: EEVDAlarmMgmt                               | 163  |

# Chapter 14 TM172EVEV•• Application Function Block Overview

# What Is in This Chapter?

This chapter contains the following topics:

| Торіс                              | Page |
|------------------------------------|------|
| Application Function Block Library |      |
| Regulation Overview                |      |

# **Application Function Block Library**

#### **Functional Architecture**

This Application Function Block library is aimed to provide the necessary control and management routines for Electronic Expansion Valves (EEVs) in a refrigeration circuit.

The typical usage of the EEV is to control superheat after evaporator. But other variables may be also regulated in parallel or standalone, for example Maximum Operating Pressure (MOP) in suction line or air/water temperature in the refrigerated environment, or subcooling.

This library is designed to control superheat with MOP and secondary fluid (air/water) temperature.

The EEV can be a pulse (ON/OFF) valve or a stepper motor valve. In both cases, the control algorithm provides an opening degree (percentage) with range from 0.0 % to 100.0 %.

- Pulse valve: the valve is modulated activating a digital output with pulse width modulation (PWM) signal. The control algorithm calculates the percentage of the period (parametrized, usually 6 s) during which the valve is open.
- Stepper valve: the control algorithm calculates the percentage of opening of the valve (0% = valve close, zero step; 100 % = valve open, maximum number of steps admitted). In this case, a driver is necessary to operate the valve electrically.

3 main Application Function Blocks are developed:

- EEVDSettingsU to manage and monitor parameters and settings of the unipolar EEVD TM172EVEV1U.
- EEVDSettingsB to manage and monitor parameters and settings of the bipolar EEVD TM172EVEV1B and TM172EVEV2B.
- EEVDCntrl to control the EEV actuator for the application purpose, providing the communication framework with the EEVD TM172EVEV.

It is possible to represent the control diagram and the Application Function Blocks as follows (red lines for data exchanged through CAN serial line):

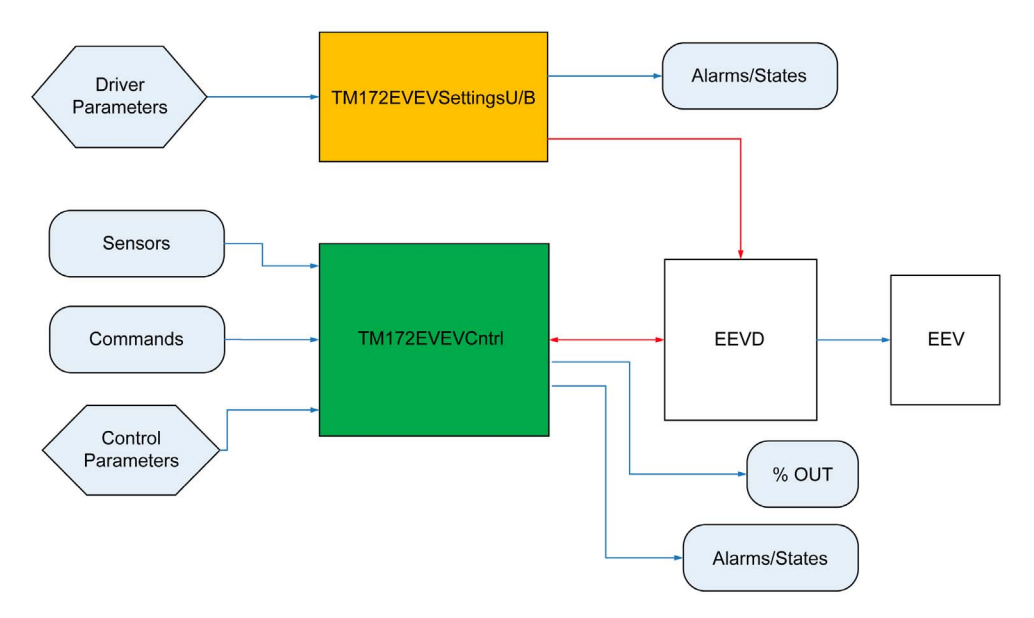

This schematic must be replicated in different instances for every EEV that have to be controlled in the application.
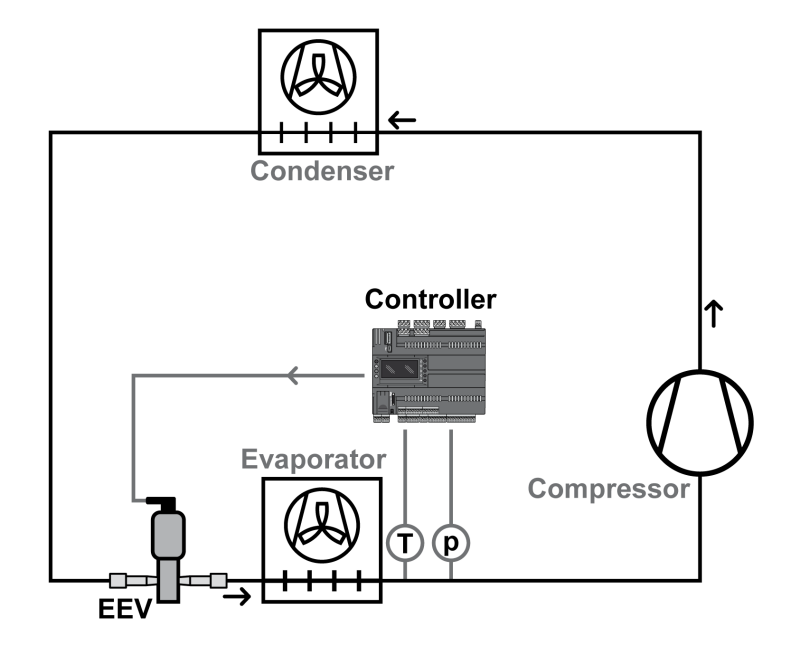

The following graphic is an example of a refrigeration circuit and a superheat control loop with EEV:

# **Regulation Overview**

#### **Refrigeration and Superheat Control Application**

In refrigeration circuits before evaporators, an Expansion Valve (EEV or thermostatic) is installed which permits to the refrigerant liquid to expand and reduce its pressure by using a narrowing (enthalpy is kept constant).

This valve also controls the quantity of refrigerant that is evaporated inside the evaporator and is aspirated from the compressor. The degree of valve opening creates an equilibrium in the circuit, this is dependent on the desired superheat.

The superheat indicates that there is complete evaporation inside the evaporator.

Considering the pressure/enthalpy diagram, the refrigerant is evaporated when it is in the saturated steam curve. The heat absorbed from the secondary fluid in the evaporator is used for the phase transition and there is no temperature increase (latent heat). After this point, the refrigerant is superheated and there is a temperature increase; this is necessary to permit a certain margin in the aspiration of compressors to be sure that no liquid goes inside.

Then superheat (SH) is defined as the difference between the temperature outside the evaporator and the temperature of the saturated steam.

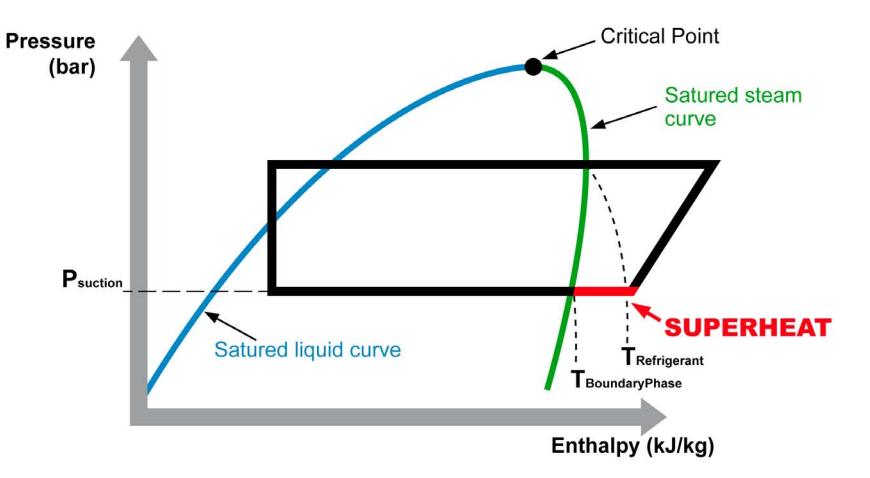

 $SH = T_{Refrigerant} - T_{BoundaryPhase} = T_{Refrigerant} - GasP2T(P_{suction})$ 

#### Superheat and EEV

Changing EEV opening means continuously acting on the superheat and changing evaporator capacity, depending on current demand. With maximum load, the evaporator must be filled with the maximum quantity of liquid refrigerant to have the minimum superheat and this permit to obtain the best COP.

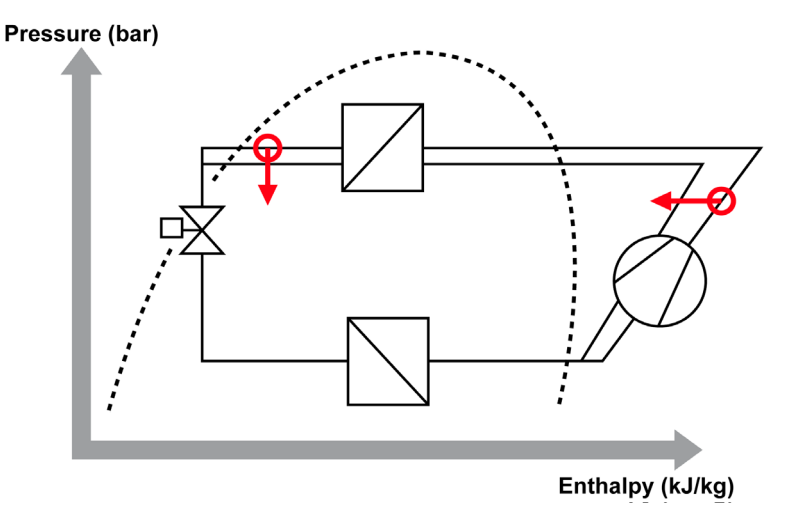

# Chapter 15 TM172EVEV•• Settings Management: EEVDSettingsU/EEVDSettingsB

# What Is in This Chapter?

This chapter contains the following topics:

| Торіс                                                                    | Page |
|--------------------------------------------------------------------------|------|
| Functional Overview                                                      | 112  |
| EEVDSettingsU/B Application Function Blocks Details During Commissioning | 113  |
| Input Pin Description                                                    | 115  |
| Output Pin Description                                                   | 117  |
| Troubleshooting                                                          | 118  |
| Implementation                                                           | 119  |

# Functional Overview

#### EEVDSettingsU/EEVDSettingsB Overview

TM172EVEV •• are expansions for TM172 controllers, exchanging data through CAN expansion bus.

The EEVDSettingsU Application Function Block is specific for TM172EVEV1U Electronic Expansion Valve Drivers (EEVD) for unipolar stepper valves.

The EEVDSettingsB Application Function Block is specific for TM172EVEV1B and TM172EVEV2B Electronic Expansion Valve Drivers (EEVD) for bipolar stepper valves.

EEVDSettingsU/EEVDSettingsB Application Function Blocks are in charge of sending to the valve drivers the right settings.

The EEVDSettingsU/EEVDSettingsB Application Function Blocks are instantiated as many times as there are valves.

The EEVDSettingsU/EEVDSettingsB Application Function Blocks must be put inside the Background task of the PLC.

The Application Function Blocks can only be used with the Modicon M172 Logic Controller (M172) and support the following valve drivers:

- TM172EVEV1U
- TM172EVEV1B
- TM172EVEV2B

#### Why Use the EEVDSettingsU/EEVDSettingsB Application Function Blocks?

The EEVDSettingsU/EEVDSettingsB Application Function Blocks are used to manage the following TM172EVEV•• functionality:

- Sending to the TM172EVEV- associated to each valve the right settings selecting them from presets (internal or defined in a file), or using EEPROM parameters.
- Monitoring the parameters integrity and modification.

#### Features of the EEVDSettingsU/EEVDSettingsB Application Function Blocks

The EEVDSettingsU/EEVDSettingsB Application Function Block facilitate the following features:

- Pushes the settings automatically at restart or set on controller side during runtime.
- Writes the parameters via CAN.
- Send an "Activate and Synchronize" command if Status bit 4 "Valve position is known" is reset (see page 77).

#### **Error Avoidance Features**

The EEVDSettingsU/EEVDSettingsB Application Function Block provides the following error avoidance features to help you avoid the potentials of certain sources of machine detected error:

| Error Avoidance Feature  | Description                                                                                                    |  |
|--------------------------|----------------------------------------------------------------------------------------------------|--|
| Input range validation   | Input and parameter ranges are validated to help prevent out of range data.                                                                                                    |  |
| Alarm/alert notification | <ul> <li>An alarm is generated if:</li> <li>an invalid value is entered or has not been successfully written,</li> <li>the Application Function Block is not in the correct task.</li> </ul> |  |

## EEVDSettingsU/B Application Function Blocks Details During Commissioning

#### Adding a TM172EVEV•• Device in the Project

Once a TM172EVEV•• device is added from the **Catalog** window to the **CAN Exp bus** node in the **Configuration** tab of EcoStruxure Machine Expert - HVAC, a dialog window is displayed, where several choices are possible.

|   | Create new "Settings" function block instance for 1st valve | Create new "Settings" function block instance for 2nd valve |
|---|-------------------------------------------------------------|-------------------------------------------------------------|
|   | Create new EEPROM parameters                                | • Create new EEPROM parameters                              |
|   | C Link existing EEPROM parameters                           | O Link existing EEPROM parameters                           |
|   | $\checkmark$                                                | $\checkmark$                                                |
|   | O Do nothing                                                | O Do nothing                                                |
|   |                                                             | C Link first valve EEPROM parameters                        |
| - |                                                             |                                                             |

EEVDSettingsU/B Application Function Blocks are in charge of sending the settings to the valve drivers.

Once added the TM172EVEV•• in the Configuration tab, you have to add the EEVDSettingsU/B instance inside a program in the **Programming** tab and to connect its I/O. This program must be added in the **Background** or **Init** task of the controller.

**NOTE:** If a list of parameters defined inside the EEVsPar.csv file is selected through E2\_uidE00 parameter and the EEVDSettingsU/B is not running in the **Background** or **Init** task, an alarm is generated and parameters are not set.

#### Create New "Settings" Function Block Instance

If checked, one of the following choices must be selected for EEPROM Parameters:

| Choice                                                  | Description                                                                                                    |
|---------------------------------------------------------|----------------------------------------------------------------------------------------------------|
| Create New<br>EEPROM<br>Parameters                      | <ul> <li>Creates the EEVD Settings EEVx menu in the Configuration Tab, which includes the EEPROM parameters.</li> <li>Creates the EEV EEPROM parameters that are added in the EEPROM_Parameters list in the Programming tab.</li> <li>Initializes the pointers to EEPROM parameters in the EEVDSettingsU/BEEVx Global Variable.</li> <li>Creates the EEVD Settings EEVx PLC Application menu in the Commissioning Tab, which includes the EEPROM parameters.</li> </ul> |
| Link Existing<br>EEPROM<br>Parameters                   | In the case of an AFB is already instantiated and valid, it is possible to link the parameters of the new valve to an existing valve previously created. This is useful if you have several identical valves in your project. By this, you have to manage only one parameter list                                                                                                    |
| Link first valve<br>EEPROM<br>parameters <sup>(*)</sup> | This link the parameters of the second valve to the new parameters created for the first valve<br>By this, you have to manage only one parameter list.                                                                                                    |
| Do Nothing                                              | In that case, the pointers to EEPROM parameters are initialized to 0. You have to link the pointers to the EEPROM parameters created by your own if you intend to use EEPROM parameters to configure the valve driver.                                                                                                    |
| * Only for the seco                                     | and valve of a TM172EVEV2B valve driver                                                                                                    |

\*: Only for the second valve of a TM1/2EVEV2B valve driver.

Once the valve configuration is validated, EEVDSettingsU/B Application Function Block is automatically instantiated as global variable in the EEV\_group in the **Programming** tab.

The name of the instance and of parameters have the suffix indicating the number of the instance, for example EEVDSettingsUEEV1, E2\_dE01EEV1, ..., for **EEV 1** related items.

It initializes the values for:

- The usiNodeID internal variable with the correspondent EEVD CAN address (default 20).
- The usiEEVID with the correspondent EEV index (default 1),
- The pointers to EEPROM parameters.
- The pointers to the following field variables (if Create And link New "Field" Variables is checked):
  - $\mathbf{O}$  iEEVDCommandsEEVx
  - o iEEVDInfoEEVx
  - iEEVDOpeningCurrEEVx
  - iEEVDStatusEEVx

NOTE: x corresponds to the valve number.

The link between AFB and global variables or EEPROM parameters is implemented through pointers which can be found in the field **Init value** of the AFB instance *(see page 114)*.

#### Nothing Checked

Once the valve configuration is validated, the valve driver is added in the hardware structure in **Configuration** Tab. Nothing else is added to the project. It has the same effect as clicking **Cancel** button.

In that case, you have to import from the library the instance for the valve driver.

You have also to initialize:

- The usiNodeID internal variable with the correspondent EEVD CAN address (default 20).
- The usiEEVID with the correspondent valve driver index (default 1),
- The pointers to field variables.

**NOTE:** This pointers by default point to generic variables (iEEVDCommands, iEEVDOpeningCurr, iEEVDStatus), you have to create your own and point to them to avoid compiling errors.

• The pointers to EEPROM parameters.

**NOTE:** These pointers by default point to NULL. You have to create your own variables or EEPROM parameters and point to them to use custom parameters, otherwise define only dE00 and initialize the pointer.

You have to create a list of custom EEPROM parameters or to use only preconfigured values ( $E2\_uidE00$  must be > 0).

The file ParEEV.csv must also be added in the filesystem if it is intended to be used.

In case of the valve driver is a TM172EVEV2B, you have to instantiate a second Application Function Block for the second valve driver and its related parameters.

### ParEEV.csv File

At the first instantiation of the first EEVDSettingsU/B Application Function Block,

EcoStruxure Machine Expert - HVAC automatically includes a ParEEV.csv file in the application folder. This file contains predefined sets of parameters for specific type of valves. It is downloaded to the controller together with the application (**Download all** command).

#### Init value

To modify the pointers initial value, select the EEV\_Group node in Project Window:

|   | Name              | Туре          | Address | Array | Init value                     |  |
|---|-------------------|---------------|---------|-------|--------------------------------|--|
| 1 | EEVDSettingsBEEV0 | EEVDSettingsB | Auto    | No    | (usiEEVID := 1, usiNodeID := 2 |  |
| 2 | EEVDCntrIEEV0     | EEVDCntrl     | Auto    | No    | (usiNodeID := 20, ptriEEVD     |  |

Select a function block and click the button in **Init value** cell. The pointers initial values are displayed:

| 0                                                                                                    | Init values for: EEVDSettingsBEEV0 (EEVDSettingsB)                                                                                                    |                                                                             |
|----------------------------------------------------------------------------------------------------|----------------------------------------------------------------------------------------------------|-----------------------------------------------------------------------------|
| <pre>[usiEEVID := 1. usiNodeID := 20. ptriEEVDCommands := 7:2<br/>ptriEEVDStatus := 7E2.udE004EEV0, ptruidE00 := 7E2.uidE005EEV0<br/>= 7E2.uidE09EEV0.ptruidE05 := 7E2.uidE00EEV0.ptruin1<br/>ptruin14 := 7E2.uin14EEV0.ptruin15 := 7E2.uin1EEV0.ptruin1<br/>ptruin14 := 7E2.uin14EEV0.ptruin25 := 7E2.uin12EEV0.ptruin2<br/>ptruin25 := 7E2_uin25EEV0.ptruin26 := 7E2_uin26EEV0.ptruin25 := 7E2_uin36EEV0.ptruin31 := 7E2_uin36EEV0.ptruin32 := 7E2_<br/>uin30EEV0.ptruin31 := 7E2_uin31EEV0.ptruin32 := 7E2_<br/>ptruin36 := 7E2_uin36EEV0.ptruin37 := 7E2_uin37EEV0.ptruin32</pre> | <pre>LEEVDCommandsEEV0 ptriEEVDInfo = ?iEEVDInfo EEV0 ptriEEVDOpeningCur: = ?iEEVDOpeningCur<br/>iEEVDCommandsEEV0 ptriEeVDInfo = ?iEEVIDEVEV0 ptruiE02 := ?iEEVIDOPENIngCur<br/>ptruiE06 := ?iE2 uidE06EEV0 ptruiE02 := ?iE2 uidE07EEV0 ptruiE03 := ?iE2 uidE06EEV0 ;<br/>) = ?iE2 uidI0EEV0 ptruinI1 := ?iE2 uidI1EEV0 ptruinI2 := ?iE2 uidI2EEV0 ptruinI3 := ?iE2<br/>otruinI6 := ?iE2 uidI0EEV0 ptruinI1 := ?iE2 uidI2EEV0 ptruinI2 := ?iE2 uidI2EEV0 ptruinI3 := ?iE2<br/>otruinI6 := ?iE2 uidI2EEV0 ptruinI1 := ?iE2 uidI2EEV0 ptruinI2 := ?iE2 uidI2EEV0 ptruinI2 := ?iE2 uidI2EEV0 ptruinI2 := ?iE2 uidI2EEV0 ptruinI3 := ?iE2 uidI2EEV0 ptruinI3 := ?iE2 uidI2EEV0 ptruinI3 := ?iE2 uidI2EEV0 ptruinI3 := ?iE2 uidI2EEV0 ptruinI3 := ?iE2 uidI3EEV0 ptruinI3 := ?iE2 uidI3EEV0 ptruidI3EEV0 ptruinI3 := ?iE2 uidI3EE</pre> | crEEV0,<br>303EFV0,<br>303EFV0,<br>i= 7E2<br>70,<br>;= 7E2<br>70,<br>Cancel |

You can modify the values. Click OK to valid.

## Input Pin Description

#### **Pin Diagram**

The following picture presents the pin diagrams of:

| EEVDSettingsU   |                   | EEVDSettingsB                  |                 |
|-----------------|-------------------|--------------------------------|-----------------|
| EEVDS           | GettingsU         | EEVDS                          | ettingsB        |
| - i_xEn         | q_adiSentValues - | - i_xEn                        | q_adiSentValues |
| - i_xSendCfg    | q_xCfgSent -      | <ul> <li>i_xSendCfg</li> </ul> | q_xCfgSent      |
| -i_usiBatteryNr | q_wAlarmID -      | i_usiBatteryNr                 | q_wAlarmID      |

#### **Input Pin Description**

| Input          | Data type | Range        | Scaling/Unit | Description                                               |
|----------------|-----------|--------------|--------------|-----------------------------------------------------------|
| i_xEn          | BOOL      | TRUE / FALSE | -            | Enables the function block                                |
| i_xSendCfg     | BOOL      | TRUE / FALSE | -            | Send configuration<br>Refer to i_xSendCfg<br>description. |
| i_usiBatteryNr | USINT     | 02           | -            | Number of battery backup modules connected                |

# **A**WARNING

#### UNINTENDED EQUIPMENT OPERATION

- Verify that there is only one master controller configured on the network or remote link.
- Verify that the devices have unique addresses.
- Confirm that the address of the device is unique before placing the system into service.

Failure to follow these instructions can result in death, serious injury, or equipment damage.

#### i\_xEn

If the input i xEn is FALSE:

- The Application Function Block is disabled, o parameters loading and sending are disabled o alarm monitoring is disabled
- alarms that are not active at the moment are reset.

#### i xSendCfg

The configuration parameters are sent to the EEVD on each transition from FALSE to TRUE of i xSendCfg.

When i xSendCfg=FALSE and E2 uidE00 becomes 0, the EEPROM configuration parameters are overwritten by the last selected E2 uidE00 configuration parameters.

NOTE: If the parameters to be sent are already at the correct value in the TM172EVEV., the sending operation is not realized.

#### E2\_uidE00 values:

The value of E2 uidE00 indicates which list of parameters to be sent to the TM172EVEV... to control the EEV:

- 0: list of customized configuration parameters defined in EEPROM (Refer to Internal Variables description *(see page 119)*).
- 1...100: range for preconfigured configuration parameters internally defined (Refer to Valve configuration Parameters *(see page 80)*).
- 101...255: range for customized configuration parameters defined in ParEEV.csv file to be found in internal file system memory.

Values outside the range 0...255 determine no action and can be used to force a resending with  $i\_xSendCfg$  maintained at TRUE, for example if some EEPROM parameters are modified.

#### i\_usiBatteryNr

Indicates the number of battery backup modules connected to the driver. This input overrides all settings of n36 parameter. If this input is out of range, the setting related to  $E2\_uidE00$  is considered.

Default value of input is 0. When TM172EVEV1B/TM172EVEV2B is used, only the setting of n36 of EEV1 is considered (n36 of EEV2 is ignored).

# **Output Pin Description**

#### Output Pin Description for EEVDSettingsU/EEVDSettingsB

| Output          | Data type | Range                            | Scaling/Unit | Description                     |
|-----------------|-----------|----------------------------------|--------------|---------------------------------|
| q_adiSentValues | DINT      | ARRAY OF 42<br>ELEMENTS          | _            | Array of last sent parameters   |
| q_xCfgSent      | BOOL      | TRUE / FALSE                     | -            | Configuration successfully sent |
| q_wAlarmID      | WORD      | 0 <sub>h</sub> FFFF <sub>h</sub> | -            | Alarm flags                     |

#### q\_adiSentValues

It represents the last list of parameters sent to TM172EVEV. If an error is detected during the sending of a single parameter, the correspondent parameter is set to 2147483647 (7FFFFFF<sub>h</sub>).

#### q\_xCfgSent

Becomes TRUE when the list of parameters is successfully sent to TM172EVEV••. Becomes FALSE when xSendCfg = FALSE or just after E2\_uidE00 is changed if xSendCfg = TRUE. This output can be used for monitoring or to reset the xSendCfg command with proper programming.

#### q\_wAlarmID

Refer to Troubleshooting (see page 118).

# Troubleshooting

## Alarm ID Description

The  $q_wAlarmID$  output represents a value from 0 to 65535, whereby each bit represents an alarm. The bits and their description are described in the following table:

| Alarm bit | Alarm Cause                                              | Effect                                                                             |
|-----------|----------------------------------------------------------|------------------------------------------------------------------------------------|
| 0         | Communication interruption                               | Parameters list not sent                                                           |
| 1         | Parameters not set                                       | Some parameters are not correctly set                                              |
| 2         | File not found                                           | Parameters list not loaded nor sent                                                |
| 3         | Invalid file format: header not found                    |                                                                                    |
| 4         | Invalid file format: invalid values                      |                                                                                    |
| 5         | Invalid file format: EEV not found                       |                                                                                    |
| 6         | Invalid task                                             | Parameters list not sent                                                           |
| 7         | Pointers to EEPROM not initialized (only if E2_uidE00=0) | Parameters list not sent (only if<br>E2_uidE00=0), EEPROM parameter not<br>updated |
| 810       | Reserved                                                 | -                                                                                  |
| 11        | Writing in EEPROM not possible (only if E2_uidE00=0)     | EEPROM parameter not updated                                                       |
| 12        | Parameters externally modified                           | Event to be externally managed                                                     |
| 1315      | Reserved                                                 | -                                                                                  |

#### Alarm ID Probable Cause

The probable cause linked to each alarm bit is presented in the following table:

| Alarm bit | Alarm Details                                                                                                    |
|-----------|----------------------------------------------------------------------------------------------------|
| 0         | Indicates a communication interruption with TM172EVEV                                                                                                    |
| 1         | Indicates that some parameters are not correctly sent or set to TM172EVEV This can happen for communication issues or for a not valid value sent. It is possible to identify the incorrect parameters looking at <code>q_adiSentValues</code> array. This bit is raised if a send command is given.                                                                                                    |
| 2         | Indicates that file ParEEV.csv is not found in nor0 memory or cannot be opened. This applies if E2_uidE00 is in the range 101200 and a send command is given and/or the value of E2_uidE00 is changed.                                                                                                    |
| 3         | Indicates that the header in file ParEEV.csv has not the right format. To be valid, the file must have a row with an entry 'Selector' and an entry 'Description'. Between columns indicated with these two tags are assumed to be defined columns containing different parameters. This applies if E2_uidE00 is in the range 101200 and a send command is given and/or the value of E2_uidE00 is changed. |
| 4         | Indicates that in file <code>ParEEV.csv</code> some values are not valid. For example: some index of parameter is beyond the maximum number of parameters or the length of index rows is different that of value rows. This applies if <code>E2_uidE00</code> is in the range 101200 and a send command is given and/or the value of <code>E2_uidE00</code> is changed.                                   |
| 5         | In file <code>ParEEV.csv</code> , the row containing the list of parameters is selected looking for a value equal to <code>E2_uidE00</code> in the column corresponding to the tag 'Selector'. This bit indicates that the value was not found. This applies if <code>E2_uidE00</code> is in the range 101200 and a send command is given.                                                                |
| 6         | Indicates that the Application Function Block has been added to the timed task.                                                                                                    |
| 7         | Indicates that some pointer to EEPROM parameters has been initialized to 0. This applies if E2_uidE00 is 0 and a send command is given.                                                                                                    |
| 810       | Reserved                                                                                                    |
| 11        | Indicates that writing in EEPROM was not correctly executed. This applies if E2_uidE00 is in the range 1200 and a send command is given and/or the value of E2_uidE00 is changed.                                                                                                    |
| 12        | Indicates that a tool (EcoStruxure Machine Expert - HVAC-Installer connected with a TM171ADMI or other supervisor) other than the Application Function Block has modified parameter values of TM172EVEV.                                                                                                    |
| 1315      | Reserved                                                                                                    |

# Implementation

### Internal Variables Description

These variables are automatically initialized to correct values if automatic instantiation is used. Otherwise you must provide your own values.

It is possible to define a parameter as a variable in RAM, changing the pointer initialization to address those variables.

**NOTE:** ptruidE00...ptruin40 are pointers to EEPROM parameters, used with E2\_dE00 = 0.

| Variable Name        | Data type | Description                               |
|----------------------|-----------|-------------------------------------------|
| usiNodeID            | USINT     | CAN expansion bus address of TM172EVEV    |
| usiEEVID             | USINT     | EEV to be addressed inside TM172EVEV      |
| ptruiEEVDOpeningCurr | @USINT    | Pointer to field variable EEVDOpeningCurr |
| ptruiEEVDStatus      | @USINT    | Pointer to field variable EEVDStatus      |
| ptruiEEVDInfo        | @USINT    | Pointer to field variable EEVDInfo        |
| ptruiEEVDCommands    | @USINT    | Pointer to field variable EEVDCommands    |
| ptruidE00            | @UINT     | Pointer to parameter E2_uidE00E2_uidE03   |
| <br>ptruidE03        |           |                                           |
| ptridE04             | @INT      | Pointer to parameter E2_idE04             |
| ptruidE05            | @UINT     | Pointer to parameter E2_uidE05E2_uidE09   |
| <br>ptruidE09        |           |                                           |
| ptruidE80            | @UINT     | Pointer to parameter E2_uidE80            |
| ptruin10             | @UINT     | Pointer to parameter E2_uin10E2_uin40     |
| <br>ptruin40         |           |                                           |

#### **Parameters Description**

Following the list of parameters automatically generated during slave device creation in Configuration tab.

| Parameter          | Data type                                            | Range | Scaling/Unit | Description |  |  |  |
|--------------------|------------------------------------------------------|-------|--------------|-------------|--|--|--|
| E2_uidE00E2_uidE03 |                                                      |       |              |             |  |  |  |
| E2_idE04           |                                                      |       |              |             |  |  |  |
| E2_uidE05E2_uidE09 | Refer to Customizable Valve Configuration Parameters |       |              | Parameters  |  |  |  |
| E2_uidE80          | lisee page out                                       |       |              |             |  |  |  |
| E2_uin10E2_uin40   |                                                      |       |              |             |  |  |  |

# Chapter 16 TM172EVEV•• Application Control: EEVDCntrl

# What Is in This Chapter?

This chapter contains the following topics:

| Торіс                                                             | Page |
|-------------------------------------------------------------------|------|
| Functional Overview                                               | 122  |
| EEVDCntrl Application Function Block Details During Commissioning | 123  |
| Input Pin Description                                             | 125  |
| Output Pin Description                                            | 128  |
| Troubleshooting                                                   | 129  |
| Implementation                                                    | 130  |
| Advanced Use                                                      | 132  |

# Functional Overview

#### **Functional Overview**

The EEVDCntrl Application Function Block is specific for TM172EVEV•• Electronic Expansion Valve Drivers (EEVD) for stepper Electronic Expansion Valves (EEVs). TM172EVEV•• acts as an expansion for M172 controllers, exchanging data through CAN expansion bus.

The EEVDCntrl Application Function Block is instantiated as many times as there are valves. EEVDCntrl is in charge of controlling the TM172EVEV•• EEV depending on some application variables and sensors.

The algorithms implemented inside the Application Function Block decide the opening degree of the EEV considering some measures like refrigerant superheat, refrigerant pressure, or refrigerated fluid temperature.

#### Why Use the EEVDCntrl Application Function Blocks?

- Controlling the TM172EVEV- associated to each valve depending on some application variables and sensors.
- Monitoring the parameters integrity.
- Monitoring the proper running of the sensor.

#### Features of the EEVDCntrl Application Function Blocks

The EEVDCntrl Application Function Block facilitates the following features:

- Create a set of EEPROM parameters automatically.
  - Add the Field variables automatically.

## **Error Avoidance Features**

The EEVDCntrl Application Function Block provides the following error avoidance features to help you avoid the potentials of certain sources of machine detected error:

| Error Avoidance Feature  | Description                                                                                                    |
|--------------------------|----------------------------------------------------------------------------------------------------|
| Input range validation   | Input and parameter ranges are validated to help prevent out of range data.                                           |
| Alarm/alert notification | <ul><li>An alarm is generated if:</li><li>an invalid value is entered or has not been successfully written.</li></ul> |
|                          | <ul><li>An alert is generated if:</li><li>an invalid value is received from the probe.</li></ul>                      |

## EEVDCntrl Application Function Block Details During Commissioning

#### Adding a TM172EVEV•• Device in the Project

Once a TM172EVEV•• device is added from the **Catalog** window to the **CAN Exp bus** in the **Configuration** tab of EcoStruxure Machine Expert - HVAC, a dialog window is displayed, where several choices are possible.

| Create new "Control" function block instance for 1st valve | Create new "Control" function block instance for 2nd valve |
|------------------------------------------------------------|------------------------------------------------------------|
| Use 'FB_MyEEVDCntrl' local modifiable function block       | ☑ Use 'FB_MyEEVDCntrl' local modifiable function block     |
| <ul> <li>Create new EEPROM parameters</li> </ul>           | <ul> <li>Create new EEPROM parameters</li> </ul>           |
| O Link existing EEPROM parameters                          | O Link existing EEPROM parameters                          |
|                                                            |                                                            |
| O Do nothing                                               | O Do nothing                                               |
|                                                            | O Link first valve EEPROM parameters                       |

EEVDCntrl Application Function Blocks is in charge of computing the opening degree of the EEV.

EEVDCntrl is an open Application Function Block, in the sense that you can go inside and see the structure in order to modify some parts and create your own algorithms, maintaining general structure and interface towards TM172EVEV•• EEVD. At the same time, you can take the function block inside and use them for example with another EEVD.

To do this, select **Use "FB\_MyEEVDCntrl" local modifiable function block**. This creates a function block named FB\_MyEEVDCntrl with the same structure of EEVDCntrl but editable. The function block is created only once (but instantiated many times) and is not be canceled when removing the TM172EVEV•• objects from the **Configuration** tab.

The EEPROM Parameters are used to set the configuration of the algorithms inside the Application Function Block

Once added the TM172EVEV... in the Configuration tab, you have to add the EEVDCntrl or FB\_MyEEVDCntrl instance inside a program in the **Programming** tab and to connect its I/O. This program must be added in the **Timed** task of the controller.

**NOTE:** If the EEVDCntrl is not running in the **Timed** task, an alarm is generated and the control is not performed.

#### Create New "Control" Function Block Instance

If checked, one of the following choices must be selected for EEPROM Parameters:

| Choice                                                  | Description                                                                                                    |
|---------------------------------------------------------|----------------------------------------------------------------------------------------------------|
| Create New<br>EEPROM<br>Parameters                      | <ul> <li>Creates the EEVDCntrl Parameters EEVx menu in the Configuration Tab, which includes the EEPROM parameters.</li> <li>Creates the EEV EEPROM parameters that are added in the EEPROM_Parameters list in the Programming tab.</li> <li>Initializes the pointers to EEPROM parameters in the EEVDCntrlEEVx Global Variable.</li> <li>Creates the EEVDCntrl Parameters EEVx PLC Application menu in the Commissioning Tab, which includes the EEPROM parameters.</li> </ul> |
| Link Existing<br>EEPROM<br>Parameters                   | In the case of an AFB is already instantiated and valid, it is possible to link the parameters of the new system to an existing system previously created. This is useful if you have several identical systems in your project. By this, you have to manage only one parameter list.                                                                                                    |
| Do Nothing                                              | In that case, the pointers to EEPROM parameters are initialized to 0. You have to link the pointers to the EEPROM parameters created by your own if you intend to use EEPROM parameters to configure the valve driver.                                                                                                    |
| Link first valve<br>EEPROM<br>parameters <sup>(*)</sup> | This link the parameters of the second valve to the new parameters created for the first valve<br>By this, you have to manage only one parameter list.                                                                                                    |
| *: Only for the seco                                    | ond valve of a TM172EVEV2B valve driver.                                                                                                    |

Once the valve configuration is validated, EEVDCntrl or FB\_MyEEVDCntrl Application Function Block is automatically instantiated as global variable in the EEV\_group in the **Programming** tab.

The name of the instance and of parameters have the suffix indicating the number of the instance, for example EEVDCntrlEEV1, E2\_uiPbAlarmValueEEV1, ..., for EEV 1 related items.

It initializes the values for:

- The usiNodeID internal variable with the correspondent EEVD CAN address (default 20).
- The pointers to EEPROM parameters.
- The pointers to the following field variables (if Create And link New "Field" Variables is checked): • iEEVDCommandsEEVx
  - iEEVDOpeningCurrEEVx
  - iEEVDStatusEEVx
  - O iEEVDAlarmsEEVx
  - **O** iEEVDOpeningReqEEVx

NOTE: x corresponds to the valve number.

The link between AFB and global variables or EEPROM parameters is implemented through pointers which can be found in the field **Init value** of the AFB instance *(see page 124)*.

#### **Nothing Checked**

Once the valve configuration is validated, the valve driver is added in the hardware structure in **Configuration** tab. Nothing else is added to the project. It has the same effect as clicking **Cancel** button.

In that case, you have to import from the library the instance for the valve driver.

You have also to initialize:

- The usiNodeID internal variable with the correspondent EEVD CAN address (default 20).
- The pointers to field variables.
- O iEEVDCommands
  - iEEVDOpeningCurr
- iEEVDStatus
- iEEVDAlarms
- iEEVDOpeningReq

**NOTE:** This pointers by default point to generic variables (iEEVDCommands, iEEVDOpeningCurr, iEEVDStatus, iEEVDAlarms), iEEVDOpeningReq), you have to create your own and point to them to avoid compiling errors.

• The pointers to EEPROM parameters.

**NOTE:** These pointers by default point to generic variables (iSuperHeatSetp, uiPbAlarms,...) You have to create your own variables or EEPROM parameters and point to them to avoid compiling errors.

In case of the valve driver is a TM172EVEV2B, you have to instantiate a second Application Function Block for the second valve driver and its related parameters.

#### Init value

To modify the pointers initial value, select the EEV\_Group node in Project Window:

|   | Name              | Туре          | Address | Array | Init value                     |
|---|-------------------|---------------|---------|-------|--------------------------------|
| 1 | EEVDSettingsBEEV0 | EEVDSettingsB | Auto    | No    | (usiEEVID := 1, usiNodeID := 2 |
| 2 | EEVDCntrIEEV0     | EEVDCntrl     | Auto    | No    | (usiNodeID := 20, ptriEEVD     |

You can modify the values. Click OK to valid.

Select a function block and click the button in Init value cell. The pointers initial values are displayed:

| 0                           | Init values for: EEVDCntrIEEV0 (EEVDCntrI)                                                                                                    |    |
|-----------------------------|----------------------------------------------------------------------------------------------------|----|
| <pre>[(usiNodeID = 20</pre> | <pre>striEEVDCommands := ?iEEVDCommandsEEV0, ptriEEVDOpeningCurr := ?iEEVDOpeningCurrEEV0, ptriEEVDStatus := ?iEEVDStatus EEV0, ptriEEVDAlaraWalue := ?iEEVDStatus EEV0, ptriEEVDAlaraWalue := ?iEEVDStatus EEV0, ptriEEVDAlaraWalue := ?iEVDStatus EEV0, ptriEEVDAlaraWalue := ?iEVDStatus EEV0, ptriEEVDAlaraWalue := ?iEVDStatus EEV0, ptriEEVDAlaraWalue := ?iEVDStatus EEV0, ptriEEVDAlaraWalue := ?iEVDStatus EEV0, ptriEEVDAlaraWalue := ?iEVDStatus EEV0, ptriEEVDAlaraWalue := ?iEVDStatus EEV0, ptriEEVDAlaraWalue := ?iEVDStatus EEV0, ptriEEVDAlaraWalue := ?iEVDStatus EEV0, ptriEEVDAlaraWalue := ?iEVDStatus EEV0, ptriEEVDAlaraWalue := ?iEVDStatus EEV0, ptriEVDAlaraWalue := ?iEVDStatus EEV0, ptriEVDAlaraWalue := ?iEVDStatus EEV0, ptriEVDStatus := ?iEVDStatus EEV0, ptriEVDStatus := ?iEVDStatus EEV0, ptriIsaUstatus EEV0, ptriIsUs EXIStatus EEV0, ptriIsUs EXIStatus EEV0, etaila eXIStatus EEV0, ptriIsUs EXIStatus EEV0, ptriIsUs EXIStatus EEV0, ptriIsUs EXIStatus EEV0, ptriIsUs EXIStatus EEV0, etaila EXIStatus EEV0, ptriIsUs EXIStatus EEV0, ptriIsUs EXIStatus EEV0, etaila EXIStatus EEV0, ptriIsUs EXIStatus EEV0, etaila EXIStatus EEV0, ptriIsUs EXIStatus EEV0, ptriIsUs EXIStatus EEV0, etaila EXIStatus EXIStatus EEV0, etaila EXIStatus EEV0, ptriIsUs EXIStatus EEV0, etaila EXIStatus EEV0, etaila EXIStatus EEV0, etaila EXIStatus EEV0, etaila EXI</pre> | ay |
|                             | OK Cance                                                                                                    | 1  |

You can modify the values. Click OK to valid.

# **Input Pin Description**

# Pin Diagram

The following picture presents the pin diagram of EEVDCntrl:

| EEVDCntrl                      |                    |  |  |  |  |
|--------------------------------|--------------------|--|--|--|--|
| -i_xEn                         | q_uiOut –          |  |  |  |  |
| - i_xStart                     | q_usiRegulStatus - |  |  |  |  |
| <ul> <li>i_xDefrost</li> </ul> | q_iEvapTemp-       |  |  |  |  |
| - i_xManualMode                | q_iSuperHeat -     |  |  |  |  |
| - i_uiManualValue              | q_wAlarmID –       |  |  |  |  |
| - i_uiExtLimitValue            | q_wAlertID –       |  |  |  |  |
| - i_iEvapPressure              |                    |  |  |  |  |
| - i_iEvapOutTemp               |                    |  |  |  |  |
| - i_iContModPv                 |                    |  |  |  |  |
| - i_usiMeasUnitType            | e                  |  |  |  |  |
| -i_usiRefrType                 |                    |  |  |  |  |

# **Input Pin Description**

| Input                        | Data type           | Range        | Scaling/Unit          | Description                                                                                                    |
|------------------------------|---------------------|--------------|-----------------------|----------------------------------------------------------------------------------------------------|
| i_xEn                        | BOOL                | TRUE / FALSE | -                     | Enables the function block                                                                                                    |
| i_xStart                     | BOOL                | TRUE / FALSE | -                     | <ul><li>TRUE: enables the regulation</li><li>FALSE: closing procedure</li></ul>                                                        |
| i_xDefrost <sup>*</sup>      | BOOL                | TRUE / FALSE | -                     | <ul> <li>TRUE: abrupt close of the valve<br/>to permit the defrost</li> <li>FALSE (default value): restart<br/>from defrost</li> </ul> |
| i_xManualMode <sup>*</sup>   | BOOL                | TRUE / FALSE | -                     | <ul> <li>TRUE: commands directly the<br/>output with uiManualValue</li> <li>FALSE (default value): regulation<br/>active</li> </ul>    |
| i_uiManualValue <sup>*</sup> | UINT                | 01000        | 0.1 %                 | Manual value to set the output<br>Default value: 0                                                                                     |
| i_uiExtLimitValue*           | UINT                | 01000        | 0.1 %                 | External value limitation of EEV<br>opening<br>Default value: 1000                                                                     |
| i_iEvapPressure              | INT                 | -3276032760  | 0.01 bar/psi          | Evaporator pressure<br>Values lower than -32760 and<br>greater than 32760 are invalid                                                  |
| i_iEvapOutTemp               | INT                 | -3276032760  | 0.1 °C/°F             | Evaporator output temperature<br>Values lower than -32760 and<br>greater than 32760 are invalid                                        |
| i_ContModPv*                 | INT                 | -3276032760  | 0.1 °C/°F/bar/<br>psi | Continuous modulation process<br>value<br>Values lower than -32760 and<br>greater than 32760 are invalid<br>Default value: -32768      |
| i_usiMeasUnitType            | USINT               | 01           | -                     | Measurement unit type:<br>• 0 = International System (SI)<br>• 1 = Imperial System                                                     |
| i_usiRefrType                | USINT               | 0255         | 0.1 °C/°F             | Refrigerant type:<br>255 = custom refrigerant                                                                                          |
| *: If not connected, the de  | efault value is use | d.           |                       |                                                                                                    |

# A WARNING UNINTENDED EQUIPMENT OPERATION Verify that there is only one master controller configured on the network or remote link. Verify that the devices have unique addresses. Confirm that the address of the device is unique before placing the system into service. Failure to follow these instructions can result in death, serious injury, or equipment damage. i\_xEn If the input i xEn is FALSE, the outputs are set to zero. This command has the highest priority above i xManualMode, i xStart, and i xDefrost. i xStart If i\_xEn = TRUE and i\_xStart is set to TRUE, the function block enables the regulation with a start procedure (see description of the parameter E2\_uiValueOnStart (see page 151)). The PID integral is loaded and the output is set to E2 uiValueOnStart or to last saved value, just after the startup. When it is reset to FALSE, the stop procedure is enabled (refer to the description of the parameter E2 uiValueOnStop (see page 151)). i\_xStart has less priority than i\_xEn and i\_xManualMode so if xEn = FALSE the start procedure cannot take place as well as if xManualMode = TRUE a closure routine cannot be performed. i xDefrost It enables the Defrost procedure which consists on an abrupt closing procedure when the defrost is enabled and in a start from defrost procedure when i xDefrost is reset (see description of the parameter E2 uiValueOnDefrost (see page 151)). The Start from defrost is different than simple Start procedure: a different opening value is used. Function used in refrigeration. i xManualMode, i uiManualValue If the function block is enabled and i xManualMode is set to TRUE, the function block commands an opening of the valve at i\_uiManualValue (q\_uiOut = i\_uiManualValue). When the pin is reset to FALSE, and i xEn and i xStart are enabled, the output goes to the regulated

value with a bump-less pass.

If xEn = TRUE, xStart = FALSE, and xManualMode is reset to FALSE, the valve abruptly goes to zero.

If xEn = FALSE, the opening command is not performed cause the function block is disabled.

#### i\_uiExtLimitValue

This input can be used to force the EEV to close at this value if other regulators drive a greater value and at the same time to keep other regulators ready to take control if they require a minor opening degree.

#### i\_iEvapPressure

The value of evaporating pressure. It comes from an evaporator pressure sensor in the suction line of the refrigeration circuit.

If an invalid (outside range) value on the pressure sensor is detected, the system sets a flag managing the situation how application requires.

This value is internally used to calculate q\_iEvapTemp and q\_iSuperHeat, depending on i usiRefrType.

#### i\_iEvapOutTemp

The value of evaporator output temperature. It comes from temperature sensor placed in the pipe of the suction line of the refrigeration circuit between the evaporator and the compressor usually.

If an invalid value on the temperature probe is detected, a flag is set managing the situation how application requires.

This value is internally used to calculate q\_iSuperHeat, depending on i\_usiRefrType.

#### i\_iContModPv

The value of continuous modulation process variable. This could be for example the temperature of the air in the cabinet to be regulated or the temperature of the water to be chilled, or the pressure in secondary line in CO2 cascade system.

#### i\_iMeasUnitType

Indicates which measurement units must be considered for inputs and outputs representing pressures, temperatures, or temperature difference.

A value of 0 indicates the International System (SI) that means bar, °C, and K; a value of 1 indicates the Imperial System that means psi, °F, °R.

#### i\_usiRefrType

Indicates the refrigerant to be considered for pressure/temperature conversion. The valid range of values is indicated in Press2Temp Application Function Block of Application library. A value of 255 permits to you to implement custom refrigerant.

# **Output Pin Description**

| Output           | Data type | Range                            | Scaling/Unit | Description                                                                                           |
|------------------|-----------|----------------------------------|--------------|----------------------------------------------------------------------------------------------------|
| q_uiOut          | UINT      | 01000                            | 0.1 %        | Output value representing the opening level of the EEV                                                |
| q_usiRegulStatus | USINT     | 09                               | -            | Current regulation status                                                                             |
| q_iEvapTemp      | INT       | -3276032760                      | 0.1 °C/°F    | Current evaporation temperature<br>calculated<br>-32768 means that<br>i_iEvapPressure is invalid      |
| q_iSuperHeat     | INT       | -3276032760                      | 0.1 K/°R     | Current super heat calculated<br>-32768 means that<br>i_iEvapPressure or<br>i_iEvapOutTemp is invalid |
| q_wAlarmID       | WORD      | 0 <sub>h</sub> FFFF <sub>h</sub> | -            | Alarm flags                                                                                           |
| q_wAlertID       | WORD      | 0 <sub>h</sub> FFFF <sub>h</sub> | -            | Alert flags                                                                                           |

#### q\_uiOut

Output value representing the opening level (%) of the EEV.

If the EEVD is not activated and shychronized and if the position in not known (Status bit 4 = 0), the driven opening level is ignored from EEVD. This could happen if EEVDSettingsU/B is not properly running and enabled in your application.

#### q\_usiRegulStatus

Indicates the current regulation status:

- 0= OFF
- 1=SH
- 2= MOP
- 3=CONTINUOUS MODULATION
- 4=EXTERNAL LIMITATION
- 5=START
- 6=STOP
- 7=DEFROST
- 8=MANUAL
- 9=ALARM

Refer to the algorithms description (see page 110).

#### q\_iEvapTemp

Value of current evaporation temperature calculated; it is the saturation temperature in the suction line of the refrigeration circuit, calculated depending on evaporation pressure and refrigerant (see description of Press2Temp *(see EcoStruxure Machine Expert - HVAC, Application Function, HVAC Library Guide)*).

#### q\_iSuperHeat

Value of current superheat calculated; it is equal to the difference between i\_iEvapOutTemp and q iEvapTemp.

#### $q_wAlarmID$

Refer to Troubleshooting (see page 129).

#### q\_wAlertID

Refer to Troubleshooting (see page 129).

# Troubleshooting

# q\_wAlarmID The q\_wAlarmID output represents a value from 0 to 65535, whereby each bit represents an alarm. Because alarms are directly coming from FB\_EEVSHCntrl Application Function Block, it is possible to find the description in the related paragraph (see page 153). q\_wAlertID The q\_wAlertID output represents a value from 0 to 65535, whereby each bit represents an alert.

Because alerts are directly coming from FB\_EEVSHCntrl Application Function Block, it is possible to find the description in the related paragraph *(see page 154)*.

# Implementation

#### Internal Variables Description

These variables are automatically initialized to right values if automatic instantiation is used. Otherwise you must provide your own values or eliminate unused inputs. It is possible to define a parameter as a variable in RAM, changing the pointer initialization to address those variables.

| Variable Name         | Data type | Description                                     | Range |
|-----------------------|-----------|-------------------------------------------------|-------|
| usiNodeID             | USINT     | Node ID                                         | 1255  |
| ptriEEVDOpeningCurr   | @INT      | Pointer to field variable iEEVDOpeningCurr      | -     |
| ptriEEVDStatus        | @INT      | Pointer to field variable iEEVDStatus           | -     |
| ptriEEVDAlarms        | @INT      | Pointer to field variable iEEVDAlarms           | -     |
| ptriEEVDInfo          | @INT      | Pointer to field variable iEEVDInfo             | -     |
| ptriEEVDOpeningReq    | @INT      | Pointer to field variable iEEVDOpeningReq       | -     |
| ptriEEVDCommands      | @INT      | Pointer to field variable iEEVDCommands         | -     |
| ptriSuperHeatSetp     | @INT      | Pointer to field variable E2_iSuperHeatSetp     | -     |
| ptruiPbAlarmValue     | @UINT     | Pointer to field variable E2_uiPbAlarmValue     | -     |
| ptruiExtAlarmValue    | @UINT     | Pointer to field variable E2_uiExtAlarmValue    | -     |
| ptruiComAlarmValue    | @UINT     | Pointer to field variable E2_uiComAlarmValue    | -     |
| ptrusiUnitType        | @USINT    | Pointer to field variable E2_usiUnitType        | -     |
| ptrxEnMOP             | @BOOL     | Pointer to field variable E2_xEnMOP             | -     |
| ptriMOPSetp           | @INT      | Pointer to field variable E2_iMOPSetp           | -     |
| ptrusiContModType     | @USINT    | Pointer to field variable E2_usiContModType     | -     |
| ptriContModSetp       | @INT      | Pointer to field variable E2_iContModSetp       | -     |
| ptruiMaxValue         | @UINT     | Pointer to field variable E2_uiMaxValue         | -     |
| ptruiDeadZoneValueMin | @UINT     | Pointer to field variable E2_uiDeadZoneValueMin | -     |
| ptruiDeadZoneValueMax | @UINT     | Pointer to field variable E2_uiDeadZoneValueMax | -     |
| ptruiMaxVarOut        | @UINT     | Pointer to field variable E2_uiMaxVarOut        | -     |
| ptruiValueOnStart     | @UINT     | Pointer to field variable E2_uiValueOnStart     | -     |
| ptruiTimeOnStart      | @UINT     | Pointer to field variable E2_uiTimeOnStart      | -     |
| ptruiValueOnStop      | @UINT     | Pointer to field variable E2_uiValueOnStop      | -     |
| ptruiTimeOnStop       | @UINT     | Pointer to field variable E2_uiTimeOnStop       | -     |
| ptruiValueOnDefrost   | @UINT     | Pointer to field variable E2_uiValueOnDefrost   | -     |
| ptruiHighLoadDelay    | @UINT     | Pointer to field variable E2_uiHighLoadDelay    | -     |
| ptruiMOPAlarmDelay    | @UINT     | Pointer to field variable E2_uiMOPAlarmDelay    | -     |
| ptruiOpenAlarmDelay   | @UINT     | Pointer to field variable E2_uiOpenAlarmDelay   | -     |
| ptruiSuperHeatPb      | @UINT     | Pointer to field variable E2_uiSuperHeatPb      | -     |
| ptruiSuperHeatTi      | @UINT     | Pointer to field variable E2_uiSuperHeatTi      | -     |
| ptruiSuperHeatTd      | @UINT     | Pointer to field variable E2_uiSuperHeatId      | -     |
| ptrxEnSuperHeatEvo    | @BOOL     | Pointer to field variable E2_xEnSuperHeatEvo    | -     |
| ptruiSuperHeatDz      | @UINT     | Pointer to field variable E2_uiSuperHeatDz      | -     |
| ptruiMOPPb            | @UINT     | Pointer to field variable E2_uiMOPPb            | -     |
| ptruiMOPTi            | @UINT     | Pointer to field variable E2_uiMOPTi            | -     |
| ptruiMOPTd            | @UINT     | Pointer to field variable E2_uiMOPTd            | -     |
| ptruiContModPb        | @UINT     | Pointer to field variable E2_uiContModPb        | -     |
| ptruiContModTi        | @UINT     | Pointer to field variable E2_uiContModTi        | -     |
| ptruiContModTd        | @UINT     | Pointer to field variable E2_uiContModTd        | -     |
| ptrxEnDinSetpCalc     | @BOOL     | Pointer to field variable E2_xEnDinSetpCalc     | -     |
| ptruiDinSetpMaxOffset | @UINT     | Pointer to field variable E2_uiDinSetpMaxOffset | -     |

| Variable Name     | Data type | Description                                 | Range |
|-------------------|-----------|---------------------------------------------|-------|
| ptruiSetpIncrStep | @UINT     | Pointer to field variable E2_uiSetpIncrStep | -     |
| ptruiSetpIncrTime | @UINT     | Pointer to field variable E2_uiSetpIncrTime | -     |
| ptriLastValue     | @INT      | Pointer to field variable E2_iLastValue     | -     |

Parameters and relative pointers are entirely managed in the FB\_EEVSHCntrl Application Function Block.

This AFB could eventually be used standalone (for example with a third party driver). The AFB I/O is open so you can delete the CAN interface to indicate that you do not want to control the EEVD via CAN Expansion Bus.

#### usiNodeID

This represents the CAN expansion bus address of TM172EVEV-.

#### Pointers

The others variables are pointers to the interface global variables automatically created during procedure in **Configuration** tab.

# **Advanced Use**

#### Internal Structure of EEVDCntrl

The following graphic indicates how EEVDCntrl is internally organized in Functions Blocks and how you can interface to implement your own control or customize some functions.

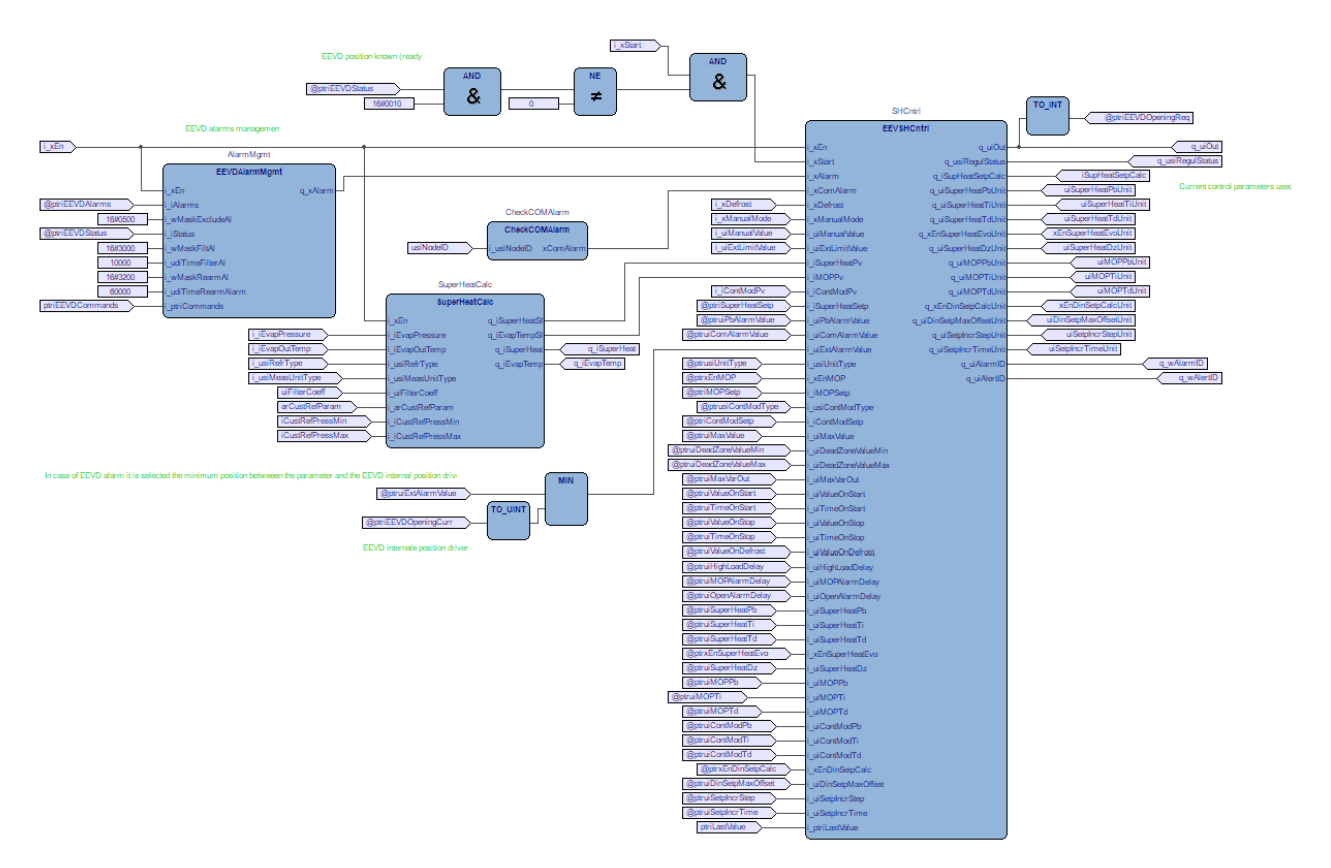

It is possible to see the variables defined as input having the prefix  $i_{, those defined as outputs with prefix q_.$ 

Also <code>ptruiEEVDAlarms</code>, <code>ptriEEVDOpeningCurr</code>, and <code>ptriEEVDOpeningReq</code> are pointers to field variables used to interface with TM172EVEV•• and <code>usiNodeID</code> indicates the CAN address of the TM172EVEV•• associated.

The other variables are for internal use and debug but you can take them outside as I/O modules or create your own. To implement your modification, you can use the **FB\_myEEVDCntrl** function block *(see page 125).* 

EEVSHCntrl Application Function Block and SuperHeatCalc are described in the next paragraphs.

For more information about:

- EEVSHCntrl: refer to TM172EVEV ••: EEVSHCntrl chapter (see page 135).
- SuperHeatCalc: refer to TM172EVEV •• Evaporator Temperature and Superheat Calculation: SuperHeatCalc chapter (see page 157).

# Chapter 17 TM172EVEV••: CAN Expansion Bus Monitoring CheckComAlarm

## CAN Expansion Bus Monitoring CheckComAlarm

#### **Functional Overview**

The CAN Expansion Bus communication is continuously monitored through this function block. If a communication interruption is detected, a flag is set. This flag is managed by the following Application Function Block (here the EEVSHCntrl):

| FB_Check(   | ComAlarm  |   |
|-------------|-----------|---|
| i_usiNodelD | xComAlarm | - |

#### **Input Pin Description**

| Input       | Data type | Range | Scaling/Unit | Description |
|-------------|-----------|-------|--------------|-------------|
| i_usiNodeID | USINT     | 1255  | -            | Node ID     |
|             |           |       |              | CAN address |

### **Output Pin Description**

| Input     | Data type | Range        | Scaling/Unit | Description                                                                         |
|-----------|-----------|--------------|--------------|-------------------------------------------------------------------------------------|
| xComAlarm | BOOL      | TRUE / FALSE | -            | Communication alarm detected<br>TRUE if a communication interruption<br>is detected |

# Chapter 18 TM172EVEV••: Standard Application Control Algorithm EEVSHCntrl

# What Is in This Chapter?

This chapter contains the following topics:

| Торіс                                               | Page |
|-----------------------------------------------------|------|
| Standard Application Control Algorithm (EEVSHCntrl) | 136  |
| Evoluted Superheat Algorithm (EEVSHCntrl)           | 139  |
| Input Pin Description                               | 141  |
| Output Pin Description                              | 146  |
| Parameters Description                              | 148  |
| Troubleshooting                                     | 153  |
| Implementation                                      | 155  |

# Standard Application Control Algorithm (EEVSHCntrl)

#### Overview

This Application Function Block manages the EEV opening degree to control the superheat and keep the evaporator pressure under MOP (maximum operating pressure) in an evaporator or equivalent system.

It implements the same algorithm as implemented inside TM171VEV-- driver adding the continuous modulation feature.

The inputs are some logic commands and the analogic quantities superheat and MOP, which normally corresponds to operating suction pressure or equivalent saturated vapor temperature. These quantities (superheat and saturated vapor temperature) must be calculated through <code>SuperHeatCalc</code> function block or equivalent.

It is possible also to manage a third analogic quantity, named Continuous Modulation Process Value, to be regulated in parallel. This could be for example the temperature of the secondary fluid to be refrigerated (air or water) or the pressure in a secondary circuit as for example CO2 in cascade systems.

The output is the opening degree for the EEV, status of regulation, and alarms.

These outputs are sent to the TM172EVEV•• through CAN expansion bus or may be used with other drivers in order to pilot the EEV (pulse or stepper).

#### **Algorithm Description**

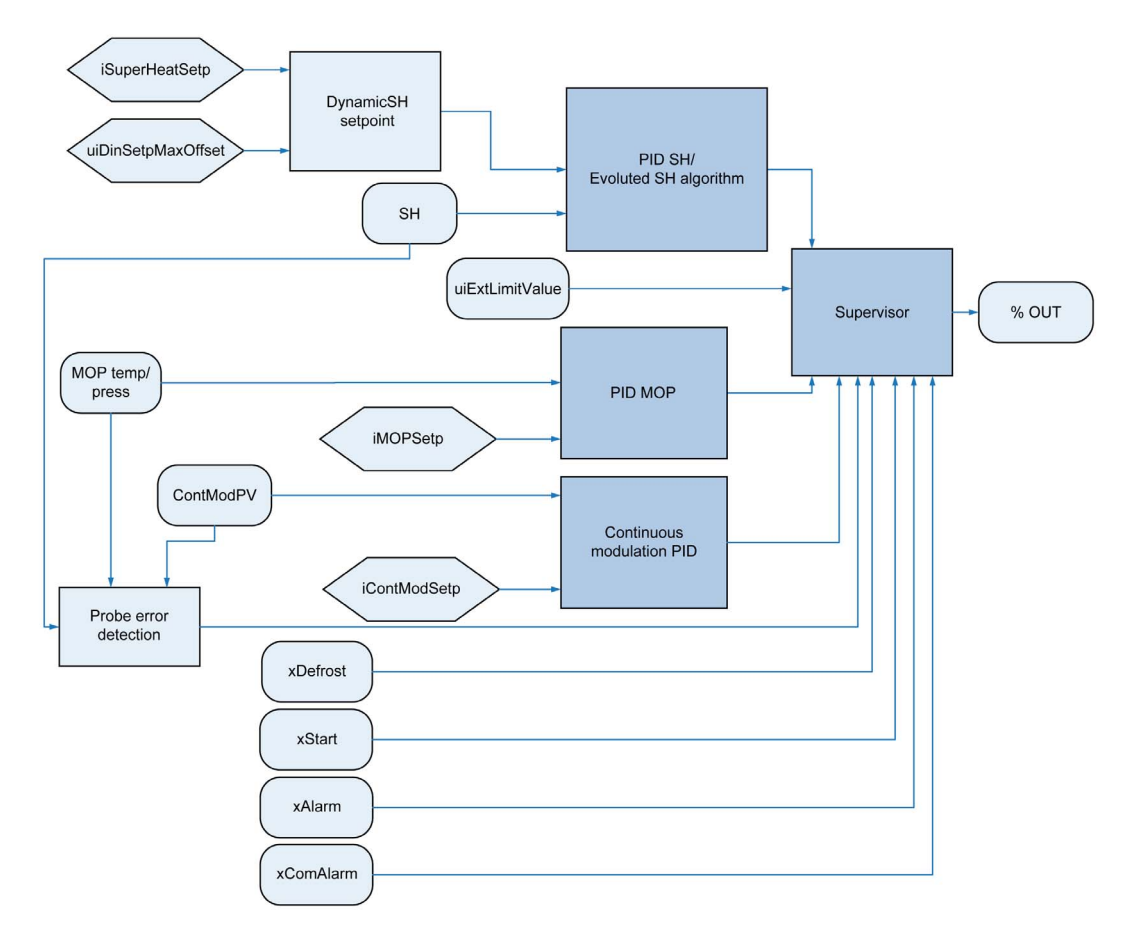

#### Standard PID

The PID regulators in the previous scheme are implemented in the following way:

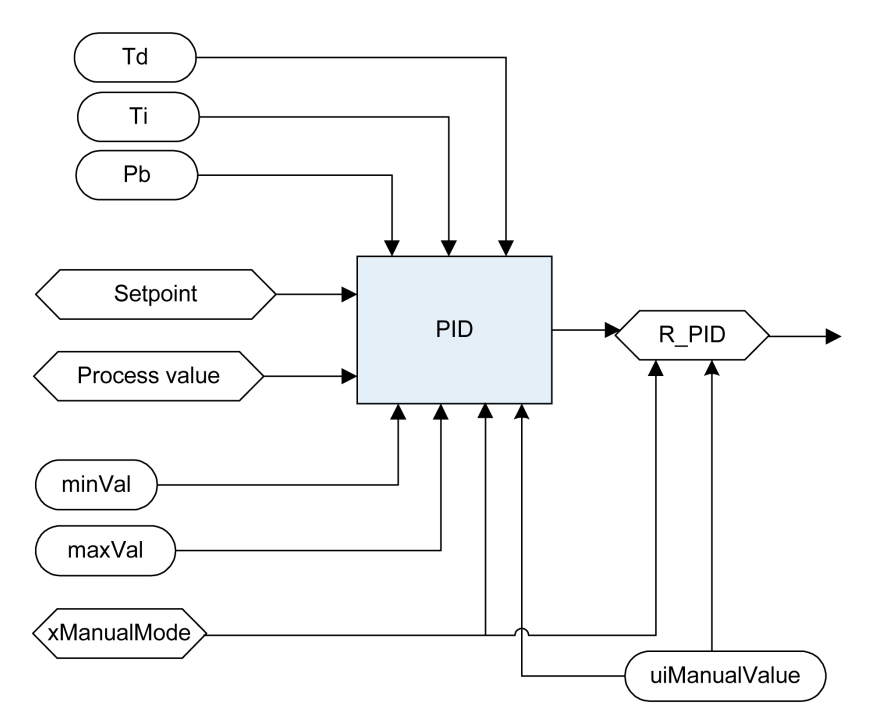

Ti (uiSuperHeatTi, uiMOPTi) Integral Time

Td (uiSuperHeatTd, uiMOPTd) Derivative Time

Pb (uiSuperHeatPb, uiMOPPb) Proportional band

Setpoint Current regulation setpoint; for MOP it corresponds to iMOPSetp, in superheat regulation it is dynamic setpoint described in the next section

Process value Variable to be regulated (superheat, vapor saturated temperature, ...)

minVal, maxVal Maximum and minimum saturation of regulator output (see sat in the following diagram), they are calculated in the supervisor block every time a block is selected

**R\_PID** Regulator output, the opening degree percentage of EEV which is passed to supervisor **xManualMode** If TRUE, it is possible to drive R\_PID directly at uiManualValue opening degree.

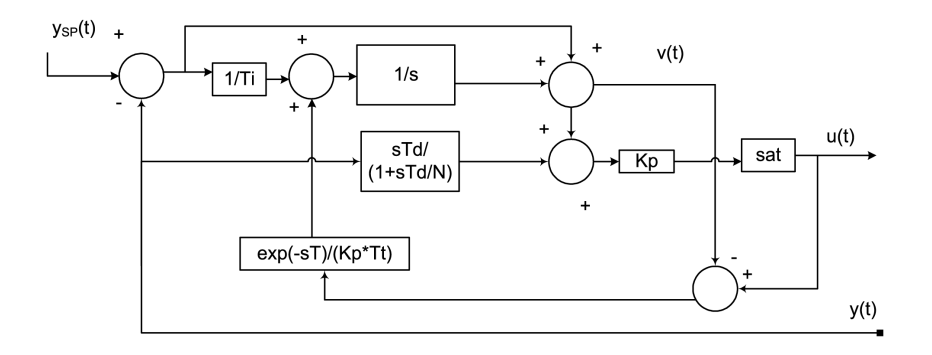

#### **Regulation Algorithm Description**

The proportional component is calculated as a function of the error and the dead zone of the regulation:

ProportionalComponent = 0, if ABS(error) <= uiSuperHeatDz; ProportionalComponent = (error - uiSuperHeatDz) \* 1000 / uiSuperHeatPb, if ABS(error) > uiSuperHeatDz;

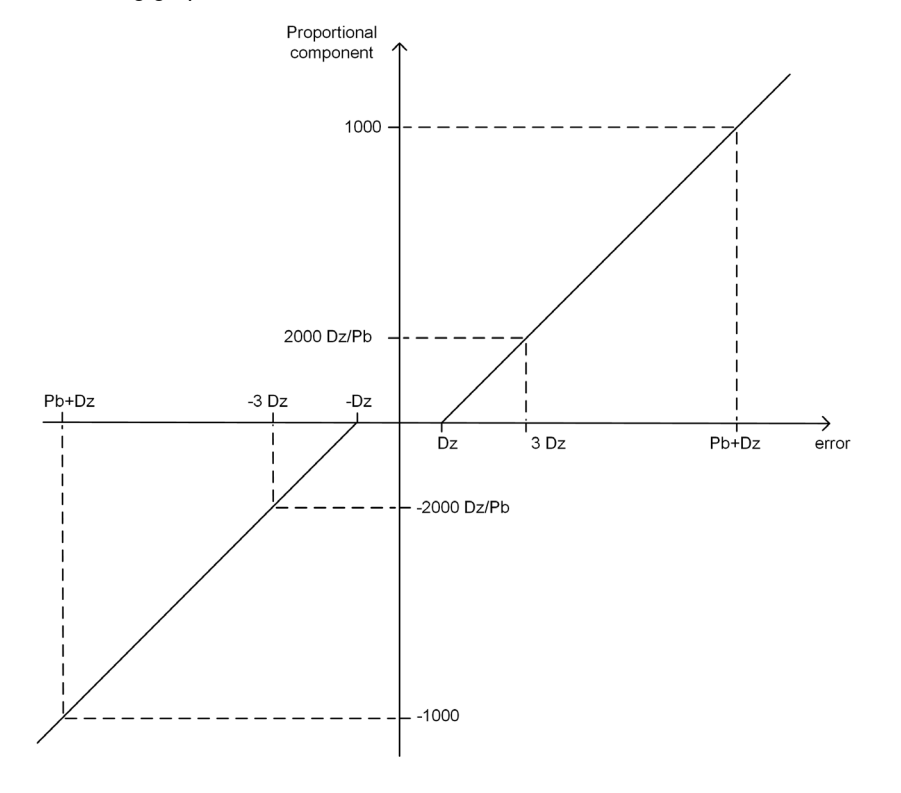

If uiSuperHeatDz >0, a non-linearity in the proportional part is introduced which can be represented as in following graphic:

The algorithm, in continuous time, is the following (standard form ISA):

$$u(t) = K_p \cdot \left( \left( y_{sp1} - y(t) \right) + \frac{1}{T_i} \int_0^t e(\tau) d\tau + \frac{1}{K_p \cdot T_t} \int_0^t \left( u(\tau) - v(\tau) \right) d\tau - T_d \frac{d(y(t))}{dt} \right)$$

#### **PID Tuning**

As an example only, here is a PID control tuning method to be performed with a constant load:

- **1.** Set a sufficiently high proportional band value (Pb) and integral time (Ti).
- 2. Energize the device and verify the superheat progress:
  - $\circ\,$  If it approaches the setpoint very slowly, decrease the integral time value (Ti) and repeat the step.
  - If it goes far below the setpoint and stays there for a significantly long time, increase the integral time value (Ti) and repeat the step.
- **3.** When the result of the previous step is sufficiently accurate, you can increase the system reactivity, reducing the proportional band (Pb).
- Typically derivative part should not be used (Td=0) because of the great noise in thermodynamics systems.

#### **Evoluted Superheat Algorithm**

If xEnSuperHeatEvo = TRUE, the superheat control is performed with an advanced algorithm, instead of the standard PID.

For more details, refer to Evoluted Superheat Algorithm (see page 139).

### Evoluted Superheat Algorithm (EEVSHCntrl)

#### Overview

If xEnSuperHeatEvo = TRUE, the superheat control is performed with an advanced algorithm, instead of the standard PID.

#### **Calculation Time**

The control is performed every  $\mathbb{T}$  milliseconds.  $\mathbb{T}$  depends on the entity of the error:

T = 100 if error > 2\*uiSuperHeatDz **Or** error < - uiSuperHeatDz

T = 200 if error <= 2\*uiSuperHeatDz and error >= - uiSuperHeatDz

#### **Regulation Algorithm Description**

The output of the algorithm is the sum of a proportional (not linear) component and an integral (not linear) component.

The proportional component is calculated as a function of the error and the dead zone of the regulation:

```
ProportionalComponent = 0 if ABS(error) <= uiSuperHeatDz;
ProportionalComponent = [ (error - sign(error) * uiSuperHeatDz) * 2 *
uiSuperHeatDz / (4 * uiSuperHeatDz - ABS(error - uiSuperHeatDz) ] * (1000 /
uiSuperHeatPb)) ,
if uiSuperHeatDz < ABS(error) < 3*uiSuperHeatDz;
ProportionalComponent = (error - sign(error) * uiSuperHeatDz) * 1000 /
```

uiSuperHeatPb, if ABS(error) >= 3\*uiSuperHeatDz;

The proportional component is calculated as a function of the error and the dead zone of the regulation:

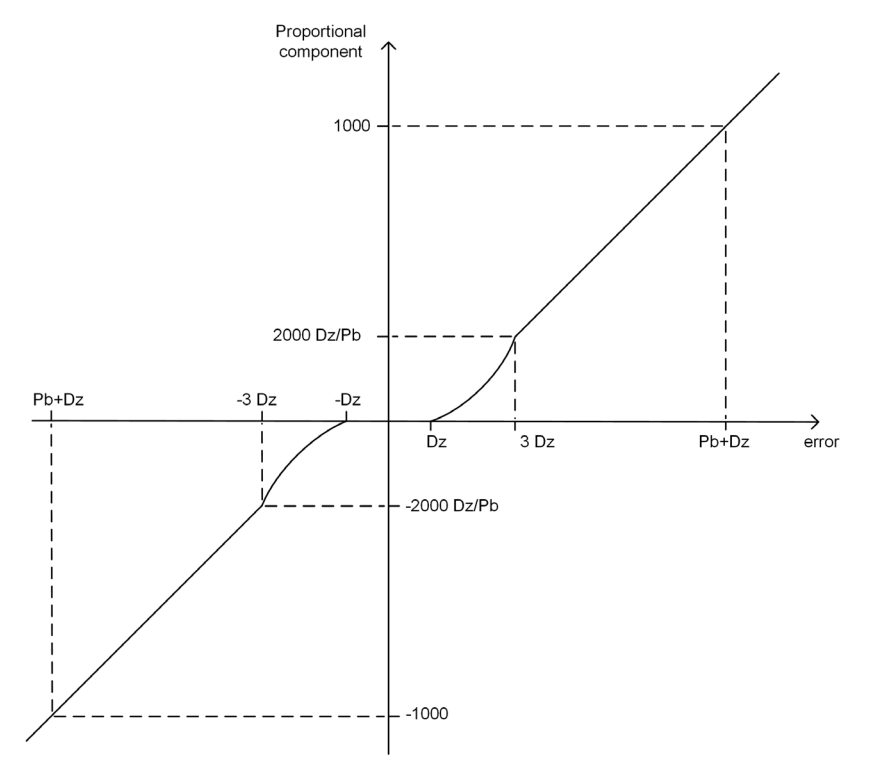

The integral component is based on the direction of the error, on its sign and on the parameters uiSuperHeatDz, uiSuperHeatTi (Tc= 0.1 s). The routine is calculated at every sample time (Tc).

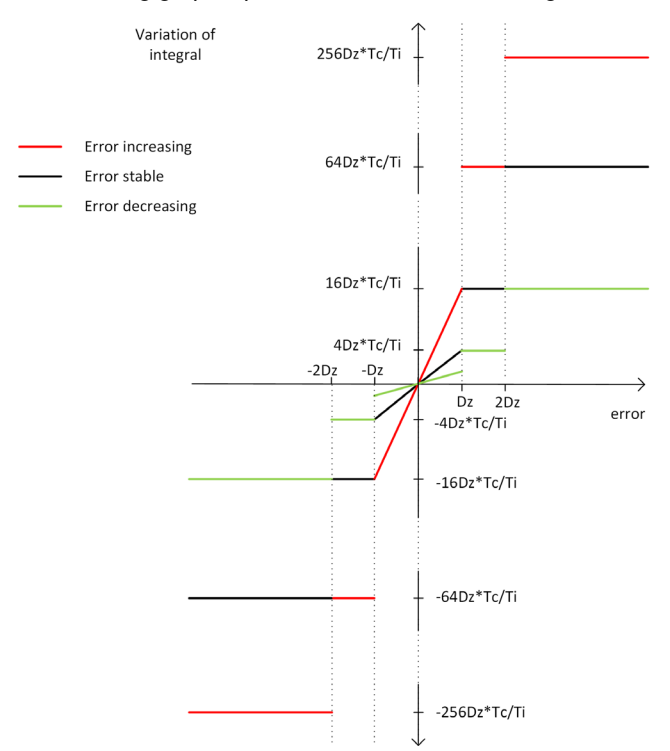

#### The following graphic presents the variation of integral:

#### Tuning

Starting from a properly tuned PID leaving the same Pb and Ti parameters and setting a proper Dz, the Evoluted algorithm introduces some non-linearities, in particular:

- A proportional part which is absent inside the dead zone and sligthy increase until becoming linear between Dz and 3\*Dz
- An integral part which has the same behaviors as linear PID only inside dead zone with a decreasing (in absolute value) error, so in general more powerful in particular outside dead zone

In general, this non-linearities improves the behavior of the properly tuned linear PID maintaining the same parameters, but a Ti increase could be useful in some situations to reduce a too powerful integral action.

# **Input Pin Description**

# Pin Diagram

The following picture presents the pin diagram of EEVSHCntrl:

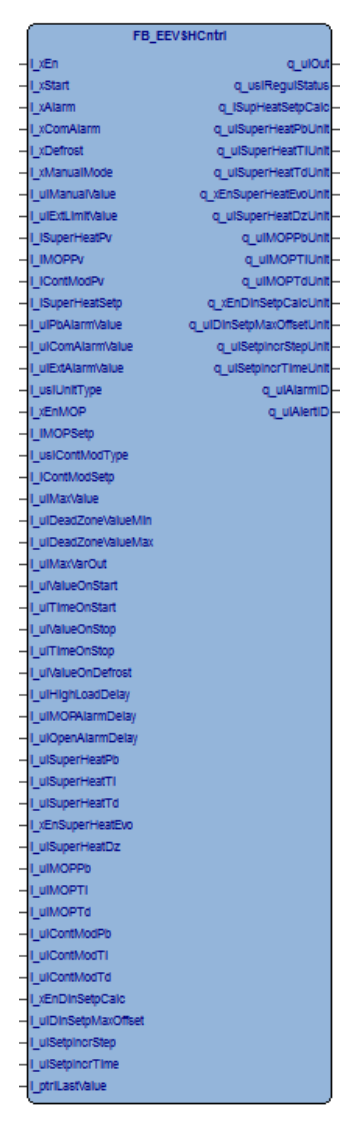

# Input Pin Description

| Input                                           | Data<br>type | Range        | Scaling/Unit | Description                                                                                                    |  |
|-------------------------------------------------|--------------|--------------|--------------|----------------------------------------------------------------------------------------------------|--|
| i_xEn <i>(see page 144)</i>                     | BOOL         | TRUE / FALSE | -            | Enables the function block                                                                                                    |  |
| i_xStart <i>(see page 144)</i>                  | BOOL         | TRUE / FALSE | -            | <ul><li>TRUE: enables the regulation</li><li>FALSE: closing procedure</li></ul>                                                     |  |
| i_xAlarm * <i>(see page 144)</i>                | BOOL         | TRUE / FALSE | -            | <ul> <li>TRUE: alarm ongoing, go to fixed value</li> <li>FALSE (default value): normal regulation</li> </ul>                        |  |
| i_xComAlarm<br><i>(see page 144)</i>            | BOOL         | TRUE / FALSE | -            | <ul> <li>TRUE (default value):<br/>communication alarm ongoing goes<br/>to fixed value</li> <li>FALSE: normal regulation</li> </ul> |  |
| *: If not connected, the default value is used. |              |              |              |                                                                                                    |  |

| Input                                        | Data<br>type  | Range        | Scaling/Unit          | Description                                                                                                    |  |
|----------------------------------------------|---------------|--------------|-----------------------|----------------------------------------------------------------------------------------------------|--|
| i_xDefrost * <i>(see page 144)</i>           | BOOL          | TRUE / FALSE | -                     | <ul> <li>TRUE: abrupt close of the valve to permit the defrost</li> <li>FALSE (default value): restart from defrost</li> </ul>                                       |  |
| i_xManualMode *<br><i>(see page 144)</i>     | BOOL          | TRUE / FALSE | -                     | TRUE: commands directly the output<br>with uiManualValue<br>FALSE (default value): regulation active                                                                 |  |
| i_uiManualValue *                            | UINT          | 01000        | 0.1 %                 | Manual value to set the output<br>Default value: 0                                                                                                    |  |
| i_uiExtLimitValue *<br><i>(see page 144)</i> | UINT          | 01000        | 0.1 %                 | External value limitation of EEV<br>opening<br>Default value: 1000                                                                                                   |  |
| i_iSuperHeatPv<br><i>(see page 144)</i>      | INT           | -3276032760  | 0.1 K/°R              | Super heat process value<br>Values lower than -32760 and greater<br>than 32760 are invalid                                                                           |  |
| i_iMOPPv * <i>(see page 145)</i>             | INT           | -3276032760  | 0.1 °C/°F/bar/<br>psi | MOP process value<br>Values lower than -32760 and greater<br>than 32760 are invalid<br>Default value: -32768                                                         |  |
| i_iContModPv *<br><i>(see page 145)</i>      | INT           | -3276032760  | 0.1 °C/°F/bar/<br>psi | Continuous modulation process value<br>Values lower than -32760 and greater<br>than 32760 are invalid<br>Default value: -32768                                       |  |
| I_iSuperHeatSetp                             | INT           | 01000        | 0.1 K/°R              | Super heat set point                                                                                                    |  |
| I_uiPbAlarmValue *                           | UINT          | 01000        | 0.1 %                 | Output in case of super heat or<br>continuous modulation process value<br>not valid<br>Default value: 500                                                            |  |
| I_uiComAlarmValue *                          | UINT          | 01000        | 0.1 %                 | Output in case of communication alarm Default value: 0                                                                                                    |  |
| I_uiExtAlarmValue *                          | UINT          | 01000        | 0.1 %                 | Output in case of generic external alarm<br>Default value: 0                                                                                                    |  |
| I_usiUnitType                                | USINT         | 09           | -                     | Type of unit to be controlled<br>Default value: 5 (HVAC unit with plate<br>heat exchanger (slow reaction))<br>Refer to E2_usiUnitType description.<br>(see page 150) |  |
| I_xEnMOP *                                   | BOOL          | TRUE / FALSE | -                     | <ul> <li>TRUE: enables the MOP regulation</li> <li>FALSE: disable the MOP control</li> </ul>                                                                         |  |
| I_iMOPSetp *                                 | INT           | 01000        | 0.1 °C/°F/bar/        | MOP setpoint<br>Default value: 320                                                                                                    |  |
| I_usiContModType *                           | USINT         | 02           | -                     | Continuous modulation type<br>0=disable, 1=cool, 2=heat<br>Default value: 0                                                                                          |  |
| I_iContModSetp *                             | INT           | -10001000    | 0.1 °C/°F/bar/<br>psi | Continuous modulation setpoint<br>Default value: 50                                                                                                    |  |
| I_uiMaxValue *                               | UINT          | 01000        | 0.1 %                 | Maximum opening value<br>Default value: 1000                                                                                                    |  |
| I_uiDeadZoneValueMin *                       | UINT          | 01000        | 0.1 %                 | Dead zone minimum opening value<br>Default value: 0                                                                                                    |  |
| I_uiDeadZoneValueMax *                       | UINT          | 01000        | 0.1 %                 | Dead zone maximum opening value<br>Default value: 1000                                                                                                    |  |
| I_uiMaxVarOut *                              | UINT          | 01000        | 0.1 %                 | Maximum variation of output<br>Default value: 0 (no limitation)                                                                                                    |  |
| *: If not connected, the defau               | lt value is u | used.        |                       |                                                                                                    |  |

| Input                                           | Data<br>type | Range        | Scaling/Unit          | Description                                                                                                    |  |  |
|-------------------------------------------------|--------------|--------------|-----------------------|----------------------------------------------------------------------------------------------------|--|--|
| I_uiValueOnStart *                              | UINT         | 01000        | 0.1 %                 | Fixed output value after restart from<br>stop, hold for the time uiTimeOnStart<br>Default value: 0<br>If 0, use value stored in E2_uiLastValue<br>to restart |  |  |
| I_uiTimeOnStart *                               | UINT         | 065535       | S                     | Time with uiValueOnStart before<br>starting the regulation<br>Default value: 0                                                                               |  |  |
| I_uiValueOnStop *                               | UINT         | 01000        | 0.1 %                 | Fixed value on stop, hold for the time<br>uiTimeOnStop (if 0 abrupt closing)<br>Default value: 0                                                             |  |  |
| I_uiTimeOnStop *                                | UINT         | 065535       | S                     | Time with the fixed value before closing Default value: 0                                                                                                    |  |  |
| I_uiValueOnDefrost *                            | UINT         | 01000        | 0.1 %                 | Fixed value on restart from defrost, hold<br>for the time uiTimeOnStart<br>Default value: 0                                                                  |  |  |
| I_uiHighLoadDelay *                             | UINT         | 065535       | S                     | Time to wait for MOP control/alarm and<br>dynamic setpoint<br>Default value: 0                                                                               |  |  |
| I_uiMOPAlarmDelay *                             | UINT         | 065535       | S                     | Time to trigger the MOP alarm<br>Default value: 180                                                                                                    |  |  |
| I_uiOpenAlarmDelay *                            | UINT         | 065535       | S                     | Time to trigger the full opening alert<br>Default value: 3600                                                                                                |  |  |
| I_uiSuperHeatPb *                               | UINT         | 01000        | 0.1 K/°R              | Super heat PID proportional band<br>Default value: 100                                                                                                    |  |  |
| I_uiSuperHeatTi *                               | UINT         | 01000        | S                     | Super heat PID integral time constant<br>Default value: 40                                                                                                   |  |  |
| I_uiSuperHeatTd *                               | UINT         | 01000        | s                     | Super heat PID derivative time constant Default value: 0                                                                                                    |  |  |
| I_xEnSuperHeatEvo *                             | BOOL         | TRUE / FALSE | -                     | Enable evoluted superheat algorithm<br>Default value: FALSE                                                                                                  |  |  |
| E2_uiSuperHeatDz *                              | UINT         | 01000        | 0.1 K/°R              | Super heat regulation dead band<br>Default value: 5                                                                                                    |  |  |
| I_uiMOPPb *                                     | UINT         | 01000        | 0.1 °C/°F/bar/<br>psi | MOP PID proportional band<br>Default value: 10                                                                                                    |  |  |
| I_uiMOPTi *                                     | UINT         | 01000        | S                     | MOP PID integral time constant<br>Default value: 10                                                                                                    |  |  |
| I_uiMOPTd                                       | UINT         | 01000        | S                     | MOP PID derivative time constant<br>Default value: 0                                                                                                    |  |  |
| I_uiContModPb *                                 | UINT         | 01000        | 0.1 °C/°F/bar/<br>psi | Continuous modulation PID<br>proportional band<br>Default value: 10                                                                                          |  |  |
| I_uiContModTi *                                 | UINT         | 01000        | S                     | Continuous modulation PID integral<br>time constant<br>Default value: 10                                                                                     |  |  |
| I_uiContModTd *                                 | UINT         | 01000        | S                     | Continuous modulation PID derivative<br>time constant<br>Default value: 0                                                                                    |  |  |
| I_xEnDinSetpCalc *                              | BOOL         | TRUE / FALSE | -                     | Enable the dynamical super heat set<br>point calculation<br>Default value: FALSE                                                                             |  |  |
| I_uiDinSetpMaxOffset *                          | UINT         | 01000        | 0.1 K/°R              | Maximum offset in the dynamical set<br>point calculation<br>Default value: 100                                                                               |  |  |
| I_uiSetpIncrStep *                              | UINT         | 01000        | 0.1 K/°R              | Incremental step in the dynamical set<br>point calculation<br>Default value: 1                                                                               |  |  |
| *: If not connected, the default value is used. |              |              |                       |                                                                                                    |  |  |

|                   | Input                                                                                                    | Data                                      | Range                                       | Scaling/Unit                            | Description                                                              |  |
|-------------------|----------------------------------------------------------------------------------------------------|-------------------------------------------|---------------------------------------------|-----------------------------------------|--------------------------------------------------------------------------|--|
|                   |                                                                                                    | type                                      |                                             |                                         |                                                                          |  |
|                   | I_uiSetpIncrTime *                                                                                                    | UINT                                      | 01000                                       | s                                       | Step time in the dynamical set point<br>calculation<br>Default value: 20 |  |
|                   | I_iLastValue                                                                                                    | INT                                       | 01000                                       | 0.1 %                                   | Last stored value                                                        |  |
|                   | *: If not connected, the defau                                                                                                    | lt value is u                             | used.                                       |                                         |                                                                          |  |
|                   |                                                                                                    |                                           |                                             |                                         |                                                                          |  |
| i_xEn             | If the input i_xEn is FALS                                                                                                    | E, the out                                | tputs are set to ze                         | ro.                                     |                                                                          |  |
|                   | This command has the hig                                                                                                    | hest prior                                | ity above i_xMan                            | ualMode,i_x                             | Start, <b>and</b> i_xDefrost.                                            |  |
|                   |                                                                                                    |                                           |                                             |                                         |                                                                          |  |
| i_xStart          |                                                                                                    |                                           |                                             |                                         |                                                                          |  |
|                   | If $xEn = TRUE$ and $xStart$ (see description of the part                                                                                                    | t is set to<br>ameter E2                  | <b>TRUE, the functior</b><br>2_uiValueOnSta | n block enables<br>art <i>(see page</i> | the regulation with a start procedure <i>151)</i> .                      |  |
|                   | When it is reset to FALSE,<br>OnStop <i>(see page 151)</i> ).                                                                                                    | , the selec                               | ted stop procedur                           | e (see descript                         | ion of the parameter <code>E2_uiValue-</code>                            |  |
|                   | xStart has less priority th<br>place as well as if xManua                                                                                                    | <b>an</b> xEn <b>ar</b><br>1Mode <b>=</b> | nd xManualMode.<br>TRUE a closure ro        | So if xEn = FAI<br>outine cannot b      | LSE, the start procedure cannot take e performed.                        |  |
|                   |                                                                                                    |                                           |                                             |                                         |                                                                          |  |
| i_xAlarm          |                                                                                                    |                                           |                                             |                                         |                                                                          |  |
|                   | If xAlarm = TRUE, an alarm flag is set and the open value (uiOut) is set at uiExtAlarmValue until xAlarm = FALSE when there is a bumpless restart of regulators from this value.                                                                       |                                           |                                             |                                         |                                                                          |  |
| i_xComAlarm       |                                                                                                    |                                           |                                             |                                         |                                                                          |  |
|                   | <pre>If xComAlarm = TRUE an xComAlarm = FALSE whe</pre>                                                                                                    | alarm flag<br>en there is                 | g is set. The open<br>a bumpless resta      | value (uiOut)<br>rt of regulators       | is set at uiComAlarmValue until from this value.                         |  |
|                   | This input is differentiated from previous in order to manage differently the communication interruption with the EEV driver.                                                                                                    |                                           |                                             |                                         |                                                                          |  |
| i_xDefrost        |                                                                                                    |                                           |                                             |                                         |                                                                          |  |
|                   | It enables the Defrost procedure which consists on an abrupt closing procedure when the defrost is enabled and in a Start from defrost procedure when xDefrost is reset (see description of the parameter E2_uiValueOnDefrost <i>(see page 151)</i> ). |                                           |                                             |                                         |                                                                          |  |
| i_xManualMode,i   | _uiManualValue                                                                                                    |                                           |                                             |                                         |                                                                          |  |
|                   | If the function block is enabled and xManualMode is set to TRUE, the function block commands an opening of the valve at uiManualValue (uiOut = uiManualValue).                                                                                         |                                           |                                             |                                         |                                                                          |  |
|                   | When the pin is reset to FALSE, and $xEn$ and $xStart$ are enabled, the output goes to the regulated value with a bump-less pass.                                                                                                    |                                           |                                             |                                         |                                                                          |  |
| i uiExtLimitValue |                                                                                                    |                                           |                                             |                                         |                                                                          |  |
| _                 | This input can be used to force the EEV to close at this value if other regulators drive a greater value. At the same time, the input can be also used to keep other regulators ready to take control if they require a minor opening degree.          |                                           |                                             |                                         |                                                                          |  |
|                   | If $xEn = TRUE$ , $xStart = FALSE$ and $xManualMode$ is reset to FALSE, the value abruptly goes to zero.<br>If $xEn = FALSE$ the opening command is not performed because the function block is disabled.                                              |                                           |                                             |                                         |                                                                          |  |
| i_iSuperHeatPv    |                                                                                                    |                                           |                                             |                                         |                                                                          |  |
|                   | Super heat measure from                                                                                                    | the exterr                                | nal calculation.                            |                                         |                                                                          |  |

If an invalid value on the superheat probe is detected, a flag is set and the super heat PID regulator gives as output the constant value <code>uiPbAlarmValue</code>.
## i\_iMOPPv

The value of evaporating pressure or the saturated vapor temperature (a value calculated from pressure).

If an invalid value on the pressure or the saturated temperature probe is detected, the system sets a flag and sets the output to zero by disabling the regulation.

# i\_iContModPv

The value of continuous modulation process variable. This could be for example the temperature of the air in the cabinet to be regulated or the temperature of the water to be chilled, or the pressure in secondary line in CO2 cascade system.

If an invalid value on this process value is detected when the continuous modulation is enabled through <code>usiContModType</code>, a flag is set and the continuous modulation PID regulator gives as output the constant value <code>uiPbAlarmValue</code>.

#### **Other Inputs**

For information on other inputs, refer to Parameter Description (see page 148).

# **Output Pin Description**

| Output                   | Data type | Range                            | Scaling/Unit      | Description                                                                    |
|--------------------------|-----------|----------------------------------|-------------------|--------------------------------------------------------------------------------|
| q_uiOut                  | UINT      | 01000                            | 0.1 %             | Output value representing the opening level of the EEV                         |
| q_usiRegulStatus         | USINT     | 09                               | -                 | Current regulation status                                                      |
| q_iSupHeatSetpCalc       | INT       | 01000                            | 0.1 K/°R          | Superheat current setpoint calculated                                          |
| q_uiSuperHeatPbUnit      | UINT      | 01000                            | 0.1 K/°R          | Super heat PID proportional band for selected unit type                        |
| q_uiSuperHeatTiUnit      | UINT      | 01000                            | s                 | Super heat PID integral time constant for selected unit type                   |
| q_uiSuperHeatTdUnit      | UINT      | 01000                            | s                 | Super heat PID derivative time constant for selected unit type                 |
| q_xEnSuperHeatEvoUnit    | BOOL      | TRUE / FALSE                     | -                 | Enable evolved superheat algorithm for selected unit type                      |
| q_uiSuperHeatADzUnit     | UINT      | 01000                            | s                 | Super heat regulation dead band for selected unit type                         |
| q_uiMOPPbUnit            | UINT      | 01000                            | 0.1 °C/°F/bar/psi | MOP PID proportional band for selected unit type                               |
| q_uiMOPTiUnit            | UINT      | 01000                            | s                 | MOP PID integral time constant for<br>selected unit type                       |
| q_uiMOPTdUnit            | UINT      | 01000                            | s                 | MOP PID derivative time constant for<br>selected unit type                     |
| q_xEnDinSetpCalcUnit     | BOOL      | TRUE / FALSE                     | -                 | Enable the dynamical super heat set point calculation for selected unit type   |
| q_uiDinSetpMaxOffsetUnit | UINT      | 01000                            | 0.1 K/°R          | Maximum offset in the dynamical set point calculation for selected unit type   |
| q_uiSetpIncrStepUnit     | UINT      | 01000                            | 0.1 K/°R          | Incremental step in the dynamical set point calculation for selected unit type |
| q_uiSetpIncrTimeUnit     | UINT      | 01000                            | s                 | Step time in the dynamical set point calculation for selected unit type        |
| q_wAlarmID               | WORD      | 0 <sub>h</sub> FFFF <sub>h</sub> | -                 | Alarm flags                                                                    |
| q_wAlertID               | WORD      | 0 <sub>h</sub> FFFF <sub>h</sub> | -                 | Alert flags                                                                    |

# q\_uiOut

Output value representing the opening level (%) of the EEV.

# q\_usiRegulStatus

Indicates the current regulation status:

- 0=OFF
- 1=SH
- 2=MOP
- 3=CONTINUOUS MODULATION
- 4=EXTERNAL LIMITATION
- 5=START
- 6=STOP
- 7=DEFROST
- 8=MANUAL
- 9=ALARM

Refer to the algorithms description (see page 110).

# $q_iSupHeatSetpCalc$

Value of current superheat setpoint; it is equal to <code>iSuperHeatSetp</code> if <code>xEnDinSetpCalc</code> = FALSE otherwise it is dynamically calculated.

# **Others Outputs**

q\_uiSuperHeatPbUnit, q\_uiSuperHeatTiUnit, q\_uiSuperHeatTdUnit, q\_xEnSuperHeat-EvoUnit, q\_uiSuperHeatDzUnit, q\_uiMOPPbUnit, q\_uiMOPTiUnit, q\_uiMOPTdUnit, q\_xEnDinSetpCalcUnit, q\_uiDinSetpMaxOffsetUnit, q\_uiSetpIncrStepUnit, q\_uiSetpIncrTimeUnit

These values are selected from preset values if E2\_usiUnitType is different from 0 or are equal to correspondent input values (E2\_uiSuperHeatPb, E2\_uiSuperHeatTi, E2\_uiSuperHeatTd, E2\_xEnSuperHeatEvo, E2\_uiSuperHeatDz, E2\_uiMOPPb, E2\_uiMOPTi, uiMOPTd, E2\_xEnDin-SetpCalc, E2\_uiDinSetpMaxOffset, uiSetpIncrStep, E2\_uiSetpIncrTime) if E2\_usiUnitType = 0.

# q\_wAlarmID

Refer to troubleshooting (see page 153).

# q\_wAlertID

Refer to troubleshooting (see page 153).

# **Parameters Description**

The following parameters are automatically generated during device creation in **Configuration** tab. They are linked through correspondent pointers to inputs of the Application Function Block. It is possible to define a parameter as a variable in RAM, changing the pointer initialization to address those variables.

| Parameter                                       | Data<br>type | Range        | Scaling/Uni<br>t      | Description                                                                                                    |  |
|-------------------------------------------------|--------------|--------------|-----------------------|----------------------------------------------------------------------------------------------------|--|
| E2_iSuperHeatSetp                               | INT          | 01000        | 0.1 K/°R              | Super heat set point                                                                                                    |  |
| E2_uiPbAlarmValue <sup>*</sup>                  | UINT         | 01000        | 0.1 %                 | Output in case of super heat or continuous<br>modulation process value not valid<br>Default value: 500                                                       |  |
| E2_uiExtAlarmValue <sup>*</sup>                 | UINT         | 01000        | 0.1 %                 | Output in case of generic external alarm<br>Default value: 0                                                                                                 |  |
| E2_uiComAlarmValue <sup>*</sup>                 | UINT         | 01000        | 0.1 %                 | Output in case of communication alarm<br>Default value: 0                                                                                                    |  |
| E2_usiUnitType                                  | USINT        | 09           | -                     | Type of unit to be controlled<br>Refer to E2_usiUnitType description.<br><i>(see page 150)</i><br>Default value: 5                                           |  |
| E2_xEnMOP <sup>*</sup>                          | BOOL         | TRUE / FALSE | -                     | <ul> <li>TRUE: enables the MOP regulation</li> <li>FALSE: disable the MOP control</li> </ul>                                                                 |  |
|                                                 |              |              |                       | Default value: FALSE                                                                                                    |  |
| E2_iMOPSetp*                                    | INT          | 01000        | 0.1 °C/°F             | MOP setpoint<br>Default value: 320                                                                                                    |  |
| E2_usiContModType <sup>*</sup>                  | USINT        | 02           | -                     | Continuous modulation type<br>0=disable, 1=cool, 2=heat<br>Default value: 0                                                                                  |  |
| E2_iContModSetp*                                | INT          | -10001000    | 0.1 °C/°F/b<br>ar/psi | Continuous modulation setpoint<br>Default value: 50                                                                                                    |  |
| E2_uiMaxValue <sup>*</sup>                      | UINT         | 01000        | 0.1 %                 | Maximum opening value<br>Default value: 1000                                                                                                    |  |
| E2_uiDeadZoneValueMin <sup>*</sup>              | UINT         | 01000        | 0.1 %                 | Dead zone minimum opening value<br>Default value: 0                                                                                                    |  |
| E2_uiDeadZoneValueMax*                          | UINT         | 01000        | 0.1 %                 | Dead zone maximum opening value<br>Default value: 1000                                                                                                    |  |
| E2_uiMaxVarOut <sup>*</sup>                     | UINT         | 01000        | 0.1 %                 | Maximum variation of output<br>Default value: 0 (no limitation)                                                                                              |  |
| E2_uiValueOnStart <sup>*</sup>                  | UINT         | 01000        | 0.1 %                 | Fixed output value after restart from stop,<br>hold for the time uiTimeOnStart<br>Default value: 0<br>If 0, use value stored in E2_uiLastValue to<br>restart |  |
| E2_uiTimeOnStart <sup>*</sup>                   | UINT         | 065535       | S                     | Time with uiValueOnStart before<br>starting the regulation<br>Default value: 0                                                                               |  |
| E2_uiValueOnStop*                               | UINT         | 01000        | 0.1 %                 | Fixed value on stop, hold for the time<br>uiTimeOnStop (if 0 abrupt closing)<br>Default value: 0                                                             |  |
| E2_uiTimeOnStop <sup>*</sup>                    | UINT         | 065535       | S                     | Time with the fixed value before closing<br>Default value: 0                                                                                                 |  |
| E2_uiValueOnDefrost <sup>*</sup>                | UINT         | 01000        | 0.1 %                 | Fixed value on restart from defrost, hold for<br>the time uiTimeOnStart<br>Default value: 0                                                                  |  |
| E2_uiHighLoadDelay*                             | UINT         | 065535       | S                     | Time to wait for MOP control/alarm and<br>dynamic setpoint<br>Default value: 0                                                                               |  |
| E2_uiMOPAlarmDelay*                             | UINT         | 065535       | S                     | Time to trigger the MOP alarm<br>Default value: 180                                                                                                    |  |
| *: If not connected, the default value is used. |              |              |                       |                                                                                                    |  |

| Parameter                                       | Data<br>type | Range        | Scaling/Uni<br>t      | Description                                                                   |  |
|-------------------------------------------------|--------------|--------------|-----------------------|-------------------------------------------------------------------------------|--|
| E2_uiOpenAlarmDelay*                            | UINT         | 065535       | S                     | Time to trigger the full opening alert<br>Default value: 3600                 |  |
| E2_uiSuperHeatPb*                               | UINT         | 01000        | 0.1 K/°R              | Super heat PID proportional band<br>Default value: 100                        |  |
| E2_uiSuperHeatTi <sup>*</sup>                   | UINT         | 01000        | S                     | Super heat PID integral time constant<br>Default value: 40                    |  |
| $E2\_uiSuperHeatTd*$                            | UINT         | 01000        | S                     | Super heat PID derivative time constant<br>Default value: 0                   |  |
| E2_xEnSuperHeatEvo*                             | BOOL         | TRUE / FALSE | -                     | Enable evoluted superheat algorithm<br>Default value: FALSE                   |  |
| E2_uiSuperHeatDz*                               | UINT         | 01000        | 0.1 K/°R              | Super heat regulation dead band<br>Default value: 5                           |  |
| E2_uiMOPFb*                                     | UINT         | 01000        | 0.1 °C/°F             | MOP PID proportional band<br>Default value: 10                                |  |
| E2_uiMOPTi <sup>*</sup>                         | UINT         | 01000        | S                     | MOP PID integral time constant<br>Default value: 10                           |  |
| E2_uiMOPTd                                      | UINT         | 01000        | s                     | MOP PID derivative time constant<br>Default value: 0                          |  |
| E2_uiContModPb*                                 | UINT         | 01000        | 0.1 °C/°F/b<br>ar/psi | Continuous modulation PID proportional<br>band<br>Default value: 10           |  |
| E2_uiContModTi <sup>*</sup>                     | UINT         | 01000        | S                     | Continuous modulation PID integral time<br>constant<br>Default value: 10      |  |
| E2_uiContModTd <sup>*</sup>                     | UINT         | 01000        | S                     | Continuous modulation PID derivative time<br>constant<br>Default value: 0     |  |
| E2_xEnDinSetpCalc*                              | BOOL         | TRUE / FALSE | -                     | Enable the dynamical super heat set point calculation<br>Default value: FALSE |  |
| E2_uiDinSetpMaxOffset*                          | UINT         | 01000        | 0.1 K/°R              | Maximum offset in the dynamical set point calculation<br>Default value: 100   |  |
| E2_uiSetpIncrStep*                              | UINT         | 01000        | 0.1 K/°R              | Incremental step in the dynamical set point calculation<br>Default value: 1   |  |
| E2_uiSetpIncrTime*                              | UINT         | 01000        | S                     | Step time in the dynamical set point calculation<br>Default value: 20         |  |
| E2_iLastValue                                   | INT          | 01000        | 0.1 %                 | Last stored value                                                             |  |
| *: If not connected, the default value is used. |              |              |                       |                                                                               |  |

# E2\_iSuperHeatSetp

Set point of the super heat regulation.

# E2\_uiPbAlarmValue

If an invalid value on the superheat or continuous modulation probe is detected, a flag is set and the super heat or continuous modulation (if enabled) PID regulator gives as output the constant value E2\_uiPbAlarmValue.

# E2\_uiExtAlarmValue

If i\_xAlarm = TRUE, an alarm flag is set and the open value (q\_uiOut) is set at E2\_uiExtAlarmValue until i\_xAlarm = FALSE when there is a bumpless restart of regulators from this value.

#### E2\_uiComAlarmValue

If i\_xComAlarm = TRUE, an alarm flag is set and the open value (q\_uiOut) is set at E2\_uiComAlarmValue until i\_xComAlarm = FALSE when there is a bumpless restart of regulators from this value.

#### E2\_usiUnitType

## Type of unit to be controlled.

If E2\_usiUnitType = 0, parameters E2\_uiSuperHeatPb, E2\_uiSuperHeatTi, E2\_uiSuper-HeatTd, E2\_xEnSuperHeatEvo, E2\_uiSuperHeatDz, E2\_uiMOPPb, E2\_uiMOPTi, E2\_uiMOPTd, E2\_xEnDinSetpCalc, E2\_uiDinSetpMaxOffset, E2\_uiSetpIncrStep, E2\_uiSetpIncrTime are used as input for regulation.

If E2\_usiUnitType is different from 0, those parameters are automatically set (the used values are available on output) in order to cope with different type of unit or machine that can be found in HVAC or refrigeration:

| E2_usiUnitTyp | Description of Unit                                                                            |
|---------------|------------------------------------------------------------------------------------------------|
| e             |                                                                                                |
| 1             | Ducted refrigeration unit and evaporation pressure quickly variable (for example step control) |
| 2             | Ducted refrigeration unit and evaporation pressure controlled (for example INVERTER control)   |
| 3             | Refrigeration unit with on-board compressor                                                    |
| 4             | Refrigeration unit with on-board compressor and regenerative heat exchanger                    |
| 5             | HVAC unit with plate heat exchanger (slow reaction)                                            |
| 6             | HVAC unit with shell and tube heat exchanger (medium reaction)                                 |
| 7             | HVAC unit with finned coil heat exchanger (moderately fast reaction)                           |
| 8             | HVAC unit with variable cooling capacity (fast reaction)                                       |
| 9             | Perturbed HVAC unit (very fast reaction)                                                       |

It is possible to customize the list of predefined units. To do this, you can modify values in **Init value** field of the array aauiEEVCntrlParams, inside the FB\_MyEEVDCntrl AFB Local variables list.

Each row in the array corresponds to the  $E2\_usiUnitType$  value (for example, the first row corresponds to  $E2\_usiType = 1$ ) and the values in each row correspond to the values assumed from the parameters in the previous list.

#### E2 xEnMOP

It enables the Maximum Operating Pressure (MOP) regulation.

#### E2\_iMOPSetp

The maximum saturated vapor temperature. This is the set point of the MOP PID.

When approaching this value, the MOP regulation starts to close the valve in order to come back to a safety operating mode.

This is a protection for the compressors in the refrigeration circuit when there is a significant thermal load. In that case, superheat control is abandoned but closing action is kept at minimum in order to start again to regulate when this load situation disappears.

## E2\_usiContModType

This parameter enables the continuous modulation regulation and permit to set a heat or cool PID regulation. Heat regulation means that the output  $(q\_uiOut)$  increases as the process variable is far below the setpoint, while cool regulation means that the output increases as the process variable is below the setpoint.

## E2\_iContModSetp

The continuous modulation setpoint.

When approaching this value, the continuous modulation regulation starts to close the valve in order to maintain the setpoint while abandoning the superheat control. In that case, superheat control is abandoned but closing action is kept at minimum in order to start again to regulate superheat when this setpoint is far.

This permits to use the EEV to control another variable for example the cabinet air temperature or the water temperature in a chiller; while keeping superheat as low as possible and preventing at the same time to go beyond the MOP.

#### E2\_uiMaxValue, E2\_uiDeadZoneValueMin, E2\_uiDeadZoneValueMax

The open value (q\_uiOut) is never greater than E2\_uiMaxValue.

If the calculated opening value is greater than E2\_uiDeadZoneValueMax, q\_uiOut = E2\_uiMaxValue (if E2\_uiMaxValue < E2\_uiDeadZoneValueMax this function is ignored).

If the calculated opening value is smaller than E2 uiDeadZoneValueMin, q uiOut = 0.0.

#### E2\_uiMaxVarOut

To limit too quick variations of open value ( $q\_uiOut$ ) that can create oscillations in superheat and mechanics issues, it is possible to set a maximum variation of opening degree (%) per second through the parameter E2\_uiMaxVarOut. This value should be arranged depending on the mechanics of EEV, for example it can be set less than maximum admitted speed for the particular EEV. If E2\_uiMaxVarOut = 0, q\_uiOut is not limited in speed.

## E2\_uiValueOnStart, E2\_uiTimeOnStart

Start procedure (i\_xStart = TRUE from FALSE).

If E2\_uiValueOnStart differs from zero, the regulator fixes the opening value to E2\_uiValueOnStart for E2\_uiTimeOnStart seconds. After this time is elapsed the regulation starts from this opening value, as for the super heat, as for the MOP (if enabled).

If  $E2\_uiValueOnStart$  is equal to zero, the regulator fixes the opening value to the opening value recorded before the stop and stored in EEPROM into the address ptriLastValue.

After the E2 uiTimeOnStart time is elapsed, the regulation starts.

# E2\_uiValueOnStop, E2\_uiTimeOnStop

### Stop procedure

When a stop instance occurs (i\_xStart = FALSE from TRUE), the system saves the last opening value and it stores it into the EEPROM, at the address passed with prtiLastValue.

After this the closure is performed, particularly:

- If E2\_\_\_\_\_\_uiValueOnStop is different from 0, the EEV stay in a fixed opening value (E2\_uiValue-OnStop) for a certain time (E2\_uiTimeOnStop) before the complete closure is performed (q\_uiOut = 0),
- If E2 uiValueOnStop = 0, the abrupt closure is performed (q uiOut = 0).

#### E2\_uiValueOnDefrost

# Start from defrost procedure

The Start from defrost consists on keeping the value E2\_uiValueOnDefrost if it is different from zero, for E2\_uiTimeOnStart seconds. If E2\_uiValueOnDefrost = 0, the fixed opening value on restart is the last opening value stored in EEPROM. After the time is elapsed the regulation can restart from this value.

#### E2\_uiHighLoadDelay

After the block activation (i\_xEn transition to TRUE) or after a defrost ending condition (i\_xDefrost transition to FALSE) for a time E2\_uiHighLoadDelay MOP alarm is not monitored, and MOP control is not performed. Also dynamic setpoint calculation is frozen.

#### E2 uiMOPAlarmDelay

If E2\_iMOPSetp is passed for a time longer than E2\_uiMOPAlarmDelay, the function block puts the output to zero (q\_uiOut = 0) and the MOP alarm flag is set. This alarm is not monitored for a time E2\_uiHighLoadDelay after the block activation (i\_xEn transition to TRUE) or after a defrost ending condition (i\_xDefrost transition to FALSE).

### E2\_uiOpenAlarmDelay

if i\_xManualMode = FALSE and the valve stays open at maximum value (q\_uiOut = E2\_uiMaxValue) for a time longer than E2\_uiOpenAlarmDelay an alarm flag occurs. The alarm reset automatically if the output changes to a smaller value.

## E2\_uiSuperHeatPb, E2\_uiSuperHeatDz, E2\_uiSuperHeatTi, E2\_uiSuperHeatTd

Super heat standard PID controller parameters.

#### E2 xEnSuperHeatEvo, E2 uiSuperHeatPb, E2 uiSuperHeatDz, E2 uiSuperHeatTi

Evoluted super heat controller parameters. To enable this controller instead of standard PID,  $E2_xEnSuperHeatEvo$  have to be set to TRUE.

# E2\_uiMOPPb, E2\_uiMOPTi, E2\_uiMOPTd

Maximum Operating Pressure PID controller parameters.

#### E2 uiContModPb, E2 uiContModTi, E2 uiContModTd

Continuous modulation PID controller parameters.

#### E2\_xEnDinSetpCalc, E2\_uiDinSetpMaxOffset, E2\_uiSetpIncrStep, E2\_uiSetpIncrTime

if E2\_xEnDinSetpCalc = FALSE the super heat set point (E2\_iSuperHeatSetp) is given directly to the super heat PID (E2\_iSuperHeatSetpCalc) and only the parameter check is performed

If  $E2\_xEnDinSetpCalc$  = TRUE the dynamic set point calculation is enabled and the super heat set point is calculated with the following routine.

For a time E2\_uiHighLoadDelay after the block activation (i\_xEn transition to TRUE) or after a defrost ending condition (i xDefrost transition to FALSE):

E2 iSuperHeatSetpCalc = E2 iSuperHeatSetp + E2 uiDinSetpMaxOffset.

After that there is a dynamic set point calculation if superheat regulator is acting (q\_usiRegulStatus = 1) with a timing of E2 uiSetpIncrTime:

If i\_iSuperHeatPv > E2\_iSuperHeatSetp, q\_iSuperHeatSetpCalc = iSuperHeatRegSetp E2\_uiSetpIncrStep

if i\_iSuperHeatPv < E2\_iSuperHeatSetp, q\_iSuperHeatSetpCalc = iSuperHeatRegSetp +
E2\_uiSetpIncrStep</pre>

Lastly, the calculated set point is forced to stay above E2\_iSuperHeatSetp and under E2\_iSuper-HeatSetp + E2\_uiDinSetpMaxOffset.

## E2\_uiLastValue

This is not a parameter, this is variable (EEPROM or RAM) that stores the last opening value of the valve, before a stop, a defrost or an alarm instance occurs. This value is used in the start procedure if **uiValueOnStart = 0** and in start from defrost procedure if uiValueOnDefrost = 0.

# Troubleshooting

# Alarm ID Description

The  $q_wAlarmID$  output represents a value from 0 to 65535, whereby each bit represents an alarm. The bits and their description are described in the following table:

| Bit | Alarm condition                                                                                                    | Effect                                    |
|-----|----------------------------------------------------------------------------------------------------|-------------------------------------------|
| 0   | Super heat PID parameter (Pb, Ti, Td) out of range                                                                        | block disabled: uiOut goes to             |
| 1   | MOP PID parameter (Pb, Ti, Td) out of range                                                                               | zero                                      |
| 2   | Continuous modulation PID parameter (Pb, Ti, Td) out of range                                                             |                                           |
| 3   | Super heat dead band                                                                                                    |                                           |
| 4   | E2_iSuperHeatSetp,E2_iMopSetp <b>or</b> iContModSetp <b>out of range</b>                                                  |                                           |
| 5   | E2_uiPbAlarmValue <b>or</b> E2_uiExtAlarmValue <b>or</b><br>uiComAlarmValue <b>out of range</b>                           |                                           |
| 6   | E2_uiTimeOnStart or E2_uiTimeOnStop out of range                                                                          |                                           |
| 7   | E2_uiValueOnDefrost or E2_uiValueOnStart or<br>E2_uiValueOnStop or E2_uiExtLimitValue or<br>E2_uiManualValue out of range |                                           |
| 8   | Dynamical set point parameters out of range                                                                               |                                           |
| 9   | Maximum open value or maximum output variation or dead zone values out of range                                           |                                           |
| 10  | E2_usiUnitType or E2_usiContModType out of range                                                                          |                                           |
| 11  | Saturated temperature probe out of range                                                                                  |                                           |
| 12  | MOP alarm                                                                                                    |                                           |
| 13  | External alarm                                                                                                    | block disabled: uiOut goes to fixed value |
| 14  | Communication alarm                                                                                                    | block disabled: uiOut goes to zero        |
| 15  | Error detected on EEPROM writing or incorrect task                                                                        | block disabled: uiOut goes to fixed value |

# Alarm ID Probable Cause

The probable cause linked to each alarm bit is presented in the following table:

| Alarm bit | Alarm Details                                                                                                    |
|-----------|----------------------------------------------------------------------------------------------------|
| 010       | To re-enable the function block, you should modify the wrong parameter with a valid value, disable the function block ( $i_x En = FALSE$ ), then enable again ( $i_x En = TRUE$ ).                                                                                                    |
| 11        | When the probe has an invalid value (less than -32760 and more than 32760) and $E2\_xEnMop$ is set to TRUE, the output goes to zero. If the probe returns to admitted values, the regulation restarts from zero and goes with a bump-less pass to the new output of the regulation.                                                                                                    |
| 12        | The MOP alarm occurs if E2_xEnMop is set to TRUE, if i_xStart is TRUE and the E2_iMOPSetp is exceeded for a time longer than E2_uiMOPAlarmDelay. The alarm automatically disables if the saturated temperature measure (i_iMopPv) goes under the limit (E2_iMOPSetp) with i_xStart is TRUE or if the E2_xEnMop is disabled. When it restarts the output goes to the regulation value with a bump-less pass, starting from zero.                                       |
| 13        | The alarm occurs if i_xAlarm = TRUE and is automatically reset if i_xAlarm = FALSE.                                                                                                    |
| 14        | The alarm occurs if i_xComAlarm = TRUE and is automatically reset if i_xComAlarm = FALSE.                                                                                                    |
| 15        | The alarm occurs if E2_uiValueOnStart or E2_uiValueOnDefrost are set to 0 and there is an issue while writing in EEPROM at beginning of stop or defrost procedure, for example if prtiLastValue is not connected or pointer is not correctly assigned, or cause of a memory issue. To let the block work again, the EEPROM issues shall be fixed and the error flag shall be set by disabling the function block (i_xEn = FALSE) an enabling it again (i_xEn = TRUE). |

# **Alert ID Description**

The uiAlertID output represents a value from 0 to 65535, whereby each bit represents an alert. The bits and their description are described in the following table:

| Bit | Alert condition                          | Effect                                 |
|-----|------------------------------------------|----------------------------------------|
| 0   | Super heat probe out of range            | iOut <b>goes to</b> uiPbAlarmValue     |
| 1   | Continuous modulation probe out of range | iOut <b>goes to</b> uiPbAlarmValue     |
| 2   | Open alert                               | Alert the user of the open situation   |
| 3   | E2_uiTimeOnStop changed runtime          | The block runs with the old value      |
| 4   | E2_uiTimeOnStart changed runtime         | The block runs with the old value      |
| 5   | E2_uiMopAlarmDelay changed runtime       | The block runs with the old value      |
| 6   | E2_uiOpenAlarmDelay changed runtime      | The block runs with the old value      |
| 7   | E2_uiHighLoadDelay changed runtime       | The block runs with the old value      |
| 8   | E2_usiUnitType changed runtime           | Only alert (parameters are changed so) |
| 915 | Reserved                                 | -                                      |

# Alert ID Probable Cause

The probable cause linked to each alert bit is presented in the following table:

| Alert bit | Alert Details                                                                                                    |
|-----------|----------------------------------------------------------------------------------------------------|
| 01        | When the probe has an invalid value (less than -32760 and more than 32760), the output goes to E2_uiPbAlarmValue. If the probe returns to admitted values, the regulation restart from E2_uiPbAlarmValue and goes with a bump-less pass to the new output of the regulation.                                                                                                    |
| 2         | The opening alert appears when the output stays to the maximum value (E2_uiMaxValue) for<br>a time longer than E2_uiOpenAlarmDelay. It is disabled if the parameter<br>E2_uiOpenAlarmDelay is zero. This alarm produces only a flag and it does not affect the<br>function of the machine.<br>The flag resets by itself when the output fall from the maximum value to another. |
| 37        | To modify one of these parameters, you should disable and re-enable the block through $i\_xEn$ .                                                                                                    |
| 815       | Reserved                                                                                                    |

# Implementation

# Internal Variables Description

These variables are automatically initialized to right values if automatic instantiation is used. Otherwise, you must provide your own values.

| Parameter             | Data Type | Description          |
|-----------------------|-----------|----------------------|
| ptriSuperHeatSetp     | @INT      | Pointer to parameter |
| ptruiPbAlarmValue     | @UINT     | Pointer to parameter |
| ptruiExtAlarmValue    | @UINT     | Pointer to parameter |
| ptruiComAlarmValue    | @UINT     | Pointer to parameter |
| ptrusiUnitType        | @USINT    | Pointer to parameter |
| ptrxEnMOP             | @BOOL     | Pointer to parameter |
| ptriMOPSetp           | @INT      | Pointer to parameter |
| ptrusiContModType     | @USINT    | Pointer to parameter |
| ptriContModSetp       | @INT      | Pointer to parameter |
| ptruiMaxValue         | @UINT     | Pointer to parameter |
| ptruiDeadZoneValueMin | @UINT     | Pointer to parameter |
| ptruiDeadZoneValueMax | @UINT     | Pointer to parameter |
| ptruiMaxVarOut        | @UINT     | Pointer to parameter |
| ptruiValueOnStart     | @UINT     | Pointer to parameter |
| ptruiTimeOnStart      | @UINT     | Pointer to parameter |
| ptruiValueOnStop      | @UINT     | Pointer to parameter |
| ptruiTimeOnStop       | @UINT     | Pointer to parameter |
| ptruiValueOnDefrost   | @UINT     | Pointer to parameter |
| ptruiHighLoadDelay    | @UINT     | Pointer to parameter |
| ptruiMOPAlarmDelay    | @UINT     | Pointer to parameter |
| ptruiOpenAlarmDelay   | @UINT     | Pointer to parameter |
| ptruiSuperHeatPb      | @UINT     | Pointer to parameter |
| ptruiSuperHeatTi      | @UINT     | Pointer to parameter |
| ptruiSuperHeatTd      | @UINT     | Pointer to parameter |
| ptrxEnSuperHeatEvo    | @BOOL     | Pointer to parameter |
| ptruiSuperHeatDz      | @UINT     | Pointer to parameter |
| ptruiMOPPb            | @UINT     | Pointer to parameter |
| ptruiMOPTi            | @UINT     | Pointer to parameter |
| ptruiMOPTd            | @UINT     | Pointer to parameter |
| ptruiContModPb        | @UINT     | Pointer to parameter |
| ptruiContModTi        | @UINT     | Pointer to parameter |
| ptruiContModTd        | @UINT     | Pointer to parameter |
| ptrxEnDinSetpCalc     | @BOOL     | Pointer to parameter |
| ptruiDinSetpMaxOffset | @UINT     | Pointer to parameter |
| ptruiSetpIncrStep     | @UINT     | Pointer to parameter |
| ptruiSetpIncrTime     | @UINT     | Pointer to parameter |
| ptriLastValue         | @INT      | Pointer to parameter |

# Chapter 19 TM172EVEV•• Evaporator Temperature and Superheat Calculation: SuperHeatCalc

# What Is in This Chapter?

This chapter contains the following topics:

| Торіс                                                            | Page |
|------------------------------------------------------------------|------|
| Evaporator Temperature and Superheat Calculation (SuperHeatCalc) | 158  |
| Input Pin Description                                            | 159  |
| Output Pin Description                                           | 161  |

# Evaporator Temperature and Superheat Calculation (SuperHeatCalc)

# **Functional Overview**

This Application Function Block calculates the evaporator temperature and superheat , also providing measurement unit conversion depending on the measurement system selected.

# **Input Pin Description**

# I/O Description:

| FB_SuperHeatCalc   |                |  |  |  |
|--------------------|----------------|--|--|--|
| i_xEn              | q_iSuperHeatSI |  |  |  |
| i_iEvapPressure    | q_iEvapTempSI  |  |  |  |
| i_iEvapOutTemp     | q_iSuperHeat   |  |  |  |
| i_usiRefrType      | q_iEvapTemp    |  |  |  |
| i_usiMeasUnitType  |                |  |  |  |
| i_uiFilterCoeff    |                |  |  |  |
| i_arCustRefParam   |                |  |  |  |
| i_iCustRefPressMin |                |  |  |  |
| i_iCustRefPressMax |                |  |  |  |

| Input                        | Data type | Range        | Scaling/Unit | Description                                                                                                    |
|------------------------------|-----------|--------------|--------------|----------------------------------------------------------------------------------------------------|
| i_xEn                        | BOOL      | TRUE / FALSE | -            | Enables the Function Block                                                                                                    |
| i_EvaporatorPressure         | INT       | -3276032760  | 0.01 bar/psi | Evaporator pressure<br>Values lower than -32760 and greater<br>than 32760 are invalid                                          |
| i_iEvapOutTemp               | UINT      | -3276032760  | 0.1 °C/°F    | Evaporator output temperature<br>Values lower than -32760 and greater<br>than 32760 are invalid                                |
| i_usiRefrType                | USINT     | 0255         | -            | Refrigerant type<br>255 = custom refrigerant<br>Default value:0                                                                |
| i_usiMeasUnitType            | USINT     | 01           | -            | <ul> <li>Measurement unit type:</li> <li>0 = International System (SI) (default value)</li> <li>1 = Imperial System</li> </ul> |
| i_uiFilterCoeff <sup>*</sup> | UINT      | 010000       | -            | Coefficient of filter:<br>Default value: 10000                                                                                 |
| i_arCustRefParam*            | REAL[5]   | -            | -            | Custom Refrigerant Parameters Array                                                                                            |
| i_iCustRefPressMin*          | INT       | -            | 0.01 Bar     | Custom Refrigerant minimum pressure                                                                                            |
| i_iCustRefPressMax*          | UINT      | -            | 0.01 Bar     | Custom Refrigerant maximum pressure Default value:0                                                                            |
|                              |           |              |              |                                                                                                    |

\*: If not connected, the default value is used.

# i\_xEn

If the input i\_xEn is FALSE, the outputs are set to zero.

## i\_iEvaporatorPressure

The value of evaporating pressure. It comes from an evaporator pressure sensor in the suction line of the refrigeration circuit.

If an invalid value on the pressure sensor is detected, the outputs are set to the 8000 h.

It is used to calculate q\_iEvapTemp and q\_iSuperHeat, q\_iEvapTempSI, and q\_iSuperHeatSI depending on i\_usiRefrType.

# i\_iEvapOutTemp

The value of evaporator output temperature. It comes from temperature sensor placed in the pipe of the suction line of the refrigeration circuit between the evaporator and the compressor usually.

If an invalid value on the temperature probe is detected, the outputs <code>q\_iSuperHeat</code> and <code>q\_iSuperHeatSI</code> are set to the  $8000_h$ .

This value is internally used to calculate <code>q\_iSuperHeat</code> and <code>q\_iSuperHeatSI</code> depending on <code>i\_usiRefrType</code>.

# i\_usiRefrType

Indicates the refrigerant to be considered for pressure/temperature conversion. The valid range of values is indicated in Press2Temp Application Function Block of Application library. A value of 255 permits to you to implement custom refrigerant.

### i iMeasUnitType

Indicates which measurement units must be considered for inputs and outputs representing pressures, temperatures, or temperature difference.

A value of 0 indicates the International System (SI) that means bar, °C, and K; a value of 1 indicates the Imperial System that means psi, °F, °R.

#### i\_uiFilterCoeff

The calculated evaporator temperature can be filtered through a low pass filter having the formula:

 $y(n) = \alpha * x(n) + (1 - \alpha) * y(n - 1)$ 

With:

$$\alpha = \frac{i\_uiFilterCoeff}{10000}$$

This can be useful when the dynamics of pressure sensor are faster than those of temperature sensor, determining a dynamic faulty superheat estimation.

#### i\_arCustRefParam

Array containing coefficients of polynomial to be used with custom refrigerant calculation (see description of Press2Temp (see EcoStruxure Machine Expert - HVAC, Application Function, HVAC Library Guide)).

If i usiRefrType ≠ 255, this input could be not connected.

## i\_iCustRefPressMin

Minimum valid pressure value to be used with custom refrigerant calculation (see description of Press2Temp (see EcoStruxure Machine Expert - HVAC, Application Function, HVAC Library Guide)).

If i usiRefrType ≠ 255, this input could be not connected.

#### i\_iCustRefPressMax

Maximum valid pressure value to be used with custom refrigerant calculation (see description of Press2Temp (see EcoStruxure Machine Expert - HVAC, Application Function, HVAC Library Guide)).

If i usiRefrType ≠ 255, this input could be not connected.

# **Output Pin Description**

| Output         | Data type | Range       | Scaling/Unit | Description                                   |
|----------------|-----------|-------------|--------------|-----------------------------------------------|
| q_iSuperHeatSI | INT       | -3276032760 | 0.1 K        | Current super heat calculated                 |
| q_iEvapTempSI  | INT       | -3276032760 | 0.1 °C       | Current evaporation<br>temperature calculated |
| q_iSuperHeat   | INT       | -3276032760 | 0.1 K/°R     | Current super heat calculated                 |
| q_iEvapTemp    | INT       | -3276032760 | 0.1 °C/°F    | Current evaporation temperature calculated    |

# q\_iSuperHeatSI

Value of current superheat calculated; it is equal to the difference between i\_iEvapOutTemp and q\_iEvapTemp. The measurement unit is K, i\_usiMeasUnitType is not considered.

### q\_iEvapTempSI

Value of current evaporation temperature calculated; it is the saturation temperature in the suction line of the refrigeration circuit, calculated depending on evaporation pressure and refrigerant (see description of Press2Temp *(see EcoStruxure Machine Expert - HVAC, Application Function, HVAC Library Guide)*). The measurement unit is °C, independently from i\_usiMeasUnitType.

### q\_iSuperHeat

Value of current superheat calculated; it is equal to the difference between i\_iEvapOutTemp and q\_iEvapTemp.

## q\_iEvapTemp

Value of current evaporation temperature calculated; it is the saturation temperature in the suction line of the refrigeration circuit, calculated depending on evaporation pressure and refrigerant (see description of Press2Temp *(see EcoStruxure Machine Expert - HVAC, Application Function, HVAC Library Guide)*).

# Chapter 20 TM172EVEV•• Alarm Management: EEVDAlarmMgmt

# What Is in This Chapter?

This chapter contains the following topics:

| Торіс                            | Page |
|----------------------------------|------|
| Alarm Management (EEVDAlarmMgmt) | 164  |
| Input Pin Description            | 165  |
| Output Pin Description           | 167  |

# Alarm Management (EEVDAlarmMgmt)

# **Functional Overview**

This Application Function Block permits to exclude, filter, and automatically rearm alarms in the EEV driver.

# **Input Pin Description**

# I/O Description:

| EEVDAlar            | mMgmt    |
|---------------------|----------|
| i_xEn               | q_xAlarm |
| i_iAlarms           |          |
| i_wMaskExcludeAl    |          |
| i_iStatus           |          |
| i_wMaskFiltAl       |          |
| i_udiTimeFilterAl   |          |
| i_wMaskRearmAl      |          |
| i_udiTimeRearmAlarm |          |
| i ptriCommands      |          |

| Input                                         | Data type | Range        | Scaling/Unit | Description                                               |
|-----------------------------------------------|-----------|--------------|--------------|-----------------------------------------------------------|
| i_xEn                                         | BOOL      | TRUE / FALSE | -            | Enables the function block                                |
| i_iAlarms                                     | INT       | -            | -            | Diagnostics from EEVD                                     |
| i_wMaskExcludeAl *                            | WORD      | -            | -            | Bitmask to exclude alarms<br>Default value:0              |
| i_iStatus*                                    | INT       | -            | -            | Status from EEVD<br>Default value:0                       |
| i_wMaskFiltAl *                               | WORD      | -            | -            | Bitmask to filter alarms<br>Default value:0               |
| i_udiTimeFilterAl*                            | UDINT     | -            | ms           | Filter time for Alarms<br>Default value:10000             |
| i_wMaskRearmAl *                              | WORD      | -            | -            | Bitmask to rearm alarms<br>Default value:0                |
| i_udiTimeRearmAlarm*                          | UDINT     | -            | ms           | Repeat time for rearming of alarms<br>Default value:30000 |
| I_ptriCommands *                              | @INT      | -            | -            | Pointer to Commands for EEVD<br>Default value:0           |
| * If not connected, the default value is used |           |              |              |                                                           |

# i\_xEn

If the input  $i\_xEn$  is False, the output is FALSE and the timers for filter and rearm are reset.

# i\_iAlarms

Alarms variable, bit-addressable, read from EEV driver. For example, the field variable iEEVDAlarmsEEVx. For more details, refer to Alarms description *(see page 77)*.

# i wMaskExcludeAl

Bitmask that indicates which bit alarms must be excluded from detection. For example to exclude bit 11, 12 and bit 13 alarms set 16#3800 (=2#0011 1000 0000 0000).

# i\_iStatus

Status variable, read from EEV driver. For example, the field variable *iEEVDStatusEEVx* (see Status description). If not connected, rearm action will not work.

#### i\_wMaskFiltAl

Bitmask that indicates which bit alarms must be filtered before detection. For example to filter bit 11, 12, and bit 13 alarms set 16#3800 (=2#0011 1000 0000 0000).

### i udiTimeFilterAl

This value indicates how long (ms) to wait for alarms selected by i\_wMaskFiltAl (and not excluded by i\_wMaskExcludeAl) to become stable before triggering the transition in the output.

That means for example that, starting from a condition of no alarm ( $q_xAlarm = FALSE$ ), if one of alarms indicated by i\_wMaskFiltAl becomes TRUE and stay stable for at least i\_udiTimeFilterAl ms then the output  $q_xAlarm$  becomes TRUE. In the opposite way, once all selected alarms become FALSE staying stable for at least i\_udiTimeFilterAl ms, and no other alarm (not excluded) is active, then the output  $q_xAlarm$  becomes FALSE.

### i\_wMaskRearmAl

Bitmask that indicates which bit alarms must trigger a rearm action. For example, to trigger the rearm for bit 11, 12 and bit 13 alarms set 16#3800 (=2#0011 1000 0000 0000).

### i\_udiTimeRearmAl

This value indicates the period of rearming in ms. That means that if an alarm (not excluded), selected by the mask i\_wMaskRearmAl is triggered (after filtering, if selected), a rearm action is started after i\_udiTimeRearmAl ms and repeated periodically.

The rearm action consists in setting the proper bit (bit 0) in the variable pointed by  $i\_ptriCommands$ , then checking status by the input  $i\_iStatus$  and waiting proper timing before resetting that bit.

#### i\_ptriCommands

Pointer to the commands variable, bit-addressable, written in the EEV driver, for example the field variable iEEVDCommandsEEVx (see Command description). If not connected, rearm action is not possible.

# **Output Pin Description**

| Output   | Data type | Range        | Scaling/Unit | Description     |
|----------|-----------|--------------|--------------|-----------------|
| q_xAlarm | BOOL      | TRUE / FALSE | -            | Alarm from EEVD |

# q\_xAlarm

Indicates that a blocking alarm is detected in the EEVD and control algorithm must manage it.

# Glossary

|               | A                                                                                                    |
|---------------|----------------------------------------------------------------------------------------------------|
| AWG           | (American wire gauge) The standard that specifies wire section sizes in North America.                                                                                                    |
|               | C                                                                                                    |
| controller    | Automates industrial processes (also known as programmable logic controller or programmable controller).                                                                                                    |
| COP           | ( <i>Coefficient Of Performance</i> ) It is a ratio of cooling provided to work required.                                                                                                    |
|               | E                                                                                                    |
| EEV           | (Electronic Expansion Valve)                                                                                                    |
| EEVD          | (Electronic Expansion Valve Driver)                                                                                                    |
| EIA           | ( <i>electronic industries alliance</i> ) The trade organization for establishing electrical/electronic and data communication standards (including RS-232 and RS-485) in the United States.                                                                                                    |
| EN            | EN identifies one of many European standards maintained by CEN ( <i>European Committee for Standard-ization</i> ), CENELEC ( <i>European Committee for Electrotechnical Standardization</i> ), or ETSI ( <i>European Telecommunications Standards Institute</i> ).                                                                                                    |
| expansion bus | An electronic communication bus between expansion I/O modules and a controller.                                                                                                    |
|               | F                                                                                                    |
| firmware      | Represents the BIOS, data parameters, and programming instructions that constitute the operating system on a controller. The firmware is stored in non-volatile memory within the controller.                                                                                                    |
|               | н                                                                                                    |
| HVAC&R        | (heating, ventilation, and air conditioning and refrigeration)                                                                                                    |
|               | I                                                                                                    |
| IEC 61131-3   | Part 3 of a 3-part IEC standard for industrial automation equipment. IEC 61131-3 is concerned with controller programming languages and defines 2 graphical and 2 textual programming language standards. The graphical programming languages are ladder diagram and function block diagram. The textual programming languages include structured text and instruction list.                         |
| IP20          | ( <i>ingress protection</i> ) The protection classification according to IEC 60529 offered by an enclosure, shown by the letter IP and 2 digits. The first digit indicates 2 factors: helping protect persons and for equipment. The second digit indicates helping protect against water. IP20 devices help protect against electric contact of objects larger than 12.5 mm, but not against water. |

| LAN     | L                                                                                                    |
|---------|----------------------------------------------------------------------------------------------------|
|         | ( <i>local area network</i> ) A short-distance communications network that is implemented in a home, office, or institutional environment.                                                                                                    |
| MOP     | Μ                                                                                                    |
|         | (Maximum Operating Pressure)                                                                                                    |
|         | Ν                                                                                                    |
| network | A system of interconnected devices that share a common data path and protocol for communications.                                                                                                    |
|         | S                                                                                                    |
| SELV    | ( <i>safety extra low voltage</i> ) A system that follows IEC 61140 guidelines for power supplies is protected in such a way that voltage between any 2 accessible parts (or between 1 accessible part and the PE terminal for class 1 equipment) does not exceed a specified value under normal conditions or under inoperable conditions. |

# Index

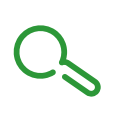

# С

CAN expansion bus, *60* Communication, *59* 

# Ρ

Power Supply, 54

# S

Specifications Battery Backup, *41* Electronic Valve Drivers, *41* 

# Т

TM172EVEV1B, TM172EVEV1U, TM172EVEV2B, TM172EVEVBAT,